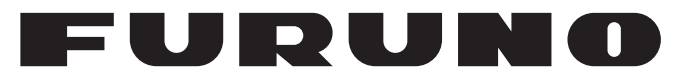

## MANUEL'D'UTILISATION

## INSTRUMENTATION COULEUR

Modèle

**FI-70** 

**FURUNO ELECTRIC CO., LTD.** 

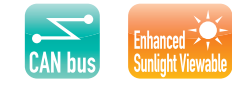

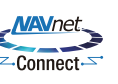

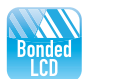

www.furuno.com

Pub. No. OFR-72810-A DATE OF ISSUE: OCT. 2015

## **REMARQUES IMPORTANTES**

#### Généralités

- L'utilisateur de cet appareil doit lire et suivre attentivement les descriptions de ce manuel. Toute erreur d'utilisation ou de maintenance risque d'annuler la garantie ou de provoquer des blessures.
- Toute copie partielle ou intégrale du présent manuel sans l'accord écrit préalable de FURUNO est formellement interdite.
- En cas de perte ou de dégradation du présent manuel, contactez votre distributeur pour le remplacer.
- Le contenu du présent manuel et les caractéristiques techniques peuvent faire l'objet de modifications sans préavis.
- Les exemples d'écrans (ou illustrations) contenus dans le présent manuel peuvent différer des écrans réels. Ils dépendent de la configuration de votre système et des paramètres de votre appareil.
- Merci de ranger soigneusement le présent manuel afin de pouvoir le consulter ultérieurement.
- Toute modification de cet appareil (et du logiciel) par des personnes non autorisées par FURU-NO entraînerait l'annulation de la garantie.
- Tous les noms de marques et de produits sont des marques commerciales, des marques déposées ou des marques de service appartenant à leurs détenteurs respectifs.

#### Mise au rebut de cet appareil

Pour mettre cet appareil au rebut, merci de vous conformer à la réglementation locale relative à l'élimination des déchets industriels. En cas de mise au rebut aux États-Unis, consultez le site de l'Electronics Industries Alliance (http://www.eiae.org/) pour connaître la procédure à suivre.

#### Élimination d'une batterie usagée

Certains appareils FURUNO contiennent une ou plusieurs batteries. Pour savoir si c'est le cas du vôtre, consultez le chapitre consacré à la maintenance. Si votre appareil contient une batterie usagée, suivez les instructions ci-dessous. Recouvrez les bornes + et - de la batterie avant la mise au rebut pour éviter tout risque d'incendie et de génération de chaleur suite à un court-circuit.

#### Au sein de l'Union européenne

Le symbole de poubelle barrée indique que les batteries, quel que soit leur type, ne doivent pas être jetées dans une poubelle classique, ni dans une décharge. Rapportez vos batteries usagées à un site de collecte de batteries conformément à votre législation nationale et à la Batteries Directive 2006/66/EU.

### Aux États-Unis

Le symbole composé de trois flèches formant un triangle indique que les batteries rechargeables Ni-Cd et à l'acide de plomb doivent être recyclées. Veuillez rapporter les batteries usagées à un site de collecte conformément à la législation locale.

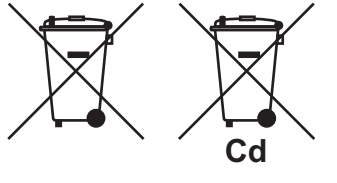

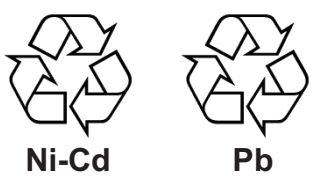

#### Dans les autres pays

Il n'y a pas de normes internationales pour le symbole de recyclage des batteries. Les symboles de recyclage peuvent être appelés à se multiplier au fur et à mesure que les autres pays en créeront.

# **▲ CONSIGNES DE SÉCURITÉ**

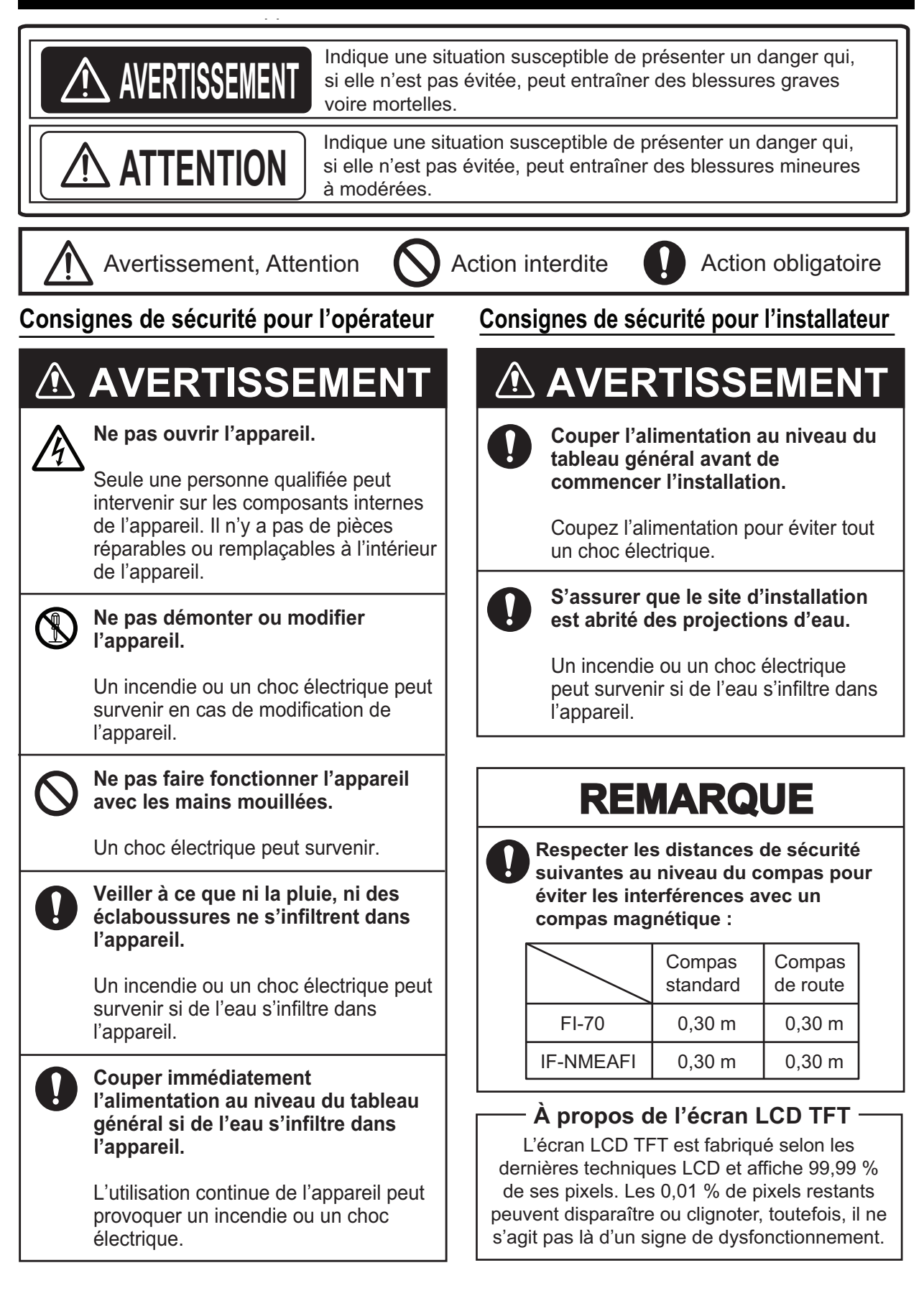

## **TABLE DES MATIERES**

| AV  |      | PROPOS                                                                          | V                     |
|-----|------|---------------------------------------------------------------------------------|-----------------------|
|     | TEO  | DES ÉQUIDEMENTS                                                                 | ۷۱۷۱<br>۱۱۰۰          |
| LIS | IE9  |                                                                                 | VII                   |
| 1   |      |                                                                                 | 1 1                   |
| 1.  |      |                                                                                 | <b>۱-۱</b>            |
|     | 1.1  | Mise sous/hors tension                                                          | ו-ו<br>1 כ            |
|     | 1.2  | Déglage de la brillance de l'écran                                              | ۲-۱<br>1 2            |
|     | 1.0  | Présentation des menus                                                          | <br>1_3               |
|     | 1.7  | Activation/désactivation des Bins Clavier                                       |                       |
|     | 1.0  | Réglage de la luminosité de l'écran (touche de Contrôle du Rétro-éclairage Écra | 1- <del></del><br>an) |
|     | 1.0  |                                                                                 | 1-5                   |
|     | 17   | Catégories d'écran et configuration des pages                                   | 10                    |
|     | 1.7  | 1.7.1 Modification de l'affichage de la page                                    | 1 0<br>1-6            |
|     |      | 172 Configuration des nages                                                     | 1-7                   |
|     |      |                                                                                 |                       |
| 2.  | AFF  | ICHAGE CATÉGORIES ET MENUS SPÉCIFIQUES À UNE CATÉGORI                           | Ε                     |
|     |      |                                                                                 | 2-1                   |
|     | 2.1  | Catégorie Compas                                                                | 2-1                   |
|     | 2.2  | Catégorie Vitesse                                                               | 2-2                   |
|     | 2.3  | Catégorie Moteur                                                                | 2-3                   |
|     | 2.4  | Catégorie Graph                                                                 | 2-4                   |
|     | 2.5  | Catégorie Piste 3D                                                              | 2-5                   |
|     | 2.6  | Catégorie Barre                                                                 | 2-5                   |
|     | 2.7  | Catégorie Décompte                                                              | 2-6                   |
|     |      | 2.7.1 Utilisation des décomptes                                                 | 2-6                   |
|     |      | 2.7.2 Réglage des décomptes                                                     | 2-7                   |
|     | 2.8  | Catégorie Vent                                                                  | 2-8                   |
|     | 2.9  | Catégorie AIS                                                                   | 2-9                   |
|     |      | 2.9.1 Affichage des données de cibles AIS                                       | 2-10                  |
|     |      | 2.9.2 Changement d'orientation AIS                                              | 2-10                  |
|     | 2.10 | Catégorie Fenêtre Perso.                                                        | 2-11                  |
|     |      | 2.10.1 Configuration des fenêtres d'information                                 | 2-12                  |
|     |      | 2.10.2 Redimensionnement des fenêtres d'information                             | 2-13                  |
|     |      | 2.10.3 Données pouvant être affichées dans les fenêtres d'information           | 2-14                  |
| 3   |      | RMES                                                                            | 3-1                   |
| 0.  | 31   | Configuration du schéma d'alerte audio                                          |                       |
|     | 3.2  | Alarme STW et Alarme SOG                                                        |                       |
|     | 3.3  | Alarmes vitesse/direction vent                                                  |                       |
|     | 0.0  | 3.3.1 Alarme TWS                                                                |                       |
|     |      | 3.3.2 Alarme saute de vent                                                      | 3-3                   |
|     |      | 3.3.3 Alarmes vent de travers apparent                                          |                       |
|     | 3.4  | Alarme loch journalier                                                          |                       |
|     |      | 3.4.1 Réglage de l'alarme loch iournalier                                       |                       |
|     |      | 3.4.2 Remise à zéro du loch iournalier                                          |                       |
|     | 3.5  | Alarme profondeur                                                               | 3-5                   |
|     | 3.6  | Alarme tension minimum                                                          | 3-5                   |
|     | 3.7  | Alarme température de l'eau                                                     | 3-6                   |
|     | 3.8  | Alarmes moteur                                                                  | 3-7                   |
|     | 3.9  | Alarme mouillage                                                                | 3-8                   |

|     | 3.10 | Alarmes CPA/TCA                                                               | . 3-9        |
|-----|------|-------------------------------------------------------------------------------|--------------|
| 4.  | ME   | NU SYSTÈME                                                                    | .4-1         |
|     | 4 1  | Paramètres partagés du réseau bus CAN (NMEA2000)                              | 4-1          |
|     |      | 4.1.1 Réglage du niveau de partage                                            | .4-2         |
|     | 4.2  | Partage des paramètres de langue et de brillance entre unités FI-70           | .4-3         |
|     | 4.3  | Réglage du format d'affichage                                                 | .4-4         |
|     | 4.4  | Réglage des paramètres moteur                                                 | . 4-5        |
|     | 4.5  | Réglage de l'affichage de l'échelle                                           | .4-7         |
|     | 4.6  | Installation du IF-NMEAFI (option)                                            | . 4-8        |
|     |      | 4.6.1 Paramètres du menu IF-NMEAFI                                            | . 4-8        |
|     |      | 4.6.2 Test du IF-NMEAFI                                                       | . 4-9        |
|     |      | 4.6.3 Remise à zéro du IF-NMEAFI (rétablir les paramètres d'usine par défaut) |              |
|     | 47   | Interprétation du menu Réglage I/O                                            | .4-9<br>4-10 |
|     | 4.8  | Réglage de la ou des source(s) de données                                     | 4-11         |
|     | 4.9  | Réglage (calibrage) des informations recues                                   | 4-12         |
|     | 4.10 | Changement de la langue d'affichage                                           | 4-13         |
|     | 4.11 | Modification des unités de mesure                                             | 4-13         |
|     | 4.12 | Autres options                                                                | 4-14         |
| 5   | INS  | TALLATION ET RÉGLAGES INITIALIX                                               | 5_1          |
| υ.  | 5 1  | Installation du FL70                                                          | 5_1          |
|     | 0.1  | 5 1 1 Montage encastré                                                        | 5-2          |
|     |      | 5.1.2 Montage encastré (ontion)                                               | 5-3          |
|     | 52   | Câblage                                                                       | 5-5          |
|     | 0.2  | 5.2.1 Raccordement de l'unité                                                 | .5-5         |
|     |      | 5.2.2 Raccordement aux capteurs de vent FI-5001/L                             | .5-6         |
|     |      | 5.2.3 Raccordement à la boîte de dérivation FI-5002 (option)                  | .5-7         |
|     |      | 5.2.4 Résistances d'extrémité                                                 | . 5-8        |
|     | 5.3  | Entrée/Sortie PGN                                                             | . 5-9        |
|     | 5.4  | Paramètres initiaux post-installation (Menu Initialisation)                   | 5-10         |
| 6.  | ΜΔΙ  | NTENANCE DÉPANNAGE                                                            | .6-1         |
| ••• | 6.1  | Maintenance préventive                                                        | .6-1         |
|     | 6.2  | Dépannage.                                                                    | .6-2         |
|     | 6.3  | Log Alarmes                                                                   | .6-2         |
|     | 6.4  | Icônes erreurs moteur                                                         | . 6-4        |
|     | 6.5  | Test diagnostique du FI-70                                                    | . 6-4        |
|     |      | 6.5.1 Auto-test                                                               | . 6-5        |
|     |      | 6.5.2 Test clavier                                                            | . 6-5        |
|     |      | 6.5.3 Test écran                                                              | . 6-6        |
| AN  |      | E 1 ARBORESCENCE DES MENUS                                                    | P-1          |
| CA  | RAC  | TÉRISTIQUES                                                                   | P-1          |
| PΔ  |      |                                                                               | Δ_1          |
|     |      | FDRAWINGS                                                                     | D_1          |
|     |      | ONNECTION DIAGRAMS                                                            | <u>S_1</u>   |
|     |      |                                                                               | 0-1<br>N_1   |
|     | ·LA  |                                                                               |              |

## **AVANT-PROPOS**

#### Quelques mots à l'attention de l'utilisateur du FI-70

Félicitations pour votre achat d'une Instrumentation Couleur FURUNO FI-70. Nous sommes convaincus que vous allez bientôt comprendre pourquoi la marque FURUNO est synonyme de qualité et de fiabilité.

Depuis 1948, FURUNO Electric Company jouit d'une renommée enviée pour la qualité de ses appareils d'électronique marine. Cette recherche constante de l'excellence est renforcée par notre vaste réseau mondial d'agents et de distributeurs.

Cet équipement a été conçu et fabriqué pour s'adapter aux exigences les plus rigoureuses du secteur maritime. Toutefois, pour un fonctionnement optimal, tout matériel doit être correctement manipulé et entretenu. Lisez attentivement les procédures recommandées pour l'utilisation et l'entretien et respectez-les.

Nous vous remercions de l'intérêt et de la confiance que vous portez aux produits FURUNO.

#### Caractéristiques

Une fois connecté à des capteurs appropriés, le FI-70 permet d'afficher un grand nombre de données (analogiques et numériques) de navigation et environnementales sur un écran LCD rétroéclairé haute qualité, grâce à un système d'affichage de données numériques. Le boîtier étanche et robuste est conçu pour les environnements même les plus difficiles.

Le FI-70 présente les principales caractéristiques suivantes :

- Données complètes d'aide à la navigation, telles que le relèvement, l'échelle, les waypoints et la position actuelle, tout ceci sur un seul écran.
- · Large écran LCD avec affichage multi-couleurs.
- Interface simple d'utilisation avec touches multi-fonctions.
- Permet d'afficher différentes alarmes et alertes. (nécessite des capteurs appropriés.)
- Compatible avec le système NavNet TZtouch2.
- Possibilité d'afficher les données de plusieurs moteurs (trois maximum).
- Fonction AIS simplifiée permettant d'afficher jusqu'à 25 bateaux.
- Bus CAN (NMEA2000) compatible réseau.

## **CONFIGURATION DU SYSTÈME**

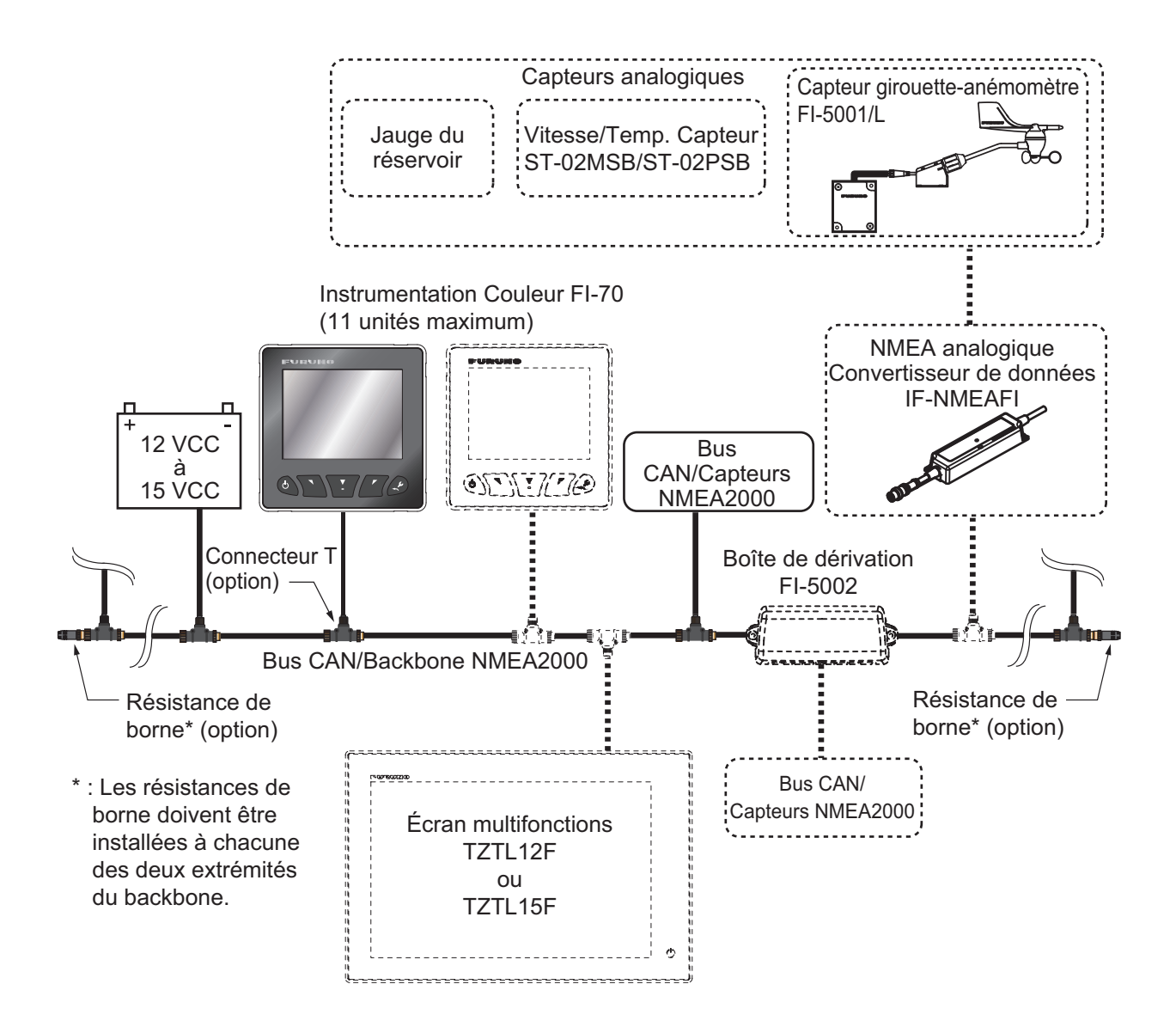

## LISTES DES ÉQUIPEMENTS

### Équipements standard

| Nom                        | Туре       | Réf.        | Qté | Remarques                                           |
|----------------------------|------------|-------------|-----|-----------------------------------------------------|
| Instrumentation Couleur    | FI-70      | -           | 1   | Couvercle souple fourni.                            |
| Accessoires d'installation | CP26-02000 | 000-027-046 | 1   | Contient des accessoires d'installation CP26-02001. |

### Fourniture en option

| Nom                                               | Туре              | Réf.           | Remarques                                                        |
|---------------------------------------------------|-------------------|----------------|------------------------------------------------------------------|
| Convertisseur<br>de données<br>NMEA<br>analogique | IF-NMEAFI         | -              |                                                                  |
| Capteur de                                        | FI-5001           | -              |                                                                  |
| Vent                                              | FI-5001L          | -              |                                                                  |
| Boîte de déri-<br>vation                          | FI-5002           | -              |                                                                  |
| Kit de mon-<br>tage encastré                      | OP26-29           | 001-353-090    |                                                                  |
| Accessoires                                       | CP26-00300        | 000-010-511    | Pour FI-5001, câble de 30 m.                                     |
| d'installation                                    | CP26-00400        | 000-010-618    | Pour FI-5001, câble de 50 m.                                     |
| Ensemble de<br>Câbles                             | FI-50-CHAIN-0,3M  | 001-105-820-10 | Connecteur bus CAN/<br>NMEA2000.<br>30 cm de câble "L". (micro). |
|                                                   | FI-50-CHAIN-1M    | 001-105-830-10 | Connecteur bus CAN/<br>NMEA2000.<br>1 m de câble "L". (micro).   |
|                                                   | FI-50-CHAIN-5M    | 001-105-840-10 | Connecteur bus CAN/<br>NMEA2000.<br>5 m de câble "L". (micro).   |
|                                                   | M12-05BM+05BF-010 | 001-105-750-10 | Connecteur bus CAN/<br>NMEA2000.<br>1 m de câble (¢6, micro).    |
|                                                   | M12-05BM+05BF-020 | 001-105-760-10 | Connecteur bus CAN/<br>NMEA2000.<br>2 m de câble (\06, micro).   |
|                                                   | M12-05BM+05BF-060 | 001-105-770-10 | Connecteur bus CAN/<br>NMEA2000.<br>6 m de câble (\06, micro).   |
|                                                   | CB-05PM+05BF-010  | 000-167-968-10 | Connecteur bus CAN/<br>NMEA2000.<br>1 m de câble (¢6, micro).    |
|                                                   | CB-05PM+05BF-020  | 000-167-969-10 | Connecteur bus CAN/<br>NMEA2000.<br>2 m de câble (\06, micro).   |
|                                                   | CB-05PM+05BF-060  | 000-167-970-10 | Connecteur bus CAN/<br>NMEA2000.<br>6 m de câble (\06, micro).   |

| Nom        | Туре                 | Réf.           | Remarques                                   |
|------------|----------------------|----------------|---------------------------------------------|
| Connecteur | SS-050505-FMF-TS001  | 000-168-603-10 | Connecteur micro-T.                         |
| NMEA       | NC-050505-FMF-TS001  | 000-160-507-10 | Connecteur mini/micro-T.                    |
|            | LTWMC-05BFFT-SL8001  | 000-168-605-10 | Résistance d'extrémité<br>(micro, femelle). |
|            | LTWMC-05BMMT-SL-8001 | 000-168-604-10 | Résistance d'extrémité (micro, mâle).       |
|            | LTWMN-05AFFT-SL8001  | 000-160-509-10 | Résistance d'extrémité (micro, femelle).    |
|            | LTWMN-05AMMT-SL8001  | 000-160-508-10 | Résistance d'extrémité (micro, mâle).       |
|            | FRU-0505-FF-IS       | 001-077-830-10 | Résistance d'extrémité de ligne.            |

## 1. APERÇU FONCTIONNEMENT ET COMMANDES

## 1.1 Commandes

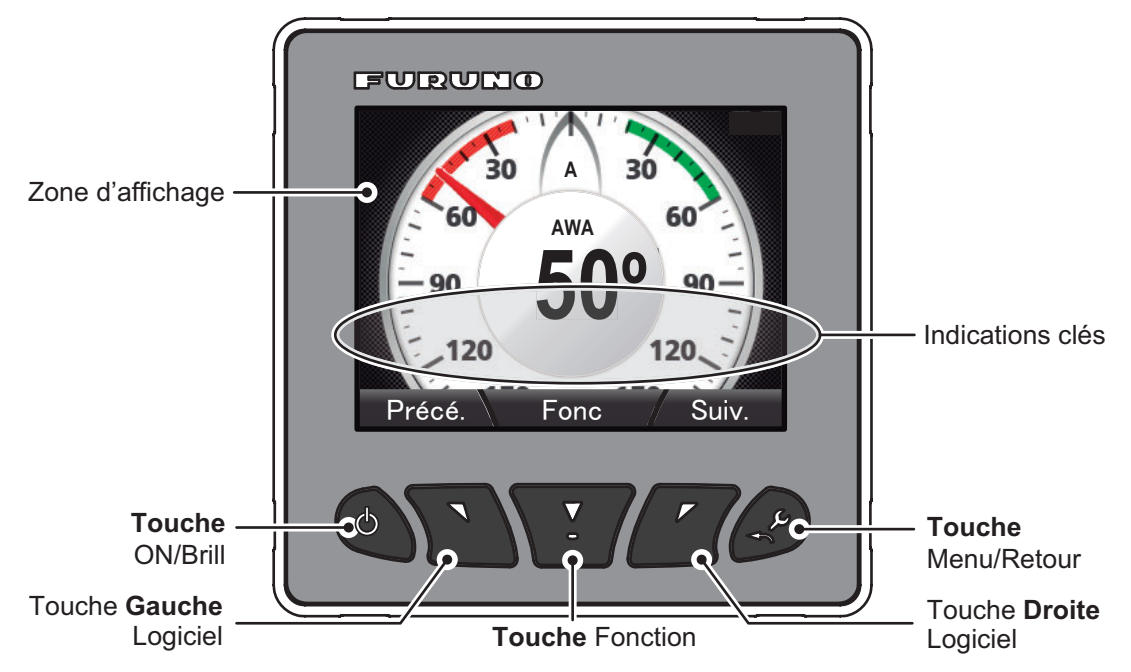

Les informations affichées au niveau de la zone d'affichage varient selon la catégorie que vous avez choisie.

| Touche                       | Fonctions                                                                                                    |
|------------------------------|----------------------------------------------------------------------------------------------------|
| Power/Brill Tou-             | Met l'appareil sur ON/OFF ; affiche la fenêtre de réglage de la [Brillance].                                                                                                    |
| che                          |                                                                                                    |
| Software Touches             | Revient sur la page précédente/va sur la page suivante ; fait bouger le curseur ; diminue/augmente/la valeur de réglage.                                                                                                    |
| Function Touche              | Confirme la sélection ; modifie les données affichées (non accessible pour certains modes d'affichage).                                                                                                    |
| Indications touche           | Affiche les touches opérationnelles pour les touches <b>Software</b> et <b>Function</b> .<br>Appuyez sur une touche pour afficher les indicateurs. Si aucune opération<br>n'est en cours, les indicateurs sont<br>minimisés après quelques instants ; ils sont en revanche toujours affichés lor-<br>squ'un menu est ouvert. Les indications varient selon le menu/écran affiché. |
| <b>Menu/Back</b> Tou-<br>che | Ouvre le menu principal ; revient au niveau précédent du menu ; annule.                                                                                                    |

### **1.2** Mise sous/hors tension

Le FI-70 s'allume lorsque le réseau bus CAN/NMEA2000 est alimenté. L'appareil effectue un auto-test puis affiche le dernier écran utilisé s'il ne relève pas d'erreur.

Appuyez et maintenez la touche **Power/Brill** enfoncée pour mettre le FI-70 hors tension. Le message "Mise hors tension dans 3 secondes" apparaît. Maintenez la touche enfoncée pendant trois secondes. Si vous relâchez trop vite la touche **Power/Brill**, la procédure de mise hors tension sera interrompue. Pour remettre le FI-70 sous tension à nouveau, appuyez sur la touche **Power/Brill**.

## 1.3 Réglage de la brillance de l'écran

Appuyez sur la touche **Power/Brill** pour faire apparaître la fenêtre de réglage [Brillance]. Les touches **software** diminuent ou augmentent la brillance.

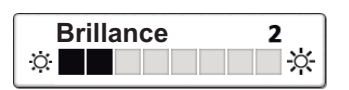

En appuyant plusieurs fois sur la touche **Power/Brill**, vous ferez défiler les différents niveaux de brillance.

Appuyez sur la touche **function** pour passer du Mode Jour au Mode Nuit et vice-versa.

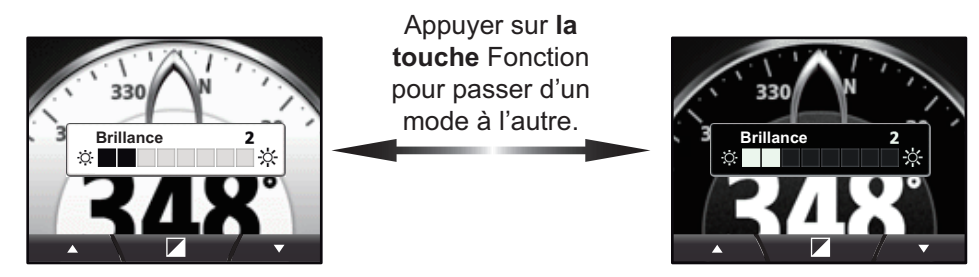

Mode Jour

Mode Nuit

**Remarque:** Lorsque le FI-70 est soumis à un niveau de chaleur excessif, il est possible que l'écran s'assombrisse automatiquement au niveau de la brillance. Cela permet de réduire le stress thermique et ne constitue pas un dysfonctionnement.

### 1.4 Présentation des menus

 Appuyez sur la touche Menu/Back pour afficher le menu principal. Le contenu du menu principal change en fonction de la catégorie choisie (voir section 1.7 pour en savoir plus sur les catégories). Dans l'exemple ci-dessous, c'est la catégorie Vent qui est affichée.

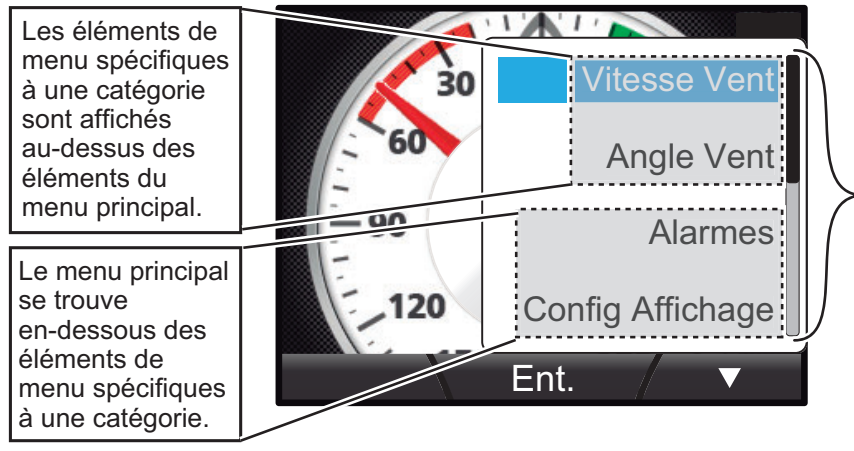

Barre de défilement : indique que d'autres éléments de menu peuvent être affichés. Appuyer sur les touches du logiciel pour monter ou descendre dans le menu.

- Appuyez sur la touche droite software pour sélectionner la prochaine option dans le menu ou appuyez sur la touche gauche software pour sélectionner l'option précédente dans le menu. L'option de menu sélectionnée est surlignée en bleu. Dans l'exemple ci-dessous, c'est l'option [Vitesse Vent] qui est sélectionnée.
   Remarque: Les indications touche pour les touches software ne sont pas accessibles s'il n'y a plus d'option précédente ou suivante disponible dans le menu. Dans l'exemple ci-dessus, aucune autre option précédente n'est disponible dans le menu.
- 3. Appuyez sur la touche **function** pour ouvrir le menu sélectionné. Dans l'exemple ci-dessous, c'est le menu [Vitesse Vent] qui est ouvert.

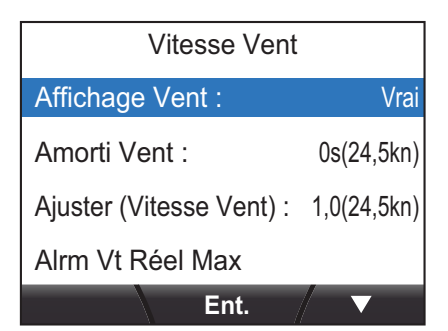

4. Appuyez sur les touches **software** pour sélectionner l'option que vous souhaitez ajuster, puis appuyez **function** sur la touche. La fenêtre pop-up des options de réglage apparaît.

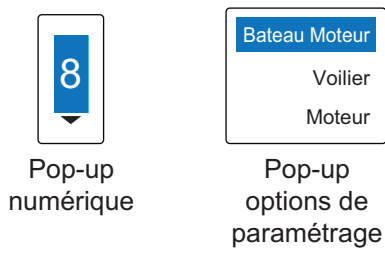

- 1. APERÇU FONCTIONNEMENT ET COMMANDES
  - Appuyez sur la touche gauche software pour sélectionner la prochaine option disponible au-dessus de votre sélection ou pour augmenter la valeur de la sélection courante.

Appuyez sur la touche droite **software** pour sélectionner la prochaine option disponible au-dessous de votre sélection ou pour diminuer la valeur de la sélection courante.

6. Appuyez sur la touche **function** pour confirmer les modifications, puis appuyez sur la touche **Menu/Back** pour fermer le menu.

#### Options du menu principal

Le menu principal dispose des options suivantes, qui apparaissent dans tous les menus, quelle que soit la catégorie choisie :

| Option de menu     | Description                                                                                    |
|--------------------|------------------------------------------------------------------------------------------------|
| [Alarmes]          | Règle les alarmes. (voir section 6.3 pour plus de détails sur le menu [Alarme].)               |
| [Config Affichage] | Modifie les informations affichées sur chaque page.<br>(voir section 1.7 pour en savoir plus.) |
| [Log Alarmes]      | Ouvre le log alarmes. (voir section 6.3 pour en savoir plus.)                                  |
| [Capteur Utilisé]  | Affiche la liste des capteurs utilisés dans le menu [Source Don-<br>nées].                     |
| [Système]          | Modifie les paramètres du FI-70. (voir chapitre 4 pour en savoir plus.)                        |

Pour les options de menu spécifiques à une catégorie, reportez-vous à la catégorie concernée chapitre 2.

## 1.5 Activation/désactivation des Bips Clavier

- 1. Appuyez sur la touche Menu/Back pour afficher le menu principal.
- 2. Appuyez sur la touche droite **software** pour faire défiler le menu et sélectionnez [Système], puis appuyez sur la touche **function**.
- 3. [Le Bip Clavier] est déjà activé, appuyez sur la touche **function**.
- Appuyez sur les touches software pour sélectionner [ON] ou [OFF], selon le cas, puis appuyez sur la touche function pour valider la modification.

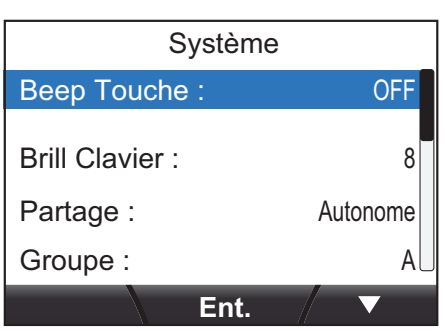

5. Appuyez sur la touche Menu/Back pour fermer le menu.

## 1.6 Réglage de la luminosité de l'écran (touche de Contrôle du Rétro-éclairage Écran)

- 1. Appuyez sur la touche Menu/Back pour afficher le menu principal.
- 2. Appuyez sur la touche **software keys** pour faire défiler le menu et sélectionnez [Sys-tème], puis appuyez sur la touche **function**.
- 3. Appuyez sur les touches **software** pour faire défiler le menu et sélectionnez [Brill Clavier], puis appuyez sur la touche **function**.
- Appuyez sur les touches software pour régler la luminosité selon vos besoins, puis appuyez sur la touche function pour valider la modification.

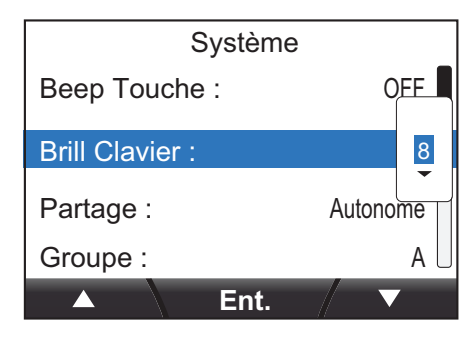

5. Appuyez sur la touche **Menu/Back** pour fermer le menu.

## 1.7 Catégories d'écran et configuration des pages

Le FI-70 permet d'afficher les informations relatives aux catégories figurant au schéma ci-dessous, à la condition qu'un capteur dédié à l'information appropriée soit connecté.

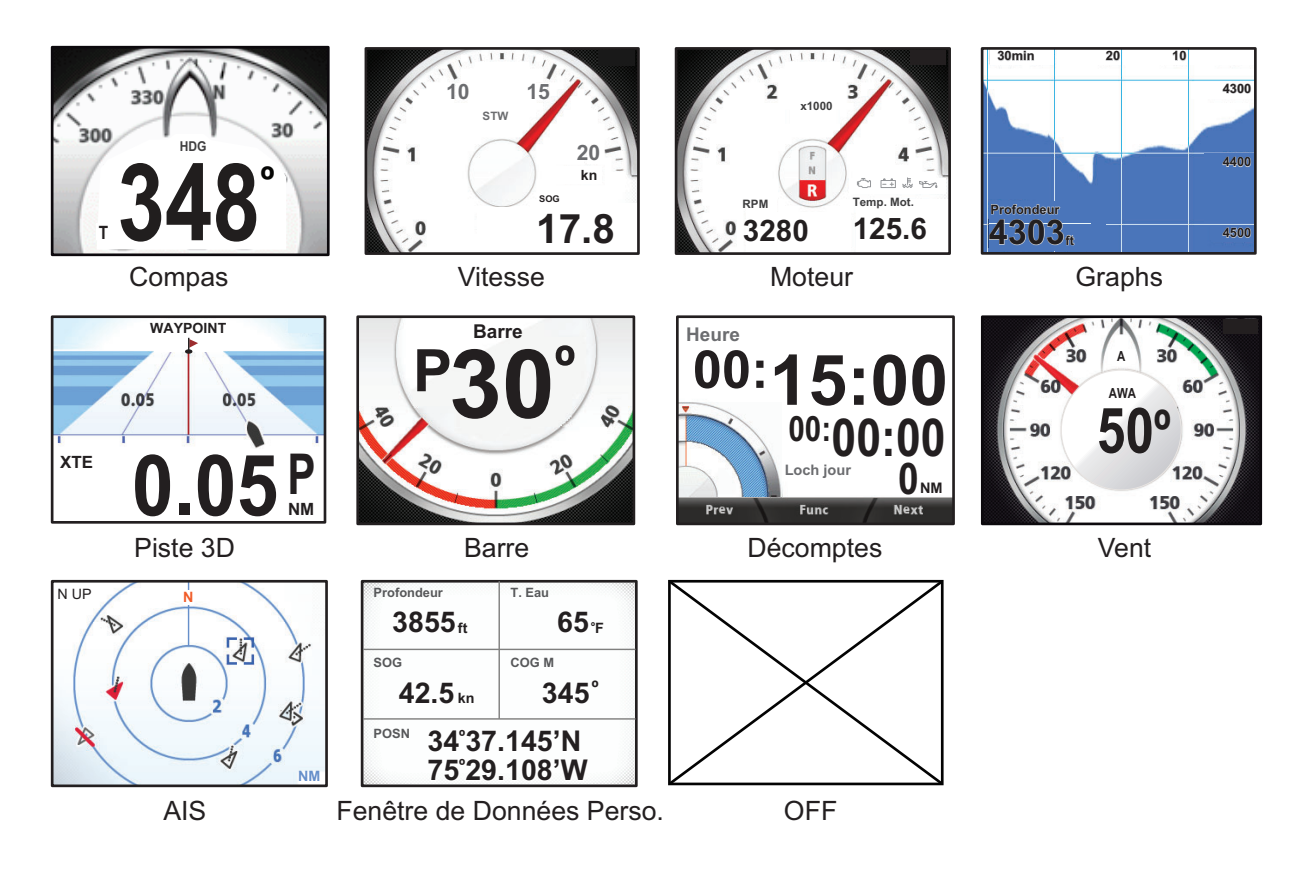

#### 1.7.1 Modification de l'affichage de la page

Le FI-70 peut afficher jusqu'à sept pages d'information différentes. Utilisez la touche **software** pour naviguer entre les pages précédentes et les pages suivantes.

Le numéro de la page active est affiché en gros caractères au centre de l'écran pendant les trois secondes suivant l'affichage de la page.

Les pages qui n'affichent pas d'information sont ignorées. Dans l'exemple ci-dessous, aucune d'information n'est affichée sur les pages 2, 5 ou 7.

Si vous appuyez sur la touche droite **software**, vous verrez apparaître, dans l'ordre, Moteur  $\rightarrow$  Compas  $\rightarrow$  Vitesse  $\rightarrow$  Direction Vent  $\rightarrow$  Moteur, alors que si vous appuyez sur la touche gauche **software**, les pages seront affichées dans l'ordre inverse.

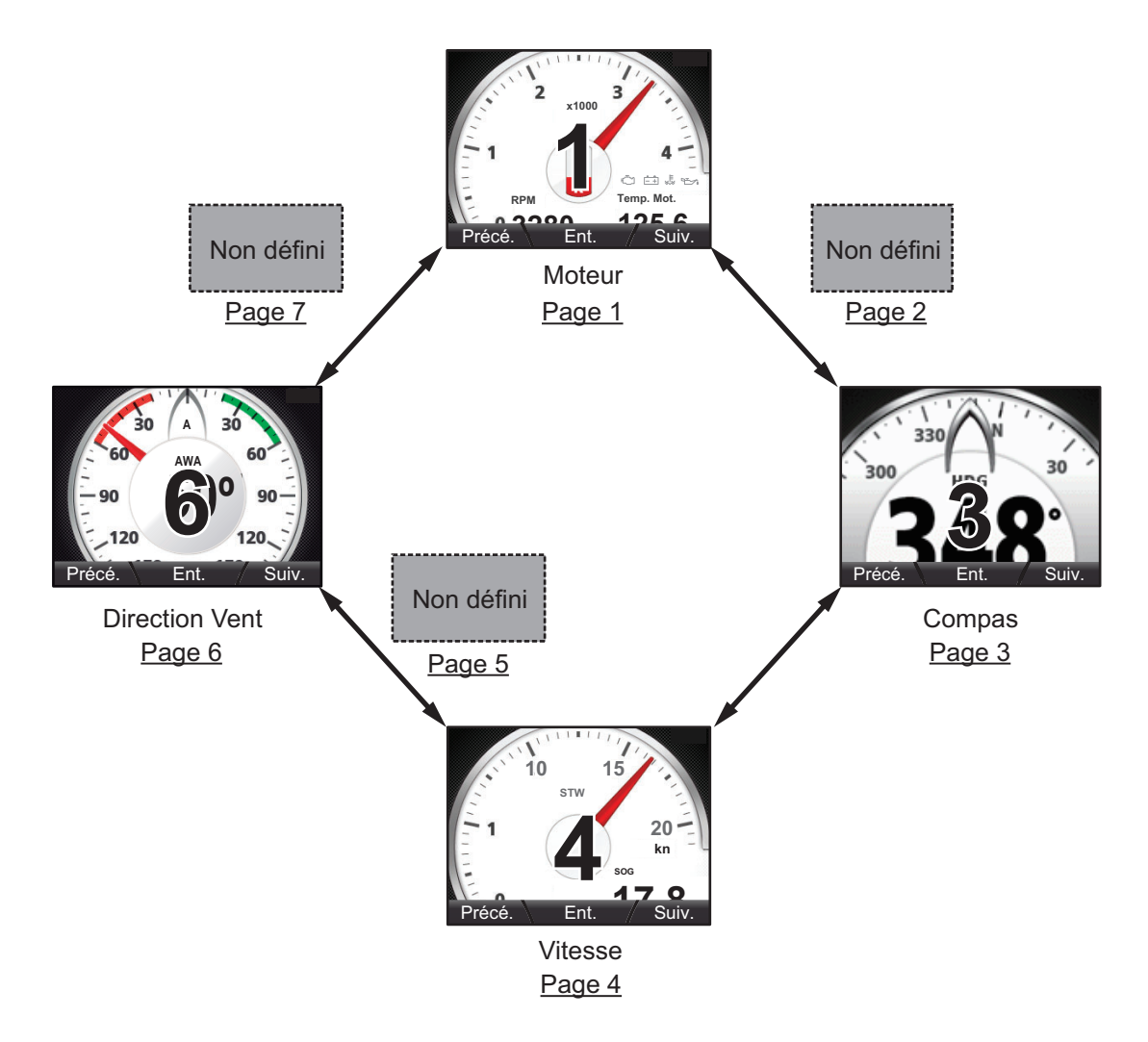

#### 1.7.2 Configuration des pages

Le FI-70 peut afficher jusqu'à sept pages d'information relatives à une catégorie.

La procédure ci-dessous décrit la configuration d'une page.

- 1. Appuyez sur la touche Menu/Back pour afficher le menu principal.
- 2. Appuyez sur la touche droite **software** pour faire défiler le menu et sélectionnez [Config Affichage], puis appuyez sur la touche **function**.

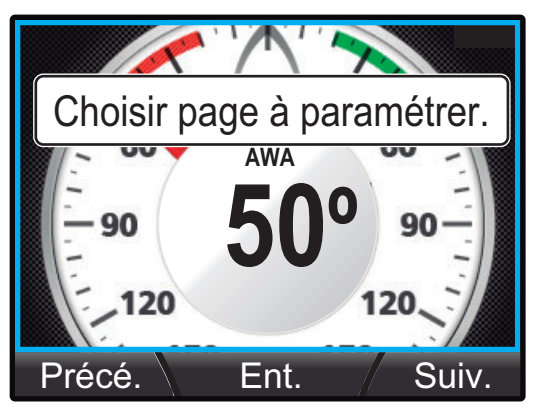

- 3. Appuyez sur les touches **software** pour sélectionner la page souhaitée. Le numéro de la page s'affiche au centre de l'écran pendant trois secondes après chaque changement de page.
- 4. Appuyez sur la touche function pour afficher l'écran de sélection de la catégorie.

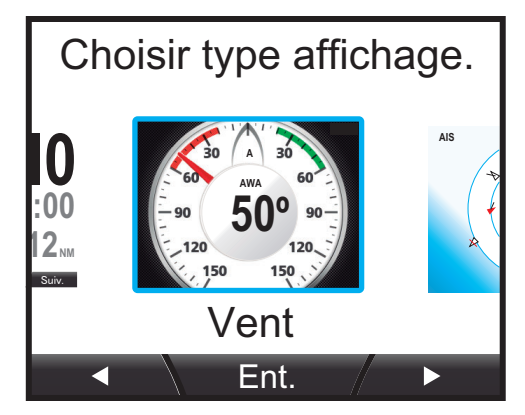

- 5. Appuyez sur les touches **software** pour sélectionner la catégorie que vous souhaitez afficher, puis appuyez sur la touche **function**. La valeur sélectionnée est entourée d'un rectangle bleu.
- Appuyez sur la touche **function** pour valider la catégorie sélectionnée (et l'écran, le cas échéant) pour la page en question. Certaines catégories disposent de plusieurs écrans d'affichage. Voir chapitre 2 pour plus de détails sur les écrans disponibles pour la catégorie sélectionnée.

- 1. APERÇU FONCTIONNEMENT ET COMMANDES
  - 7. Si la catégorie sélectionnée lors de l'étape 5 était [Graph], réglez l'affichage des données graphiques comme suit :
    - Appuyez sur les touches **software** pour sélectionner [Graph1] ou [Graph2], selon le cas, puis appuyez sur la touche **function**. Pour cet exemple, c'est l'option [Graph1] qui est sélectionnée.

| Sélectionner Graph |  |  |
|--------------------|--|--|
| Profondeur         |  |  |
| T. Air             |  |  |
|                    |  |  |
|                    |  |  |

- 2) Appuyez sur les touches **software** pour sélectionner le graphique que vous souhaitez paramétrer, puis appuyez sur la touche **function**.
- 3) Appuyez sur les touches **software** pour sélectionner les données que vous souhaitez afficher, puis appuyez sur la touche **function**.

Profondeur La profondeur est affichée à l'écran

T. Eau | La température de l'eau est affichée à l'écran

T. Air La température atmosphérique est affichée à l'écran

- P Atm | La pression atmosphérique est affichée à l'écran
- 4) Répétez les étapes 2) et 3) pour le second graphique.
- 5) Appuyez sur la touche droite **software** pour sélectionner [Fait], puis appuyez sur la touche **function**pour valider les modifications.
- 6) Appuyez sur la touche **Menu/Back** une fois pour fermer le menu.
- 8. Appuyez sur la touche **Menu/Back** pour faire apparaître le menu [Config Affichage].

## 2. AFFICHAGE CATÉGORIES ET MENUS SPÉCIFIQUES À UNE CA-TÉGORIE

Le présent chapitre décrit les différentes fonctionnalités du menu ainsi que les indications qui apparaissent à l'écran pour chaque catégorie d'affichage.

En fonction des informations que vous souhaitez afficher, les données analogiques et numériques qui apparaissent à l'écran peuvent être différentes.

## 2.1 Catégorie Compas

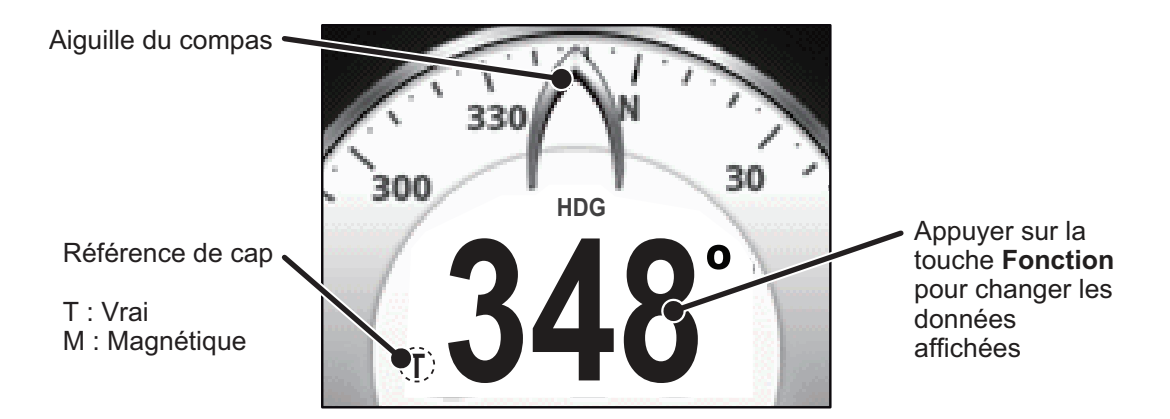

Dans cette catégorie, l'aiguille du compas indique le cap actuel. L'échelle du compas tourne pour indiquer le cap à mesure que le bateau tourne.

Appuyez sur la touche **function** pour parcourir les données suivantes au niveau de l'affichage Compas :

| Données affichables | Description                                     |
|---------------------|-------------------------------------------------|
| HDG                 | Affiche le cap actuel.                          |
| HDG Moy.*           | Affiche le cap moyen.                           |
| HDG Virem.          | Affiche le cap visé après le prochain virement. |

\*: La moyenne est calculée à partir du moment où le FI-70 est mis sous tension. Tous les calculs sont réinitialisés lorsque l'appareil s'éteint.

## 2.2 Catégorie Vitesse

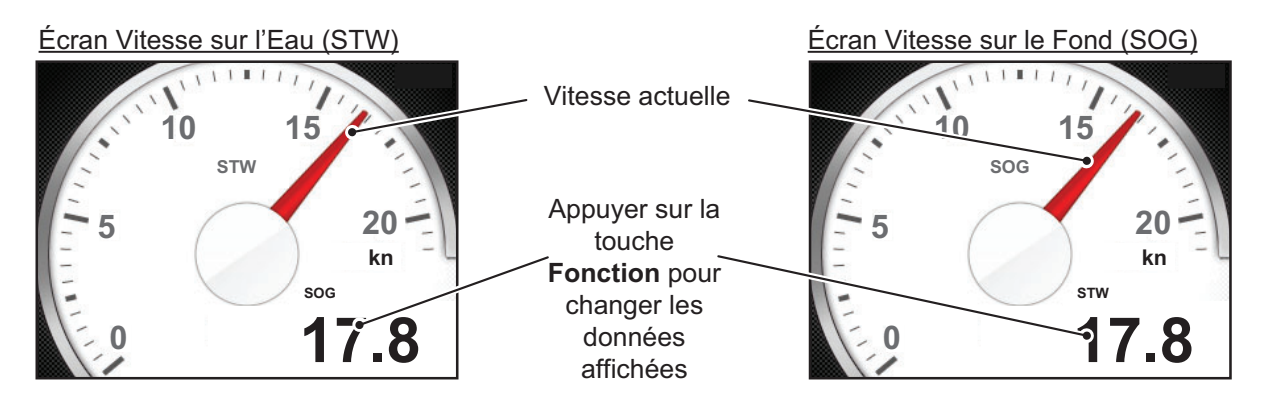

Cette catégorie affiche les données de vitesse du bateau sur l'aiguille du compteur. Si aucune donnée de vitesse ne figure au FI-70, l'indicateur de vitesse actuelle (l'aiguille) n'est pas affiché.

La catégorie Vitesse dispose de deux écrans : STW et SOG. Voir "Configuration des pages" de la page 1-7 pour régler les écrans.

Appuyez sur la touche **function** pour parcourir les données suivantes au niveau de l'affichage Vitesse :

| Données affichables | Description                                                                                     |
|---------------------|-------------------------------------------------------------------------------------------------|
| STW                 | Affiche la Vitesse sur l'Eau (STW).                                                             |
| STW Max*            | Affiche la STW maximum.                                                                         |
| STW Moy.*           | Affiche la STW moyenne.                                                                         |
| SOG                 | Affiche la Vitesse sur le Fond (SOG).                                                           |
| SOG Max*            | Affiche la SOG maximum.                                                                         |
| SOG Moy.*           | Affiche la SOG moyenne.                                                                         |
| VMG                 | Affiche la Vitesse Corrigée (VMG).<br><b>Remarque:</b> La VMG n'est pas accessible en mode SOG. |

\*: Les valeurs moyenne et maximum sont calculées à partir du moment où le FI-70 est mis sous tension. Tous les calculs relatifs aux valeurs moyenne et maximum sont réinitialisés lorsque l'appareil s'éteint.

## 2.3 Catégorie Moteur

**REMARQUE :** Les données affichées dans la catégorie moteur proviennent des capteurs moteurs. Toujours vérifier un quelconque dysfonctionnement au niveau du moteur, ne pas se fier uniquement aux indications du FI-70.

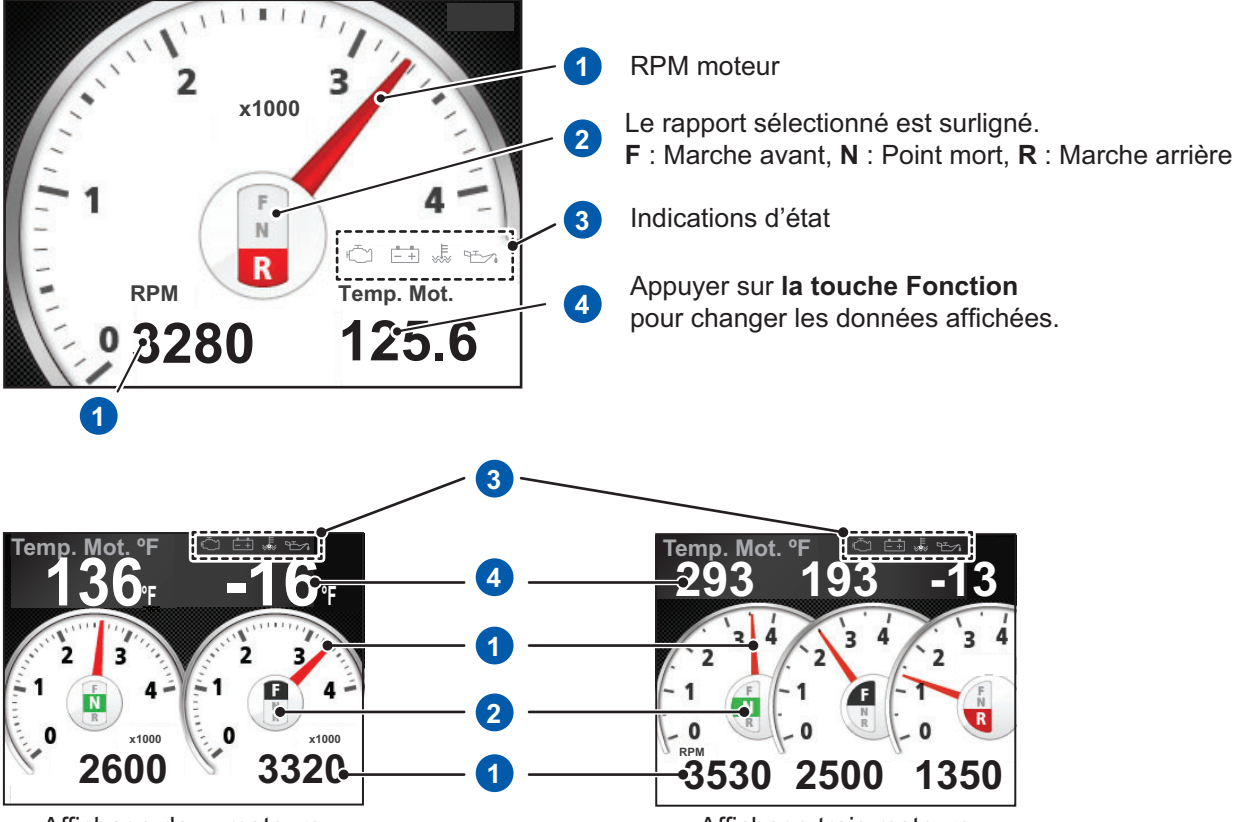

Affichage deux moteurs

Affichage trois moteurs

Cette catégorie affiche les différentes données du moteur (jusqu'à trois moteurs affichables).

Pour obtenir plus de détails sur les indicateurs de l'état du moteur, voir "Icônes erreurs moteur" de la page 6-4.

Appuyez sur la touche **function** pour parcourir les données suivantes au niveau de l'affichage Moteur :

| Données affichables | Description                                        |
|---------------------|----------------------------------------------------|
| Temp. Mot.          | Affiche la température du moteur.                  |
| Conso Fuel          | Affiche la quantité de carburant utilisée.         |
| Débit Fuel          | Affiche le taux de consommation de carburant.      |
| Turbo               | Affiche les psi du turbo.                          |
| Heure Mot.          | Affiche les heures de moteur.                      |
| Pres. Huile.        | Affiche la pression de l'huile.                    |
| Temp. Huile.        | Affiche la température de l'huile.                 |
| Pres Rfrig          | Affiche la pression du liquide de refroidissement. |
| Puiss Mot           | Affiche la charge du moteur.                       |
| T Huile Inv         | Affiche la température de l'huile à engrenage.     |
| P Huile Inv         | Affiche la pression de l'huile à engrenage.        |

## 2.4 Catégorie Graph

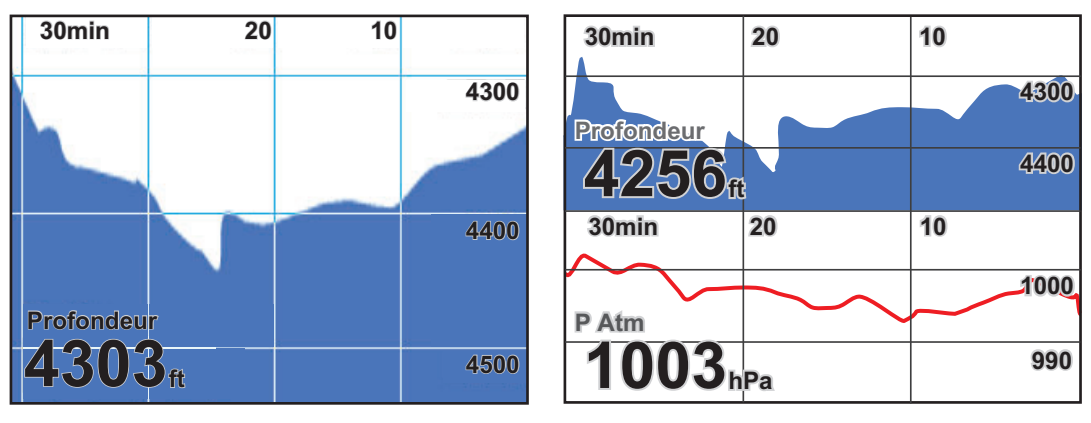

La catégorie Graph affiche les données du capteur présélectionnées sous un format graphique. Il est possible d'afficher jusqu'à deux graphiques à la fois. Les données suivantes doivent être sélectionnées pour permettre l'affichage sous un format graphique.

• Profondeur

- T. Air (Température atmosphérique)
- T. Eau (Température de l'eau)
- P Atm (Pression atmosphérique)

Les options de menu affichées dans la catégorie Graph dépendent des éléments représentés sous forme de graphique. Dans l'exemple ci-dessus à droite, le menu affichera les options [Graph Profondeur] et [Graph Press Atm]. Pour ajuster l'intervalle et l'échelle au niveau du graphique, suivez la procédure ci-dessous.

Pour régler les données de graphique que vous souhaitez afficher, voir "Configuration des pages" de la page 1-7.

#### Réglage de l'intervalle et de l'échelle au niveau du graphique

Il est possible d'ajuster l'intervalle et l'échelle pour tous les graphiques.

1. Une fois la page [Graph] affichée, appuyez sur la touche Menu/Back.

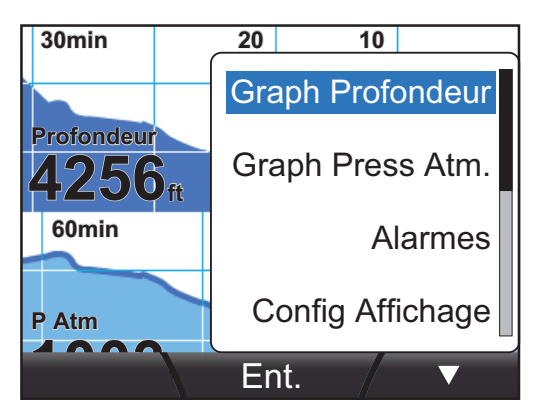

- 2. Appuyez sur les touches **software** pour sélectionner le graphique que vous souhaitez paramétrer puis appuyez sur la touche **function**.
- Appuyez sur les touches software pour sélectionner la variable qu'il convient de modifier.
   [Période] : Ajuste l'intervalle au niveau du graphique.

[Échelle] : Ajuste l'échelle au niveau du graphique.

- 4. À l'aide des touches **software**, ajustez la [Période] et l'[Échelle] selon le besoin. Appuyez sur la touche **function** pour sauvegarder les modifications.
- 5. Appuyez sur la touche Menu/Back pour fermer le menu.

### 2.5 Catégorie Piste 3D

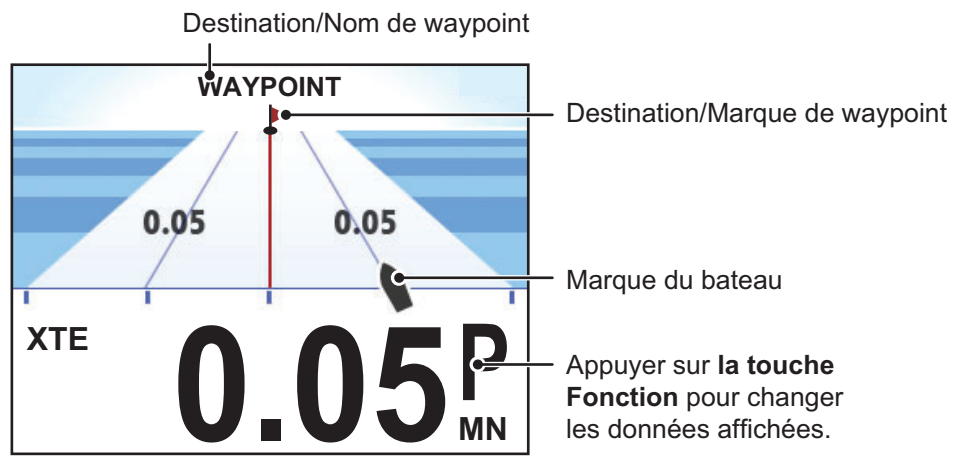

L'écran de la piste propose une représentation graphique de la progression de votre bateau' sur la route prévue, à destination d'un waypoint.

Appuyez sur la touche **function** pour parcourir les données suivantes au niveau de l'affichage Piste 3D :

| Données affichables | Description                                     |
|---------------------|-------------------------------------------------|
| XTE                 | Affiche le XTE (Écart de Route).                |
| WPT                 | Affiche les coordonnées du prochain waypoint.   |
| RNG                 | Affiche la distance jusqu'au prochain waypoint. |
| BRG                 | Affiche le relèvement actuel.                   |

Il n'y a pas de menu spécifique pour cette catégorie.

## 2.6 Catégorie Barre

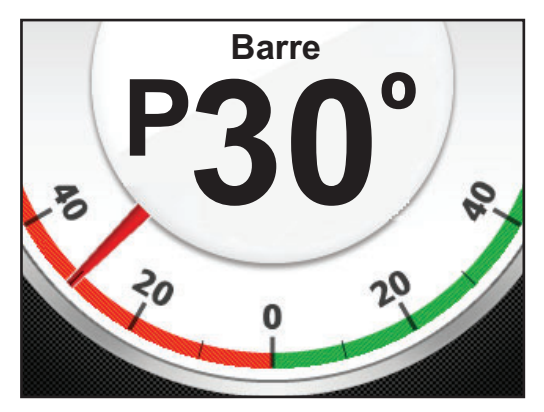

La catégorie Barre indique l'angle de barre actuel ainsi que les indicateurs "P" pour port (bâbord) et "S" pour starboard (tribord).

Cette catégorie ne dispose pas de menu spécifique et la touche **function** n'a aucune fonction.

## 2.7 Catégorie Décompte

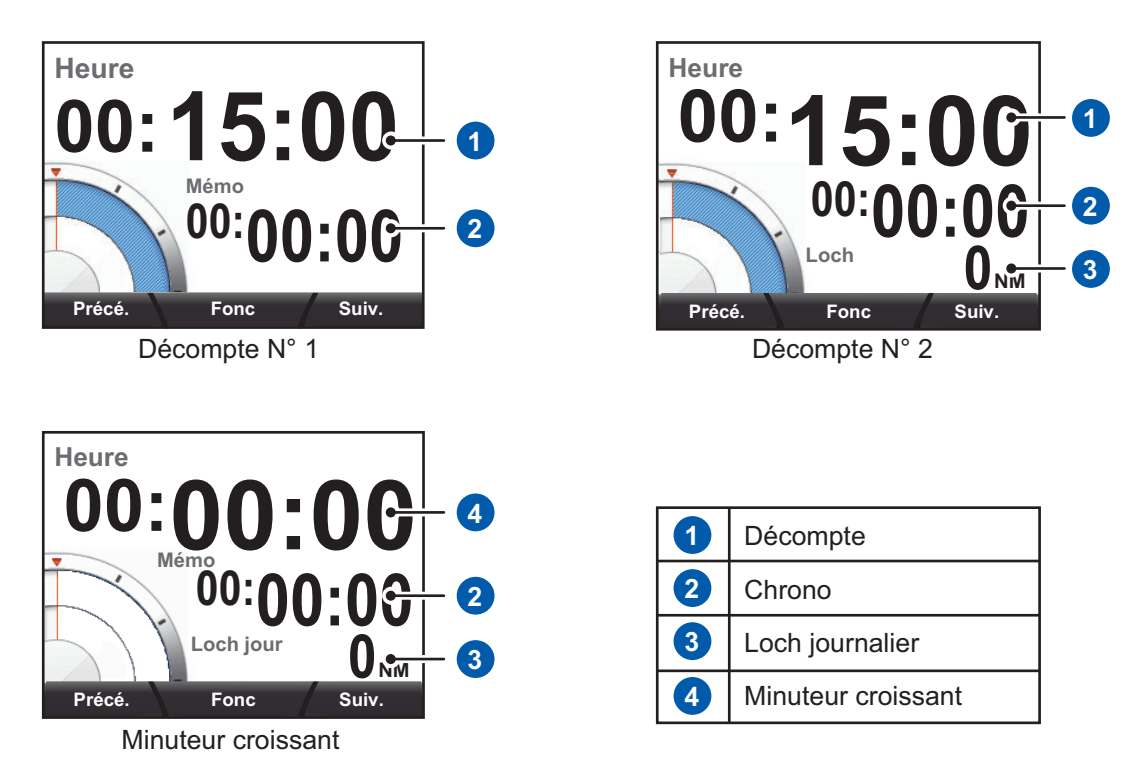

Dans cette catégorie, vous avez le choix entre trois décomptes, comme indiqué cidessus. Pour sélectionner le décompte que vous souhaitez utiliser, voir "Configuration des pages" de la page 1-7.

[Le Décompte N°1] et le [Décompte N°2] ont une capacité maximum de 15 minutes. L'indicateur [Loch jour] sur le [Décompte N°2] et sur le [Chronomètre] garde trace de la distance parcourue (nécessite des capteurs).

**Remarque:** Tous les décomptes peuvent être mis sur pause et les indications d'affichage normales sont rétablies si vous appuyez sur la touche **Menu/Back** de n'importe quel décompte en cours.

#### 2.7.1 Utilisation des décomptes

Une fois l'écran du décompte affiché, appuyez sur la touche **function** pour faire apparaître les indications touche [Fonct.]. Appuyez à nouveau sur la touche **function** pour démarrer le décompte sélectionné.

Le [Décompte N°2] et le [Chronomètre] commencent à mesurer la distance.

Lorsque le décompte est en cours, appuyez sur la touche droite **software** pour mesurer l'intervalle. Appuyez sur la touche **software** pour réinitialiser le décompte à la minute la plus proche.

Appuyez sur la touche **function** à n'importe quel moment pour stopper le décompte. Vous pouvez également utiliser la touche **Menu/Back** pour stopper le décompte.

Une fois le décompte arrêté, appuyez sur la touche droite **software** pour réinitialiser les temps (décompte et intervalle) et la distance.

Pour redémarrer le décompte, appuyez sur la touche function.

#### 2.7.2 Réglage des décomptes

1. Une fois l'écran du décompte affiché, appuyez sur la touche **function** pour faire apparaître les indications touche [Fonct.].

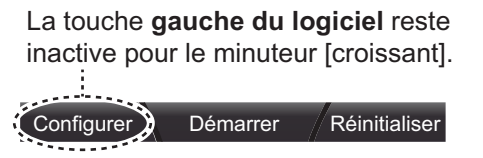

**Remarque:** Le [Chronomètre] ne nécessite aucun réglage. Si vous utilisez le [Chronomètre,] passez à l'étape 4.

2. Appuyez sur la touche gauche **software** pour ouvrir la fenêtre [Régl.]. Le temps affiché clignote ce qui signifie qu'il peut être modifié.

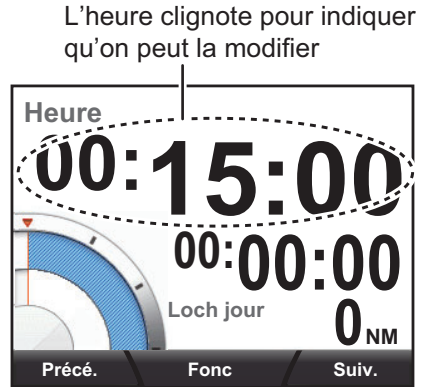

- 3. Appuyez sur les touches **software** pour diminuer ou augmenter la durée, puis appuyez sur la touche **function** pour valider les modifications.
- 4. Appuyez à nouveau sur la touche **function** pour démarrer le décompte.

## 2.8 Catégorie Vent

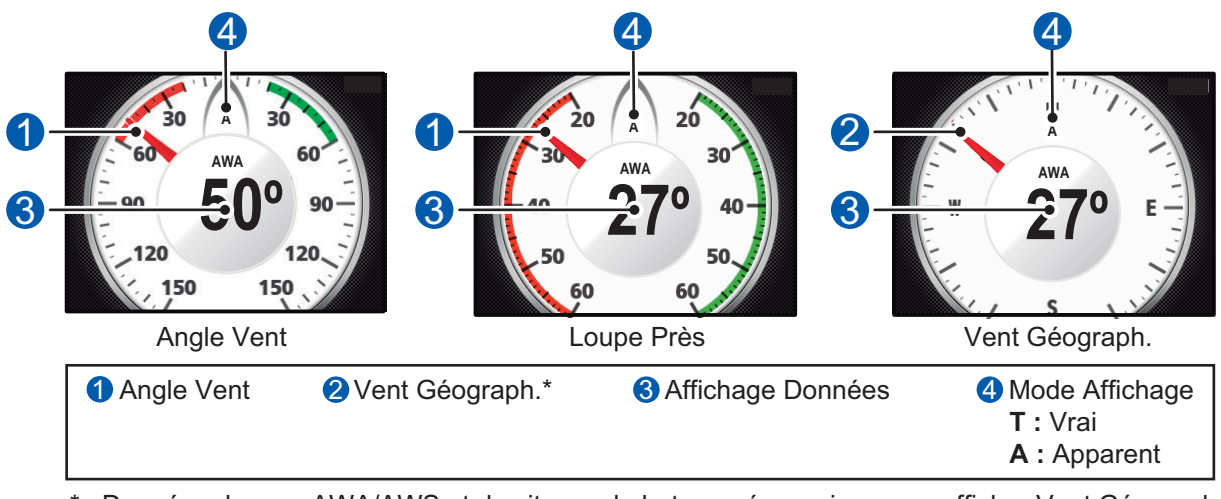

\* : Données de cap, AWA/AWS et de vitesse du bateau nécessaires pour afficher Vent Géograph.

Cette catégorie affiche les différentes données relatives au vent. Il existe trois modes Vent comme indiqué ci-dessus.

Appuyez sur la touche **function** pour parcourir les données suivantes dans la catégorie [Vent] :

| Données affichables                                    | Description                                  |
|--------------------------------------------------------|----------------------------------------------|
| AWA* (l' [Affichage vent] est réglé sur<br>[Apparent]) | Affiche l'angle du vent apparent (AWA).      |
| AWS* (l' [Affichage vent] est réglé sur<br>[Apparent]) | Affiche la vitesse du vent apparent (AWS).   |
| TWA* (l' [Affichage vent] est réglé sur<br>[Vrai])     | Affiche l'angle du vent réel (TWA).          |
| TWS* (l' [Affichage vent] est réglé sur<br>[Vrai])     | Affiche la vitesse du vent réel (TWS).       |
| Beaufort                                               | Affiche la force du vent en unités Beaufort. |

\*: Pour passer du mode Vent Réel au mode Vent Apparent, utilisez le menu. Voir section 4.3 pour plus de précisions. Les valeurs moyenne et maximum sont calculées à partir du moment où le FI-70 est mis sous tension. Tous les calculs relatifs aux valeurs moyenne et maximum sont réinitialisés lorsque l'appareil s'éteint.

## 2.9 Catégorie AIS

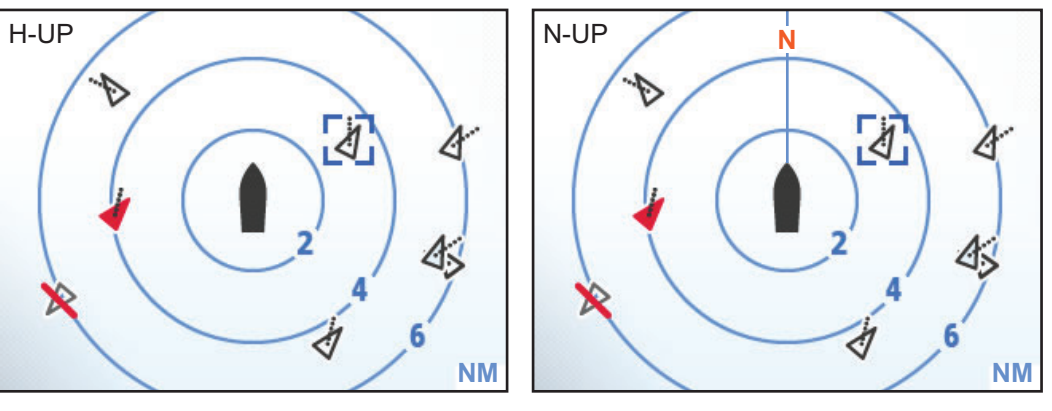

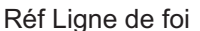

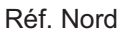

La catégorie AIS affiche les données AIS de base telles que le relèvement, l'intervalle, les cibles perdues et dangereuses. Il est possible d'afficher 25 cibles maximum, dans l'ordre : de la plus proche à la plus éloignée du bateau.

Les cercles de distance sont réglés à 2 NM, 4 NM et 6 NM.

Deux orientations sont disponibles :

- [Réf. Ligne de Foi] Affiche les cibles et votre bateau avec le cap orienté vers le haut.
- [Réf. Nord] Affiche les cibles et votre bateau avec le nord situé en haut.

**Remarque:** Cette catégorie AIS est limitée en termes de fonctionnalité et de capacité. Seules les cibles AIS de Classe A et de Classe B sont affichées. Ne vous fiez pas uniquement aux indications du FI-70 pour les cibles proches.

#### Les symboles AIS et leur signification

Les symboles AIS affichés peuvent varier en fonction des conditions de la 'cible, tel que précisé dans le tableau ci-dessous. Les cibles sont matérialisées par un symbole triangulaire, avec une ligne sortant du triangle. La ligne indique le COG estimé (Course sur le Fond) de la cible et change de direction en conséquence.

| Symbole AIS | Signification                                                                                                    |
|-------------|----------------------------------------------------------------------------------------------------|
| A           | Symbole de cible activée.                                                                                                    |
| -           | Symbole de cible dangereuse. Toute cible entrant dans la zone de danger devient une cible dangereuse.<br>Ce symbole est clignotant.                                                                                  |
| ×           | Symbole de cible perdue. Les cibles dont les données ont été per-<br>dues par l'AIS sont affichées de cette manière.<br>Ce symbole est clignotant.                                                                   |
| $\sim$      | Symbole de cible incertaine. Le CPA/TCPA pour cette cible ne peut<br>être calculé.<br>Le CPA correspond au point de rapprochement maximal et le TCPA<br>correspond au temps jusqu'au point de rapprochement maximal. |

#### 2.9.1 Affichage des données de cibles AIS

1. Appuyez sur la touche **function** pour voir les indications touche AIS, comme indiqué au schéma ci-dessus.

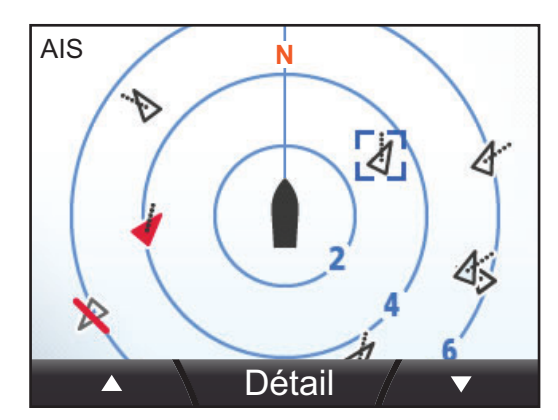

- Appuyez sur la touche gauche software pour passer d'une cible à l'autre, dans l'ordre, de la plus proche à la plus éloignée. Appuyez sur la touche droite software pour passer d'une cible à l'autre, dans l'ordre, de la plus éloignée à la plus proche.
- 3. Appuyez sur la touche **function** pour sélectionner une cible et afficher ses données.

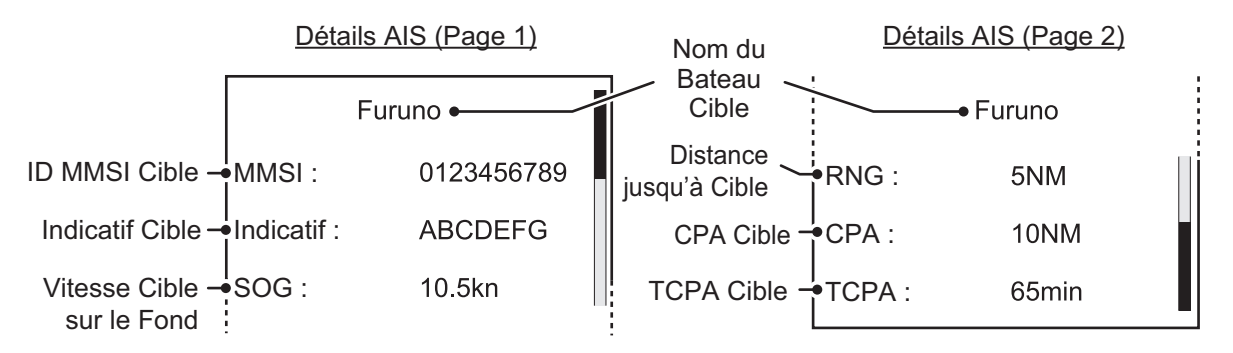

Appuyez sur la touche droite **software** pour faire apparaître les options cachées (RNG, CPA et TCPA).

#### 2.9.2 Changement d'orientation AIS

Une fois l'écran AIS affiché, appuyez sur la touche Menu pour afficher le menu [AIS].

[L'orientation] peut être réglée sur [Réf. Ligne de Foi] ou [Réf. Nord].

1. Sélectionnez [Orientation], puis appuyez sur la touche function.

|   | Réf Nord         |  |
|---|------------------|--|
| R | téf Ligne de foi |  |

- 2. Appuyez sur les touches **software** pour sélectionner l'orientation souhaitée, puis appuyez sur la touche **function**.
- 3. Appuyez sur la touche **Menu/Back** pour fermer le menu.

## 2.10 Catégorie Fenêtre Perso.

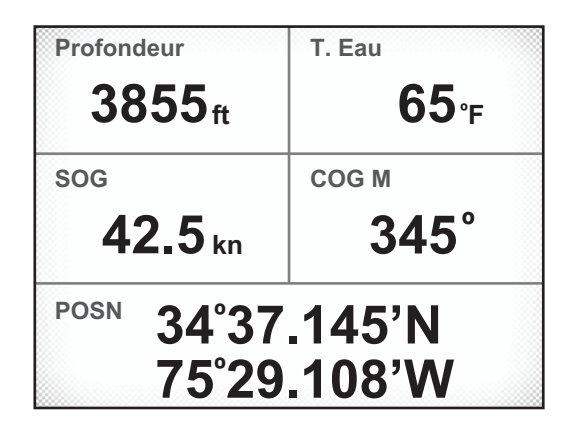

La catégorie Fenêtre Perso. vous permet de personnaliser l'affichage en divisant la zone d'affichage en 6 fenêtres maximum. Les fenêtres peuvent être ajustées pour afficher toutes sortes de données issues de capteur de données graphiques simples (telles que le roulis et le tangage).

La catégorie Fenêtre Perso. peut être sélectionnée à partir du menu [Config Affichage]. Voir "Configuration des pages" de la page 1-7 pour plus de précisions.

La catégorie Fenêtre Perso. dispose de plusieurs écrans préréglés, tous entièrement personnalisables. Les écrans préréglés affichent des données spécifiques, comme indiqué dans le tableau ci-dessous.

| Écran préréglé     | Information affichée                                                                                                    |
|--------------------|----------------------------------------------------------------------------------------------------|
| [Pêche]            | Prof., T. Eau, SOG, COG M/T, POSN                                                                                                    |
| [Voile]            | POSN, AWS                                                                                                    |
| [Bateau]           | SOG, COG M/T, POSN                                                                                                    |
| [Navigation]       | BRG M/T, RNG, COG M/T, SOG, XTE                                                                                                    |
| [Environnement]    | P Atm, T. Air, Pt Rosée                                                                                                    |
| [Moteur]           | <ul> <li>Réglage du [Nombre de Moteurs] est réglé sur 1<br/>Temp. Huile, Temp. Moteur, Débit Fuel, Turbo</li> <li>Réglage du [Nombre de Moteurs] est réglé sur 2<br/>Temp. Huile, Temp. Moteur, Débit Fuel, Turbo</li> <li>Réglage du [Nombre de Moteurs] est réglé sur 3<br/>Temp. Huile, Temp. Moteur</li> </ul> |
| [Affichage Perso.] | Six fenêtres non affectées                                                                                                    |

#### 2.10.1 Configuration des fenêtres d'information

Une fois l'écran Fenêtre Perso. affiché, les indications touche font apparaître la touche "Éditer" **function** au niveau des fonctionnalités.

1. Appuyez sur la touche **function** pour commencer à personnaliser les fenêtres. La fenêtre sélectionnée est surlignée en bleu.

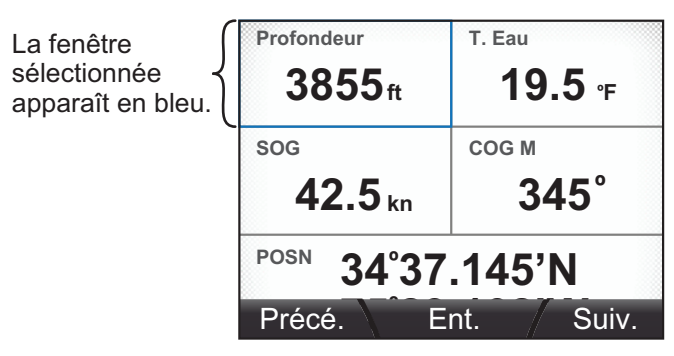

2. Appuyez sur les touches **software** pour sélectionner la fenêtre que vous souhaitez personnaliser, puis appuyez sur la touche **function**.

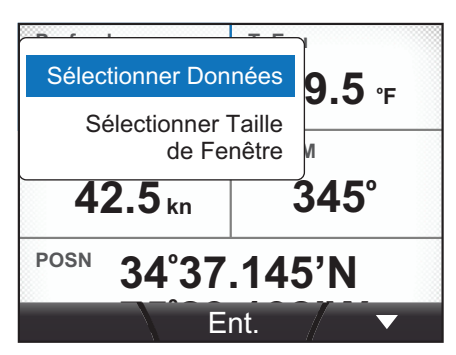

3. Appuyez sur les touches **software** pour choisir [Sélectionner Données], puis appuyez sur la touche **function**.

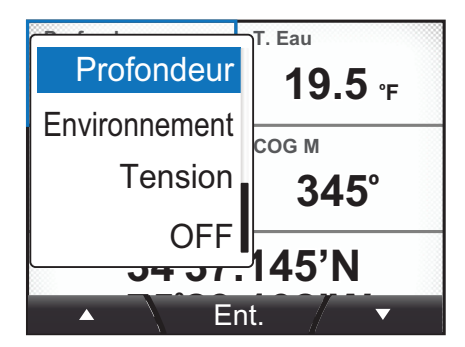

Les options disponibles sont décrites au section 2.10.3.

4. Une fois la fenêtre sélectionnée, appuyez sur les touches software pour sélectionner la page que vous souhaitez afficher dans la fenêtre d'information, puis appuyez sur la touche function pour valider les nouveaux paramètres.

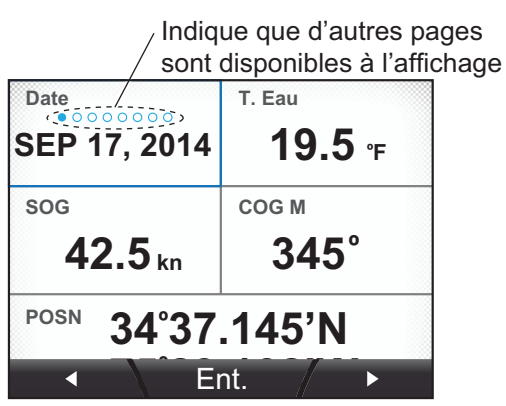

Appuyez sur la touche Menu/Back pour fermer l'écran de modification. 5.

#### 2.10.2 Redimensionnement des fenêtres d'information

- 1. Une fois la catégorie Fenêtre Perso. affichée, appuyez sur la touche function.
- 2. Appuyez sur les touches **software** pour surligner la fenêtre d'information que vous souhaitez redimensionner, puis appuyez sur la touche function.
- Appuyez sur les touches software pour choisir [Sélectionner Taille de Fenêtre], puis appuyez sur la touche function.

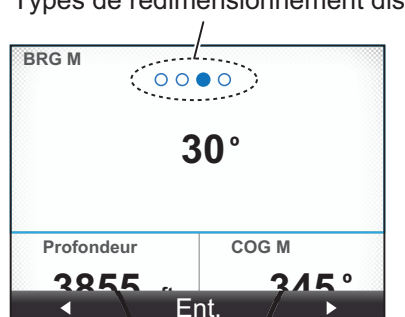

Types de redimensionnement disponibles

4. Appuyez sur la touche gauche **software** pour choisir une fenêtre plus petite ou appuyez sur la touche droite software pour choisir une fenêtre plus grande, puis appuyez sur la touche **function** pour valider les nouveaux paramètres. Lorsque vous agrandissez une fenêtre d'information, les fenêtres voisines sont cachées et ne seront plus affichées.

Lorsque vous réduisez une fenêtre d'information, les fenêtres auparavant cachées sont affichées.

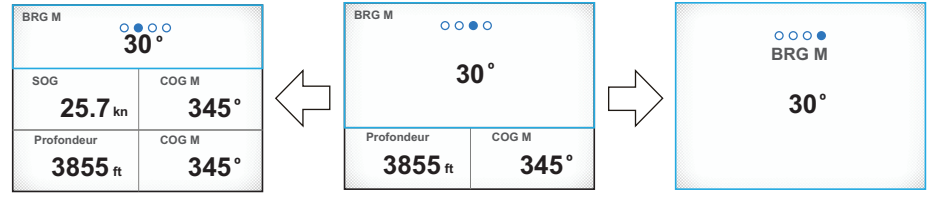

La taille de la fenêtre a été réduite ; les données SOG et COG M n'apparaissent plus.

La taille de la fenêtre a été élargie ; les données Profondeur et COG M n'apparaissent plus.

Pour les tailles de fenêtre d'information affichables, selon la catégorie, voir section 2.10.3.

5. Appuyez sur la touche **Menu/Back** pour fermer le menu.

#### 2.10.3 Données pouvant être affichées dans les fenêtres d'information

Le tableau ci-dessous liste les données qui peuvent être affichées dans les fenêtres d'information ainsi que les tailles de fenêtre disponibles pour le redimensionnement.

| Type de données | Données affichées          |                | Tailles de fenêtre disponibles<br>(Hauteur × Largeur)               |
|-----------------|----------------------------|----------------|---------------------------------------------------------------------|
| Vitesse         | STW                        | SOG            | 1×1, 1×2, 2×2, 3×2                                                  |
|                 | STW Max* <sup>1</sup>      | SOG Max*1      |                                                                     |
|                 | STW Moy.*1                 | SOG Moy.*1     |                                                                     |
|                 | VMG                        | -              |                                                                     |
| Vent            | AWS                        | AWA            | 1×1, 1×2, 2×2, 3×2                                                  |
|                 | TWS                        | TWA            | -                                                                   |
|                 | TWS Max*1                  | Beaufort       |                                                                     |
|                 | GWD M(T)                   |                |                                                                     |
| Сар             | HDG M(T)                   | HDG Virem M(T) | 1×1, 1×2, 2×2, 3×2                                                  |
|                 | HDG Moy. M(T)*1            | ROT            |                                                                     |
| Route           | COG M(T)                   |                | 1×1, 1×2, 2×2, 3×2                                                  |
| Navigation      | BRG M(T)                   | Totalisateur   | 1×1, 1×2, 2×2, 3×2                                                  |
|                 | RNG                        | Heure ETA      |                                                                     |
|                 | Loch                       |                |                                                                     |
|                 | WPT                        | POSN           | 1×1, 1×2                                                            |
|                 | XTE                        |                | 1×1, 2×1* <sup>2</sup> , 1×2, 2×2* <sup>2</sup> , 3×2* <sup>2</sup> |
|                 | Date ETA                   |                | 1×1, 1×2, 2×2                                                       |
| Bateau          | Barre                      |                | 1×1, 1×2, 2×2, 3×2                                                  |
|                 | Trim Pos                   |                | 2×1* <sup>2</sup>                                                   |
|                 | Roulis/Tangage             |                | 2×2* <sup>2</sup>                                                   |
| Moteur          | TPM Moteur                 | Conso Fuel     | 1×1, 1×2, 2×2, 3×2                                                  |
|                 | Trim Mot.                  | Débit Fuel     |                                                                     |
|                 | Puiss Mot                  | Heure Mot.     |                                                                     |
|                 | P Huile Inv                | T Huile Inv    | 1×1* <sup>2</sup> , 2×1* <sup>2</sup> , 1×2, 2×2, 3×2               |
|                 | Turbo                      | Temp. Mot.     |                                                                     |
|                 | Temp. Huile.               | Pres. Huile.   |                                                                     |
|                 | Pres Rfrig                 |                |                                                                     |
| Réservoir       | Informations réserve       | oirs T1 à T6   | 1×1* <sup>2</sup> , 2×1* <sup>2</sup> , 1×2, 2×2, 3×2               |
| Profondeur      | Profondeur                 |                | 1×1, 1×2, 2×2, 3×2                                                  |
| Environnement   | Date                       |                | 1×1, 1×2, 2×2                                                       |
|                 | P Atm                      |                | 1×1, 1×2, 2×2, 3×2                                                  |
|                 | Heure                      | Humidité       |                                                                     |
|                 | T. Eau                     | T. Ressentie   |                                                                     |
|                 | T. Air                     | Pt Rosée       |                                                                     |
| Tension         | Volts                      |                | 1×1 <sup>*2</sup> , 2×1 <sup>*2</sup> , 1×2, 2×2, 3×2               |
| OFF             | Fenêtre d'information vide |                | 1×1                                                                 |

\*1: Les valeurs moyenne et maximum sont calculées à partir du moment où le FI-70 est mis sous tension. Tous les calculs relatifs aux valeurs moyenne et maximum sont réinitialisés lorsque l'appareil s'éteint.

\*2: Ces éléments sont affichés dans un format simple lorsqu'ils apparaissent dans les fenêtres d'information personnalisées.

Cette section explique comment régler et utiliser le menu [Alarmes]. La plupart des alarmes sont accessibles via leur menu de catégorie respectif ; cependant, les paramétrages opérés dans le menu [Alarmes] s'appliquent à chacune des catégories. Pour accéder au réglage et régler l'alarme à partir du menu [Alarmes], procédez comme suit :

- 1. Appuyez sur la touche Menu/Back pour ouvrir le menu.
- 2. Appuyez sur les touches **software** pour sélectionner [Alarmes], puis appuyez sur la touche **function** pour faire apparaître le menu [Alarmes].

Lorsqu'un évènement soumis à alarme se produit, vous êtes alerté par une alarme sonore, l'icône de l'alarme **s**'affiche et un message d'alarme apparaît dans une fenêtre pop-up.

(Pour plus d'informations sur les messages d'alarme, voir "Log Alarmes" de la page 6-2.)

Alarmes
Alarme STW
Alarme SOG
Alrm Vt Réel Max
Alarme Saute de Vent
Ent.

Pour acquitter l'alarme, stoppez l'alarme sonore et fermez la fenêtre pop-up, puis appuyez sur la

touche **function**. Si la cause à l'origine de l'alarme n'a pas été corrigée, l'alarme sonore sonne à nouveau et la fenêtre pop-up réapparaît après un court instant. Dans le cas de multiples alarmes, appuyez sur la touche **function** plusieurs fois pour désactiver les fenêtres pop-up.

Toutes les alarmes déclenchées depuis le moment où le FI-70 a été mis sous tension sont répertoriées dans le [Log Alarmes]. Voir "Log Alarmes" de la page 6-2.)

## 3.1 Configuration du schéma d'alerte audio

Le schéma d'alerte audio peut être réglé pour chacune des alarmes en suivant la procédure ci-dessous.

- 1. Accédez au menu [Alarmes] à l'aide de la procédure indiquée ci-dessus.
- 2. Appuyez sur les touches **software** pour sélectionner l'alarme que vous souhaitez régler, puis appuyez sur la touche **function**. Pour cet exemple, nous avons choisi l'[Alarme STW].

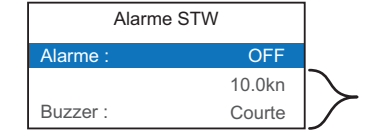

Apparaît en gris et ne peut être sélectionné tant que l'alarme n'a pas été mise en position ON.

- 3. [Le mot Alarme] est surligné, appuyez sur la touche function.
- 4. Sélectionnez [ON], puis appuyez sur la touche **function**. Les éléments grisés sont à présent accessibles et peuvent être réglés.

5. Sélectionnez [Buzzer], puis appuyez sur la touche **function**. Les options de l'alerte audio sont affichées dans une fenêtre pop-up.

| Court     | Bip court (on 0,2s, intervalle 0,6s) |
|-----------|--------------------------------------|
| Moyen-    | Bip moyen (on 0,4s, intervalle 0,4s) |
| Long -    | Bip long (on 1,0s, intervalle 0,5s)  |
| Continu - | Bip continu                          |

- 6. Sélectionnez l'option appropriée, puis appuyez sur la touche function.
- 7. Appuyez sur la touche Menu/Back deux fois pour fermer le menu.

Pour savoir comment régler les autres paramètres pour chacune des alarmes, voir la section concernée.

### 3.2 Alarme STW et Alarme SOG

Les alarmes STW et SOG fixent un seuil d'alarme « vitesse élevée » ou « basse vitesse ». Lorsque le bateau dépasse le seuil d'alarme « vitesse élevée » ou « basse vitesse », l'alarme se déclenche.

- 1. Accédez au menu [Alarmes] à l'aide de la procédure expliquée en page 3-1.
- 2. Appuyez sur les touches **software** pour sélectionner [Alarme STW] ou [Alarme SOG], puis appuyez sur la touche **function**.
- 3. [Le mot Alarme] est surligné, appuyez sur la touche function.
- 4. Sélectionnez [OFF], [Seuil Supérieur] ou [Seuil Inférieur] selon le cas, puis appuyez sur la touche **function**.
  - [OFF] : Désactive l'alarme. Passez à l'étape 7.
  - [Seuil Supérieur] : Active l'alarme « vitesse élevée ».
  - [Seuil Inférieur] : Active l'alarme « basse vitesse ».
- 5. Appuyez sur les touches **software** pour sélectionner le réglage du seuil d'alarme, puis appuyez sur la touche **function**.

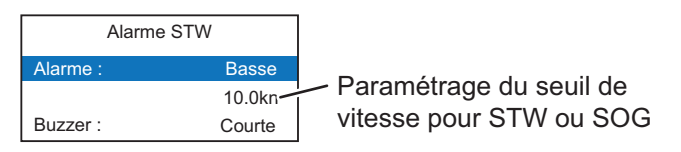

- 6. Appuyez sur les touches **software** pour régler le seuil d'alarme souhaité, puis appuyez sur la touche **function** pour valider les modifications.
- 7. Appuyez sur la touche Menu/Back deux fois pour fermer le menu.

#### 3.3 Alarmes vitesse/direction vent

#### 3.3.1 Alarme TWS

L'alarme TWS fixe un seuil d'alarme pour la vitesse du vent réel. Lorsque la valeur TWS dépasse le seuil défini, l'alarme se déclenche.

- 1. Accédez au menu [Alarmes] à l'aide de la procédure expliquée en page 3-1.
- 2. Appuyez sur les touches **software** pour sélectionner [Alarme TWS Max], puis appuyez sur la touche **function**.
- 3. [Le mot Alarme] est surligné, appuyez sur la touche function.
- 4. Sélectionnez [OFF] ou [ON] selon le cas, puis appuyez sur la touche function.
  - [OFF] : Désactive l'alarme. Passez à l'étape 7.
  - [ON] : Active l'alarme
- 5. Appuyez sur les touches **software** pour sélectionner le seuil, puis appuyez sur la touche **function**.
- 6. Appuyez sur les touches **software** pour régler le seuil d'alarme souhaité, puis appuyez sur la touche **function** pour valider les modifications.
- 7. Appuyez sur la touche Menu/Back deux fois pour fermer le menu.

#### 3.3.2 Alarme saute de vent

L'Alarme saute de vent vous prévient lorsque la direction du vent change radicalement.

- 1. Accédez au menu [Alarmes] à l'aide de la procédure expliquée en page 3-1.
- 2. Appuyez sur les touches **software** pour sélectionner [Alarme Saute de Vent], puis appuyez sur la touche **function**.
- 3. [Le mot Alarme] est surligné, appuyez sur la touche function.
- 4. Sélectionnez [OFF] ou [ON] selon le cas, puis appuyez sur la touche function.
  - [OFF] : Désactive l'alarme. Passez à l'étape 7.
  - [ON] : Active l'alarme
- 5. Appuyez sur la touche Menu/Back deux fois pour fermer le menu.

#### **3.3.3** Alarmes vent de travers apparent

Les alarmes vent de travers apparent sont déclenchées lorsque le vent de travers du côté bâbord ou tribord dépasse le seuil défini.

- 1. Accédez au menu [Alarmes] à l'aide de la procédure expliquée en page 3-1.
- 2. Appuyez sur les touches **software** pour sélectionner [Alarme AWA Seuil Supérieur] (tribord) ou [Alarme AWA Seuil Inférieur] (bâbord), puis appuyez sur la touche **function**.
- 3. [Le mot Alarme] est surligné, appuyez sur la touche function.
- 4. Sélectionnez [OFF] ou [ON] selon le cas, puis appuyez sur la touche function.
  - [OFF] : Désactive l'alarme. Passez à l'étape 7.
  - [ON] : Active l'alarme

- 5. Appuyez sur les touches **software** pour sélectionner le seuil, puis appuyez sur la touche **function**.
- 6. Appuyez sur les touches **software** pour régler le seuil d'alarme souhaité, puis appuyez sur la touche **function** pour valider les modifications.
- 7. Appuyez sur la touche **Menu/Back** deux fois pour fermer le menu.

### 3.4 Alarme loch journalier

L'alarme loch journalier est déclenchée lorsque la distance totale parcourue atteint le seuil défini. La distance totale parcourue est calculée à partir du moment où le FI-70 est mis sous tension pour la première fois. Les données de distance sont conservées dans le journal du loch.

#### 3.4.1 Réglage de l'alarme loch journalier

- 1. Accédez au menu [Alarmes] à l'aide de la procédure expliquée en page 3-1.
- 2. Appuyez sur les touches **software** pour sélectionner [Alarme Loch Journ.], puis appuyez sur la touche **function**.
- 3. [Le mot Alarme] est surligné, appuyez sur la touche function.
- 4. Sélectionnez [OFF] ou [ON] selon le cas, puis appuyez sur la touche function.
  - [OFF] : Désactive l'alarme. Passez à l'étape 7.
  - [ON] : Active l'alarme
- 5. Appuyez sur les touches **software** pour sélectionner le seuil, puis appuyez sur la touche **function**.
- 6. Appuyez sur les touches **software** pour régler le seuil d'alarme souhaité, puis appuyez sur la touche **function** pour valider les modifications.
- 7. Appuyez sur la touche Menu/Back deux fois pour fermer le menu.

#### 3.4.2 Remise à zéro du loch journalier

- 1. Lorsqu'une fenêtre d'information affiche [Loch Jour], appuyez sur la touche **Menu/ Back**.
- 2. Appuyez sur les touches **software** pour sélectionner [Loch Jour], puis appuyez sur la touche **function**.
- 3. Appuyez sur les touches **software** pour sélectionner [Effacer], puis appuyez sur la touche **function**. Le FI-70 affiche le message de confirmation suivant.

| Remise à zéro Loch jour. |
|--------------------------|
| Êtes-vous certain ?      |

- 4. Pour remettre le loch journalier à zéro, appuyez sur la touche gauche**software**. Pour abandonner la remise à zéro du loch journalier, appuyez sur la touche droite**software**.
- 5. Appuyez sur la touche **Menu/Back** pour fermer le menu.
### 3.5 Alarme profondeur

L'alarme profondeur se déclenche lorsque la profondeur est soit au-dessus, soit endessous du seuil défini.

- 1. Accédez au menu [Alarmes] à l'aide de la procédure expliquée en page 3-1.
- 2. Appuyez sur les touches **software** pour sélectionner [Alarme Prof], puis appuyez sur la touche **function**.
- 3. [Le mot Alarme] est surligné, appuyez sur la touche function.
- 4. Sélectionnez [OFF], [Profondeur] ou [Faible Profondeur] selon le cas, puis appuyez sur la touche **function**.
  - [OFF] : Désactive l'alarme. Passez à l'étape 7.
  - [Profondeur] : Déclenche l'alarme lorsque la profondeur est supérieure au seuil défini.
  - [Faible Profondeur] : Déclenche l'alarme lorsque la profondeur est inférieure au seuil défini.
- 5. Appuyez sur les touches **software** pour sélectionner le seuil, puis appuyez sur la touche **function**.
- 6. Appuyez sur les touches **software** pour régler le seuil d'alarme souhaité, puis appuyez sur la touche **function** pour valider les modifications.
- 7. Appuyez sur la touche Menu/Back deux fois pour fermer le menu.

### 3.6 Alarme tension minimum

L'alarme tension minimum se déclenche lorsque la tension d'entrée au FI-70 descend en-dessous du seuil défini.

- 1. Accédez au menu [Alarmes] à l'aide de la procédure expliquée en page 3-1.
- 2. Appuyez sur les touches **software** pour sélectionner [Alarme Tension], puis appuyez sur la touche **function**.
- 3. [Le mot Alarme] est surligné, appuyez sur la touche function.
- 4. Sélectionnez [OFF] ou [ON] selon le cas, puis appuyez sur la touche function.
  - [OFF] : Désactive l'alarme. Passez à l'étape 7.
  - [ON] : Active l'alarme
- 5. Appuyez sur les touches **software** pour sélectionner le seuil, puis appuyez sur la touche **function**.
- 6. Appuyez sur les touches **software** pour régler le seuil d'alarme souhaité, puis appuyez sur la touche **function** pour valider les modifications.
- 7. Appuyez sur la touche Menu/Back deux fois pour fermer le menu.

### 3.7 Alarme température de l'eau

L'alarme température de l'eau vous avertit lorsque la température de l'eau descend en-dessous du seuil défini. La température moyenne peut également être utilisée comme seuil d'alarme et est calculée sur un intervalle d'une minute.

- 1. Accédez au menu [Alarmes] à l'aide de la procédure expliquée en page 3-1.
- 2. Appuyez sur les touches **software** pour sélectionner [Alarme T. Eau], puis appuyez sur la touche **function**.
- 3. [Le mot Alarme] est surligné, appuyez sur la touche function.
- 4. Sélectionnez [OFF], [Seuil Inférieur], [Seuil Supérieur] ou [Partage] selon le cas, puis appuyez sur la touche **function**.
  - [OFF] : Désactive l'alarme. Passez à l'étape 7.
  - [Seuil Inférieur] : Déclenche l'alarme lorsque la température de l'eau est inférieure au seuil défini.
  - [Seuil Supérieur] : Déclenche l'alarme lorsque la température de l'eau est supérieure au seuil défini.
  - [Partage] : Déclenche l'alarme lorsque la température de l'eau est supérieure au seuil défini pendant plus d'une minute.
- 5. Appuyez sur les touches **software** pour sélectionner le seuil, puis appuyez sur la touche **function**.
- 6. Appuyez sur les touches **software** pour régler le seuil d'alarme souhaité, puis appuyez sur la touche **function** pour valider les modifications.
- 7. Appuyez sur la touche Menu/Back deux fois pour fermer le menu.

### 3.8 Alarmes moteur

L'alarme moteur est déclenchée lorsque le FI-70 reçoit des informations moteur contenant des erreurs ou des messages d'avertissement.

Les indicateurs listés dans le tableau ci-dessous sont normalement grisés lorsque la catégorie Moteur est sélectionnée. Lorsqu'une alarme se déclenche, l'indicateur correspondant clignote et devient orange-rouge.

| Indicateur | Cause/localisation du problème |
|------------|--------------------------------|
| ι          | Système de contrôle du moteur. |
| <u> </u>   | Batterie.                      |
| E State    | Liquide de refroidissement.    |
|            | Pression de l'huile.           |

- 1. Accédez au menu [Alarmes] à l'aide de la procédure expliquée en page 3-1.
- 2. Appuyez sur les touches **software** pour sélectionner [Alarme Moteur], puis appuyez sur la touche **function**.
- 3. [Le mot Alarme] est surligné, appuyez sur la touche function.
- 4. Sélectionnez [OFF] ou [ON] selon le cas, puis appuyez sur la touche function.
  - [OFF] : Désactive l'alarme. Passez à l'étape 7.
  - [ON] : Active l'alarme
- 5. Appuyez sur les touches **software** pour sélectionner le seuil, puis appuyez sur la touche **function**.
- 6. Appuyez sur les touches **software** pour régler le seuil d'alarme souhaité, puis appuyez sur la touche **function** pour valider les modifications.
- 7. Appuyez sur la touche Menu/Back deux fois pour fermer le menu.

#### 3. ALARMES

### 3.9 Alarme mouillage

L'alarme mouillage se déclenche lorsque le bateau dépasse la distance définie par rapport à un point donné ou lorsque la profondeur est supérieure/inférieure au seuil de profondeur fixé. Cette alarme est utile lorsque vous êtes à l'arrêt ou que vous n'êtes pas à la barre.

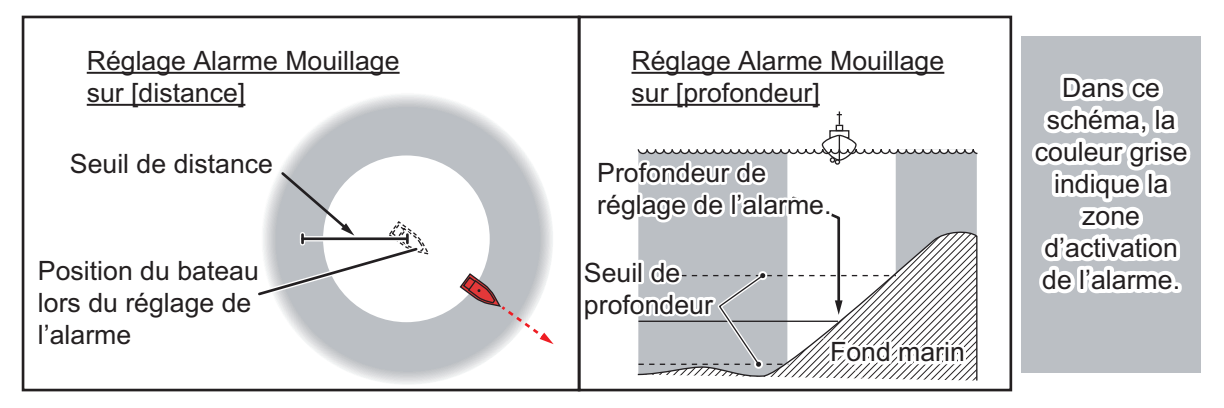

- 1. Accédez au menu [Alarmes] à l'aide de la procédure expliquée en page 3-1.
- 2. Appuyez sur les touches **software** pour sélectionner [Alarme Mouillage], puis appuyez sur la touche **function**.
- 3. [Le mot Alarme] est surligné, appuyez sur la touche function.

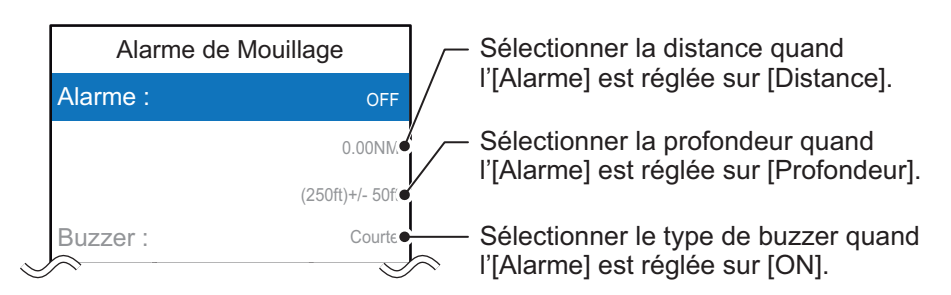

- 4. Sélectionnez [OFF], [Distance] ou [Profondeur] selon le cas, puis appuyez sur la touche **function**.
  - [OFF] : Désactive l'alarme. Passez à l'étape 7.
  - [Distance] : Déclenche l'alarme lorsque le bateau dépasse le seuil défini.
  - [Profondeur] : Déclenche l'alarme lorsque la coque du bateau s'enfonce plus profondément ou moins profondément que le seuil défini.
- 5. Appuyez sur les touches **software** pour sélectionner le seuil, puis appuyez sur la touche **function**.
- 6. Appuyez sur les touches **software** pour régler le seuil d'alarme souhaité, puis appuyez sur la touche **function** pour valider les modifications.
- 7. Appuyez sur la touche Menu/Back deux fois pour fermer le menu.

### 3.10 Alarmes CPA/TCA

Les alarmes CPA (point de rapprochement maximal) et TCA (temps jusqu'au point de rapprochement maximal) se déclenchent lorsque la distance entre votre bateau et une cible AIS est inférieure au seuil défini. Cette alarme vous permet d'éviter les collisions.

**Remarque:** Les alarmes CPA et TCA constituent uniquement une aide à la navigation. Ne vous fiez pas uniquement à ces indications pour assurer votre sécurité en mer.

- 1. Accédez au menu [Alarmes] à l'aide de la procédure expliquée en page 3-1.
- 2. Appuyez sur les touches **software** pour sélectionner [Alarme CPA/TCA], puis appuyez sur la touche **function**.
- 3. [Le mot Alarme] est surligné, appuyez sur la touche function.
- 4. Sélectionnez [OFF] ou [ON] selon le cas, puis appuyez sur la touche function.
  - [OFF] : Désactive l'alarme. Passez à l'étape 9.
  - [ON] : Active l'alarme
- 5. Appuyez sur les touches **software** pour sélectionner [CPA], puis appuyez sur la touche **function**.
- 6. Appuyez sur les touches **software** pour régler le seuil d'alarme souhaité, puis appuyez sur la touche **function** pour valider les modifications.
- 7. Appuyez sur les touches **software** pour sélectionner [TCA], puis appuyez sur la touche **function**.
- 8. Appuyez sur les touches **software** pour régler le seuil d'alarme souhaité, puis appuyez sur la touche **function** pour valider les modifications.
- 9. Appuyez sur la touche Menu/Back deux fois pour fermer le menu.

#### 3. ALARMES

Cette page est laissée vierge intentionnellement.

# 4. MENU SYSTÈME

Ce chapitre décrit les différentes options du menu [Système] qui n'ont pas encore été abordées. Pour ouvrir le menu [Système], procédez comme suit :

- 1. Appuyez sur la touche Menu/Back pour afficher le menu principal.
- 2. Appuyez sur les touches **software** pour sélectionner [Système], puis appuyez sur la touche **function**.

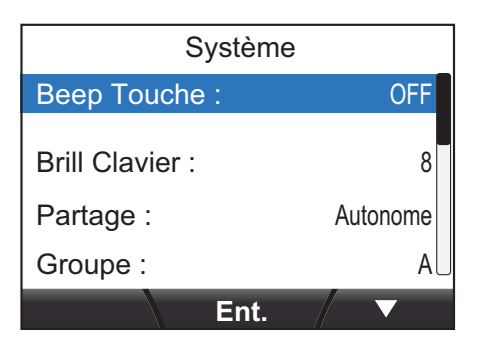

# 4.1 Paramètres partagés du réseau bus CAN (NMEA2000)

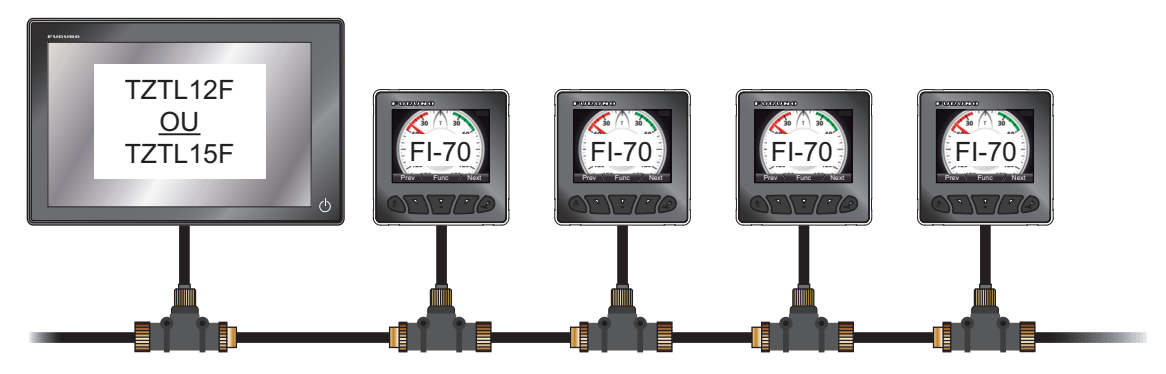

Le réseau NMEA peut comporter une ou plusieurs unités FI-70 ainsi que d'autres équipements. Dans l'exemple ci-dessus, le réseau comporte une unité TZtouch2 et quatre unités FI-70.

Certains paramètres, comme les sources de données et les décalages, enregistrés sur une unité TZtouch2 (ou FI-70 définie comme unité maître) au sein du réseau peuvent être appliqués aux unités répétiteur du même réseau. Il suffit pour cela de modifier le réglage du [Partage] sur l'unité FI-70 ou sur les unités avec lesquelles vous souhaitez partager les paramètres. La liste ci-dessous précise les paramètres qui peuvent être partagés au sein du réseau.

- Menu Format Affichage [Réf. HDG/COG], [Fuseau Horaire] et [Valeur Déclinaison Mag.] uniquement.
- Menu Calibration Données Tous les paramètres, sauf [Amorti Angle Vent].
- Menu Source de Données Tous les paramètres, sauf les réservoirs ([Réservoir1] à [Réservoir6]).
- Menu Unités Tous les paramètres.

#### 4. MENU SYSTÈME

**Remarque:** Les unités TZtouch2 appartenant au même réseau que le FI-70 bénéficient automatiquement d'un niveau de partage [Maître]. Dans ce cas, la fonction [Maître] n'est pas accessible depuis le menu [Partage].

### 4.1.1 Réglage du niveau de partage

- 1. Accédez au menu Système à l'aide de la procédure expliquée en page 4-1.
- 2. Appuyez sur les touches **software** pour faire défiler le menu et sélectionnez [Partage], puis appuyez sur la touche **function**.

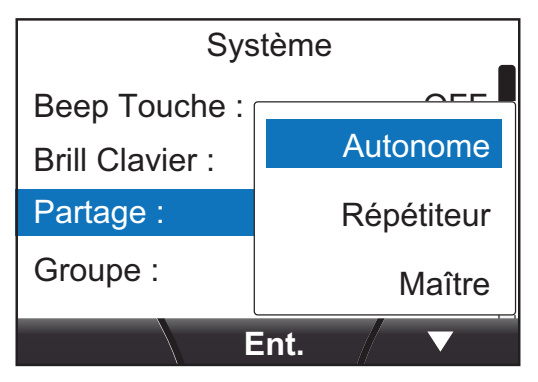

3. Appuyez sur les touches **software** pour sélectionner [Autonome], [Répétiteur] ou [Maître], selon le cas, puis appuyez sur la touche **function** pour valider la modification.

| Paramètre    | Description                                                                                                    |
|--------------|----------------------------------------------------------------------------------------------------|
| [Autonome]   | Désactive le partage des paramètres.                                                                                                    |
| [Répétiteur] | Les paramètres de l'unité TZtouch2 (ou FI-70 définie comme unité maître) sont appliqués à l'unité FI-70.                                                                                                    |
| [Maître]     | Les paramètres de cette unité' sont appliqués à toutes les unités esclaves<br>FI-70. Lorsqu'une unité TZtouch2 se trouve dans le même réseau, elle<br>est automatiquement désignée en tant que [Maître] et cette option n'est<br>pas disponible. |

4. Appuyez sur la touche Menu/Back pour fermer le menu.

### 4.2 Partage des paramètres de langue et de brillance entre unités FI-70

Les paramètres [Langue] et [Brillance] peuvent être partagés au sein d'un groupe d'unités FI-70. Si les paramètres sont modifiés pour l'une des unités FI-70 dans le groupe, les paramètres de toutes les autres unités FI-70 sont également modifiés ; en revanche, ceux de l'unité TZtouch2 ne sont pas modifiés.

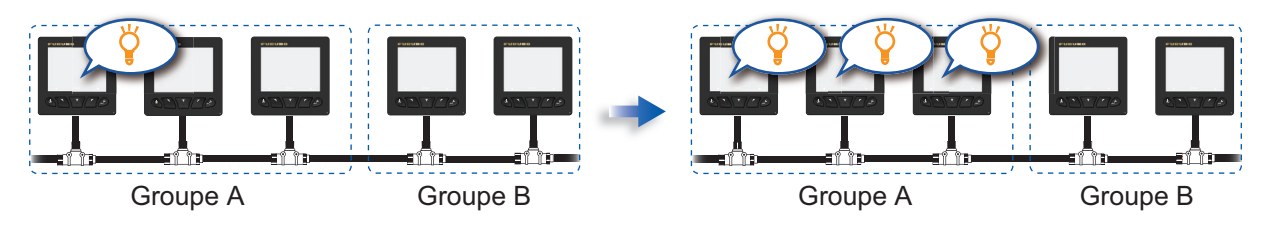

Il existe trois groupes différents : A, B et C. Pour affecter un groupe à l'une des unités FI-70, procédez comme suit :

- 1. Accédez au menu [Système] à l'aide de la procédure expliquée en page 4-1.
- 2. Appuyez sur les touches **software** pour faire défiler le menu et sélectionnez [Groupe], puis appuyez sur la touche **function**.

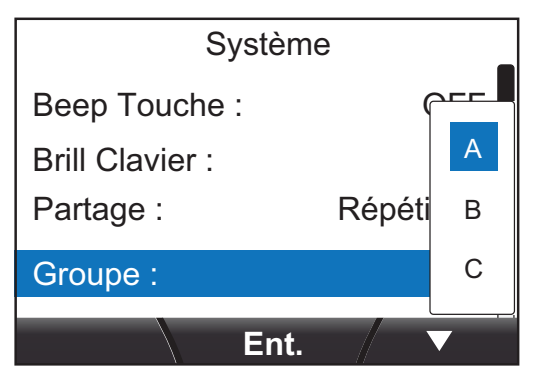

- 3. Appuyez sur les touches **software** pour sélectionner [A], [B] ou [C], selon le cas, puis appuyez sur la touche **function** pour valider la modification.
- 4. Appuyez sur la touche **Menu/Back** pour fermer le menu.

### 4.3 Réglage du format d'affichage

Pour configurer le format d'affichage de la date, de l'heure et des autres options, utilisez le menu [Format Affichage]. Le menu [Format Affichage] est accessible via le menu [Système].

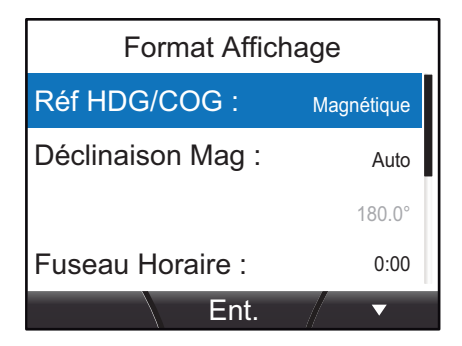

| Option de menu     | Description                                                                                                    | Formats disponibles ou<br>plage de réglage                                     |
|--------------------|----------------------------------------------------------------------------------------------------|--------------------------------------------------------------------------------|
| [Réf. HDG/COG]     | Définit le format d'affichage du cap.                                                                                                    | [Magnétique], [Vrai]                                                           |
| [Déclinaison Mag.] | Détermine comment ajouter une variation mag-<br>nétique (automatiquement ou manuellement).<br>Cette option n'est disponible que lorsque la<br>fonction [Réf. COG/HDG] est réglée sur [Vrai]. Lor-<br>sque vous utilisez un compas magnétique, il est<br>nécessaire de définir une variation magnétique afin<br>de pouvoir afficher un cap réel correct. Si un dis-<br>positif EPFS est connecté au même réseau, réglez<br>cette option sur [Auto]. Pour définir la variation<br>manuellement, réglez cette option sur [Manuel]. | [Auto], [Manuel]<br>(plage de réglage com-<br>prise entre W99.9° et<br>E99.9°) |
| [Fuseau Horaire]   | Définit le fuseau horaire UTC.                                                                                                    | [-14:00] à [+14:00]                                                            |
| [Format Heure]     | Définit le format d'affichage de l'heure.                                                                                                    | [12 heures], [24 heures]                                                       |
| [Format Date]      | Définit le format d'affichage de la date.<br>D = Jour, M = Mois, Y = Année                                                                                                    | [MMM DD, YYYY],<br>[DD MMM YYYY],<br>[YYYY MM DD]                              |
| [Affichage Vent]   | Définit le format d'affichage de la vitesse et de l'an-<br>gle du vent.                                                                                                    | [Apparent], [Vrai]                                                             |
| [Format Position]  | Définit le format d'affichage des coordonnées GPS.                                                                                                    | [DD°MM.MM'],<br>[DD°MM.MMM'],<br>[DD°MM.MMMM'],<br>[DD°MM'SS.S]                |

### 4.4 Réglage des paramètres moteur

Pour définir le nombre de moteurs à bord du bateau et déterminer quel numéro de moteur est utilisé comme source de données dans le cadre de l'affichage, utilisez le menu [Paramètre Moteur].

**Remarque:** Les paramètres suivants doivent être renseignés afin de pouvoir afficher correctement les données moteur sur le FI-70.

- 1. Accédez au menu [Système] à l'aide de la procédure expliquée en page 4-1.
- 2. Appuyez sur les touches **software** pour sélectionner [Paramètre Moteur], puis appuyez sur la touche **function**.
- 3. Appuyez sur les touches **software** pour sélectionner [Nombre de Moteurs], puis appuyez sur la touche **function**.
- Appuyez sur les touches software pour sélectionner le nombre de moteurs à bord du bateau, puis appuyez sur la touche function.
   Le FI-70 permet d'afficher les données de plusieurs moteurs' (trois maximum). Le réglage du [Nombre de Moteurs] modifie également la disposition du menu [Paramètre Moteur] comme le montre le schéma ci-dessous.

| <u>Un moteur</u>       | Deux moteurs Trois moteur |        | Trois moteurs    |   |
|------------------------|---------------------------|--------|------------------|---|
| Moteur                 | Moteur                    | Moteur |                  |   |
| Assignation Moteur : 1 | Moteur BÂBORD : 1         |        | Moteur BÂBORD :  | 1 |
| Alarme Moteur          | Moteur TRIBORD : 2        |        | Moteur TRIBORD : | 2 |
|                        | Alarme Moteur             |        | Moteur Central : | 3 |
|                        |                           |        | Alarme Moteur    |   |
|                        |                           |        |                  |   |
| Ent. / 🔻               | Ent.                      | ▼      | Ent.             | ▼ |

5. Sélectionnez le numéro de moteur que vous souhaitez utiliser comme source de données.

**Remarque:** L'affectation du numéro de moteur doit se faire au niveau du moteur.

#### Lorsque le [Nombre de Moteurs] est réglé sur [1]

[Affectation Moteur] : Sélectionnez le moteur que vous souhaitez utiliser comme source de données.

#### Lorsque le [Nombre de Moteurs] est réglé sur [2]

[Moteur BÂBORD] : Sélectionnez le moteur que vous souhaitez utiliser comme source de données bâbord.

[Moteur TRIBORD] : Sélectionnez le moteur que vous souhaitez utiliser comme source de données tribord.

Moteur sélectionné : [Moteur BÂBORD]

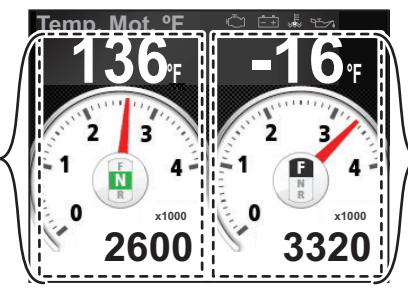

Moteur sélectionné : [Moteur TRIBORD]

Affichage deux moteurs

#### Lorsque le [Nombre de Moteurs] est réglé sur [3]

[Moteur BÂBORD] : Sélectionnez le moteur que vous souhaitez utiliser comme source de données bâbord.

[Moteur TRIBORD] : Sélectionnez le moteur que vous souhaitez utiliser comme source de données tribord.

[Moteur Central] : Sélectionnez le moteur que vous souhaitez utiliser comme source de données centrale.

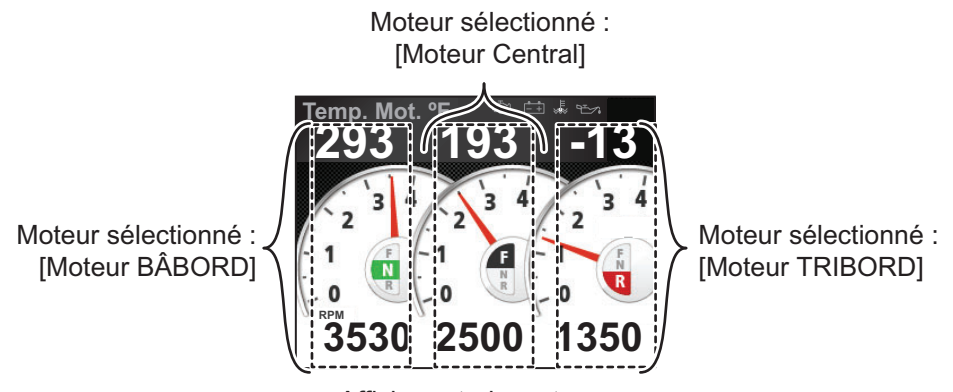

Affichage trois moteurs

6. Appuyez sur la touche **Menu/Back** deux fois pour fermer le menu.

#### Mise à jour de la liste de moteurs [Actualiser Mot.]

Lorsqu'un moteur n'est plus en service or lorsque le FI-70 perd le contact avec les moteurs, il est important de mettre à jour la liste de moteurs. La fonction [Actualiser Mot.] passe en revue le réseau bus CAN/NMEA2000 pour trouver les moteurs connectés et remet à jour la liste de moteurs.

### 4.5 Réglage de l'affichage de l'échelle

L'échelle affichée pour les compteurs de vitesse, de moteur et autres peut être modifiée en suivant la procédure ci-dessous.

- 1. Accédez au menu [Système] à l'aide de la procédure expliquée en page 4-1.
- 2. Appuyez sur les touches **software** pour sélectionner [Échelle], puis appuyez sur la touche **function**.

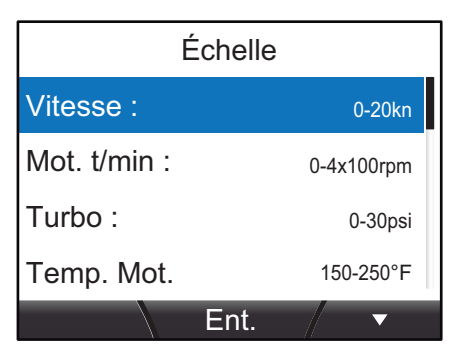

3. Appuyez sur les touches **software** pour sélectionner l'échelle que vous souhaitez ajuster.

**Remarque:** Le tableau ci-dessous liste toutes les options disponibles basées sur l'unité par défaut des paramètres de mesure. Les options disponibles sur votre unité FI-70 peuvent être différentes.

| Option de menu | Description/Réglage Options                                         |
|----------------|---------------------------------------------------------------------|
| [Vitesse]      | Règle l'échelle de vitesse affichée.                                |
|                | Options : 0-20kn, 0-40kn, 0-80kn                                    |
| [TPM moteur]   | Règle l'échelle TPM affichée.                                       |
|                | Options : 0-4×1000tpm, 0-6×1000tpm, 0-8×1000tpm.                    |
| [Turbo]        | Règle l'échelle turbo affichée.                                     |
|                | Options : 0-30psi, 0-70psi, 0-150psi, 0-360psi.                     |
| [Temp. Mot.]   | Règle l'échelle de température moteur affichée.                     |
|                | Options : 150-250°F, 120-300°F.                                     |
| [Pres. Huile.] | Règle l'échelle de pression d'huile affichée.                       |
|                | Options : 0-30psi, 0-70psi, 0-150psi, 0-360psi, 0-440psi.           |
| [Temp. Huile.] | Règle l'échelle de température d'huile affichée.                    |
|                | Options : 150-250°F, 120-300°F.                                     |
| [Pres Rfrig]   | Règle l'échelle de pression du liquide de refroidissement affichée. |
|                | Options : 0-30psi, 0-70psi, 0-150psi, 0-360psi, 0-440psi.           |
| [P Huile Inv]  | Règle l'échelle de pression d'huile à engrenage affichée.           |
|                | Options : 0-30psi, 0-70psi, 0-150psi, 0-360psi, 0-440psi.           |
| [T Huile Inv]  | Règle l'échelle de température d'huile à engrenage affichée.        |
|                | Options : 150-250°F, 120-300°F.                                     |
| [Tension]      | Règle l'échelle de tension affichée.                                |
|                | Options : 8-16V, 16-32V.                                            |

4. Appuyez sur les touches **software** pour sélectionner l'option appropriée, puis appuyez sur la touche **function**.

5. Appuyez sur la touche Menu/Back deux fois pour fermer le menu.

### 4.6 Installation du IF-NMEAFI (option)

Le système IF-NMEAFI (option) est nécessaire pour transférer des données d'un NMEA analogique vers le FI-70. Installez le IF-NMEAFI comme suit.

### 4.6.1 Paramètres du menu IF-NMEAFI

- 1. Accédez au menu [Système] à l'aide de la procédure expliquée en page 4-1.
- 2. Appuyez sur les touches **software** pour sélectionner [IF-NMEAFI], puis appuyez sur la touche **function**.

| IF-NMEAFI         |     |  |
|-------------------|-----|--|
| Sélectionner IF : |     |  |
| Catégorie :       |     |  |
| Résist. Plein :   | Ohm |  |
| Résist. Moitié :  | Ohm |  |
| Ent.              | ▼   |  |

 [Sélectionnez IF] est déjà surligné, appuyez sur la touche function. Une fenêtre pop-up similaire à celle de droite s'affiche.

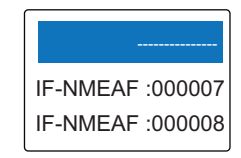

- 4. Appuyez sur les touches **software** pour sélectionner l'unité IF-NMEAFI concernée, puis appuyez sur la touche **function**.
- 5. Appuyez sur les touches **software** pour sélectionner [Catégorie], puis appuyez sur la touche **function**.
- 6. Appuyez sur les touches **software** pour sélectionner la catégorie pour le capteur analogique connecté, puis appuyez sur la touche **function**. Les options disponibles sont listées ci-dessous et décrites brièvement.
  - [Vent] : Pour connexion d'un capteur de vent (FI-5001/L).
  - [ST800/ST850] : Pour connexion d'un capteur de température d'eau/de vitesse (ST-02PSB/ST-02MSB)
  - [Carburant] : Pour connexion de la jauge du réservoir de carburant.
  - [Eau Douce] : Pour connexion de la jauge du réservoir d'eau douce.
  - [Eau Usée] : Pour connexion de la jauge du réservoir d'eau usée.
  - [Vivier] : Pour connexion de la jauge du réservoir du vivier.
  - [Huile] : Pour connexion de la jauge du réservoir d'huile.
  - [Eau Noire] : Pour connexion de la jauge du réservoir d'eau noire.
- 7. Si la sélection opérée lors de l'étape 6 ne concerne ni l'option [Vent] ni l'option [ST800/ST850], les quatre options suivantes doivent également être définies.
  - [Résist. Plein] : La résistance, exprimée en Ohms, lorsque le réservoir est plein.
  - [Résist. Moitié] : La résistance, exprimée en Ohms, lorsque le réservoir est à moitié plein.
  - [Résist. Vide] : La résistance, exprimée en Ohms, lorsque le réservoir est vide.
  - [Capacité] : La capacité du réservoir.
- 8. Appuyez sur la touche **Menu/Back** deux fois pour fermer le menu.

### 4.6.2 Test du IF-NMEAFI

- 1. Accédez au menu [Système] à l'aide de la procédure expliquée en page 4-1.
- 2. Appuyez sur les touches **software** pour sélectionner [IF-NMEAFI], puis appuyez sur la touche **function**.
- 3. [Sélectionnez IF] est déjà surligné, appuyez sur la touche function.
- 4. Appuyez sur les touches **software** pour sélectionner l'unité IF-NMEAFI concernée, puis appuyez sur la touche **function**.
- 5. Appuyez sur les touches **software** pour sélectionner [Test IF-NMEAFI], puis appuyez sur la touche **function**.

L'écran diagnostique de l'unité IF-NMEAFI sélectionnée s'affiche.

| Те       | st IF-NMEAFI                 | Numéros de programme ROM.                                                                                                    |
|----------|------------------------------|----------------------------------------------------------------------------------------------------|
| ROM : OK | 1451463-xx.xx                | « xx » indique le numéro de version.                                                                                                    |
| RAM : OK | 1451462-xx.xx<br>Backup : OK | <ul> <li>ROM : Le résultat de la vérification est indiqué par les lettres OK ou NG (No Good - Problème)</li> <li>RAM : Le résultat de la vérification est indiqué par les lettres OK ou NG (No Good - Problème)</li> <li>Backup : Le résultat de la vérification est indiqué par les lettres OK ou NG (No Good - Problème)</li> </ul> |
|          |                              |                                                                                                    |

- 6. Appuyez sur la touche **Menu/Back** à n'importe quel moment pour fermer l'écran diagnostique.
- 7. Appuyez sur la touche **Menu/Back** deux fois pour fermer le menu.

# 4.6.3 Remise à zéro du IF-NMEAFI (rétablir les paramètres d'usine par défaut)

- 1. Accédez au menu [Système] à l'aide de la procédure expliquée en page 4-1.
- 2. Appuyez sur les touches **software** pour sélectionner [IF-NMEAFI], puis appuyez sur la touche **function**.
- 3. [Sélectionnez IF] est déjà surligné, appuyez sur la touche function.
- 4. Appuyez sur les touches **software** pour sélectionner l'unité IF-NMEAFI concernée, puis appuyez sur la touche **function**.
- 5. Appuyez sur les touches **software** pour sélectionner [Actualiser], puis appuyez sur la touche **function**. Une fenêtre de confirmation similaire à celle de droite s'affiche.

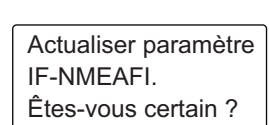

- 6. Pour abandonner la remise à zéro, appuyez sur la touche droite software. Appuyez sur la touche gauche software pour rétablir les paramètres d'usine par défaut. Le IF-NMEAFI redémarre avec tous les paramètres d'usine par défaut et le message ci-dessus à droite apparaît.
- 7. Appuyez sur la touche Menu/Back deux fois pour fermer le menu.

### 4.7 Interprétation du menu Réglage I/O

Le menu [Réglage I/O] contient des informations relatives aux données reçues. Ce menu est accessible via le menu [Système].

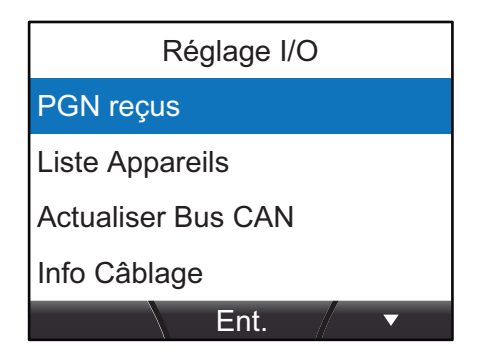

### [PGN recus]

Sélectionnez [PGN Reçus] pour afficher la liste des PGN reçus par cette unité FI-70. Les éléments PGN disponibles apparaissent en noir dans la liste alors que les éléments non disponibles sont grisés.

|               | PGN reçus |        |            |        |        |
|---------------|-----------|--------|------------|--------|--------|
|               | 126992    | 126996 | 127237     | 127245 | 127250 |
|               | 127251    | 127257 | 127258     | 127488 | 127489 |
|               | 127493    | 127497 | 127505     | 128259 | 128267 |
|               | 129025    | 129026 | 129029     | 129033 | 129038 |
|               | 129039    | 129040 | 129283     | 129284 | 129285 |
| ; <sup></sup> | Heure S   | vstème | >          |        | ن<br>۱ |
| ``            |           | ,      |            |        |        |
|               |           |        |            |        |        |
|               |           |        |            |        |        |
|               | Non di    |        | - álo atia | nnó    |        |

#### Non du PGN sélectionné

### [Liste Appareils]

Sélectionnez [Liste Appareils] pour afficher une liste des appareils connectés au même réseau que cette unité FI-70. La liste précise le nom de l'appareil ainsi que son ' numéro unique d'identification réseau.

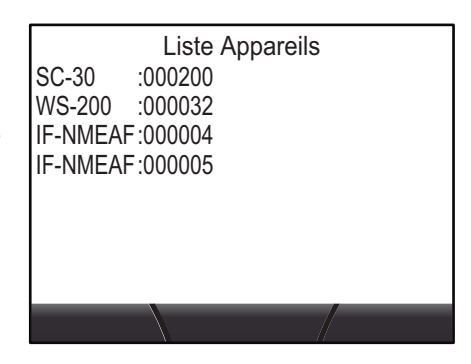

### [Actualiser bus CAN]

Sélectionnez [Actualiser Bus CAN] (Actualiser NMEA2000\*) pour actualiser les éléments affichés aux écrans [PGN Reçus] et [Liste Appareils]. Ces listes doivent être actualisées en cas de rajout ou de retrait d'appareils du même réseau que cette unité FI-70.

\*: Le nom du menu peut changer selon la version de votre logiciel.

#### [Info Câblage]

Sélectionnez [Info Câblage] pour afficher les informations filaires du connecteur NMEA2000'et les couleurs de câbles.

### 4.8 Réglage de la ou des source(s) de données

Le FI-70 détecte et se connecte automatique aux sources de données du réseau. Ces paramètres peuvent être modifiés selon le besoin en suivant la procédure ci-dessous :

- 1. Accédez au menu [Système] à l'aide de la procédure expliquée en page 4-1.
- 2. Appuyez sur les touches **software** pour sélectionner [Source Données], puis appuyez sur la touche **function**.

| Source Données |       |         |
|----------------|-------|---------|
| Position :     | SC-30 | :000200 |
| Cap :          | SC-30 | :000200 |
| STW :          |       |         |
| SOG :          |       |         |
|                | Ent.  | / •     |

3. Appuyez sur les touches **software** pour sélectionner la source appropriée, puis appuyez sur la touche **function**.

| Source        | Description                                                              |
|---------------|--------------------------------------------------------------------------|
| [Position]    | Source de données pour les informations relatives à la position (GPS,    |
|               | etc.)                                                                    |
| [Cap]         | Source de données pour les informations relatives au cap                 |
| [STW]         | Source de données pour les informations relatives à la Vitesse sur l'Eau |
| [SOG]         | Source de données pour les informations relatives à la Vitesse sur le    |
|               | Fond                                                                     |
| [Navigation]  | Source de données pour la navigation                                     |
| [Profondeur]  | Source de données pour la profondeur                                     |
| [T. Eau]      | Source des données pour la température de l'eau                          |
| [Vent]        | Source de données pour l'angle/la vitesse du vent                        |
| [AIS]         | Source de données pour les informations AIS                              |
| [Réservoir1]à | Source de données pour les informations relatives aux réservoirs         |
| [Réservoir6]  |                                                                          |

- 4. Appuyez sur les touches **software** pour sélectionner le capteur approprié, puis appuyez sur la touche **function**.
- 5. Répétez la procédure pour modifier les paramètres de l'autre capteur' si nécessaire.
- 6. Appuyez sur la touche Menu/Back deux fois pour fermer le menu.

#### Passage automatique sur une autre source de données

Le FI-70 peut automatiquement sélectionner d'autres sources de données si les données de la source active sont inaccessibles ou ont été perdues, à condition qu'un capteur approprié soit connecté au même réseau que le FI-70.

Les capteurs AIS et de réservoirs ne permettent pas la sélection automatique.

### 4.9 Réglage (calibrage) des informations reçues

Utilisez le menu [Calib. Données] pour ajuster le décalage des données reçues par le FI-70.

- 1. Accédez au menu [Système] à l'aide de la procédure expliquée en page 4-1.
- 2. Appuyez sur les touches **software** pour sélectionner [Calib. Données], puis appuyez sur la touche **function**.

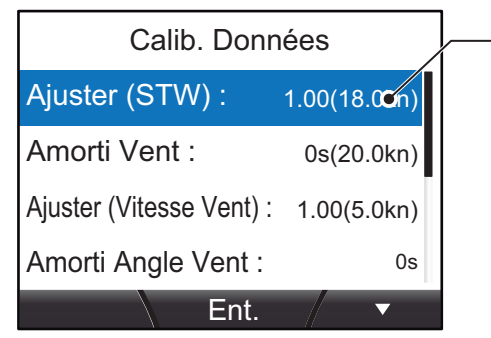

La valeur après calibrage est indiquée entre parenthèses.

3. Appuyez sur les touches **software** pour sélectionner les données que vous souhaitez corriger, puis appuyez sur la touche **function**.

| Les données pouvant é | ètre corrigées | sont listées dans | le tableau | ci-dessous. |
|-----------------------|----------------|-------------------|------------|-------------|
|-----------------------|----------------|-------------------|------------|-------------|

| Ajuster (STW)           | Corrige les données de vitesse affichées.                                                                                                 |
|-------------------------|----------------------------------------------------------------------------------------------------|
| Amorti Vent             | Corrige le décalage entre le capteur de vent et le FI-70.                                                                                 |
| Ajuster (Vitesse Vent)  | Corrige les données de vitesse du vent affichées.                                                                                         |
| Amorti Angle Vent       | Définit la vitesse de réponse de l'aiguille. Les paramètres les plus base donnent une réponse plus rapide (mouve-<br>ment de l'aiguille). |
| Correction (Angle Vent) | Corrige les données d'angle du vent.                                                                                                    |
| Correction (HDG)        | Corrige les données de cap.                                                                                                    |
| Correction (Profondeur) | Corrige les données de profondeur.                                                                                                    |
| Correction (T. Eau)     | Corrige les données de température de l'eau.                                                                                              |

- 4. Appuyez sur les touches **software** pour sélectionner le seuil, puis appuyez sur la touche **function**.
- 5. Appuyez sur la touche **Menu/Back** deux fois pour fermer le menu.

### 4.10 Changement de la langue d'affichage

Pour modifier la langue d'affichage, procédez comme suit :

- 1. Accédez au menu [Système] à l'aide de la procédure expliquée en page 4-1.
- 2. Appuyez sur les touches **software** pour sélectionner [Langue], puis appuyez sur la touche **function**.
- 3. Appuyez sur les touches **software** pour sélectionner la langue souhaitée, puis appuyez sur la **function** touche pour valider la modification.
- 4. Appuyez sur la touche **Menu/Back** pour fermer le menu.

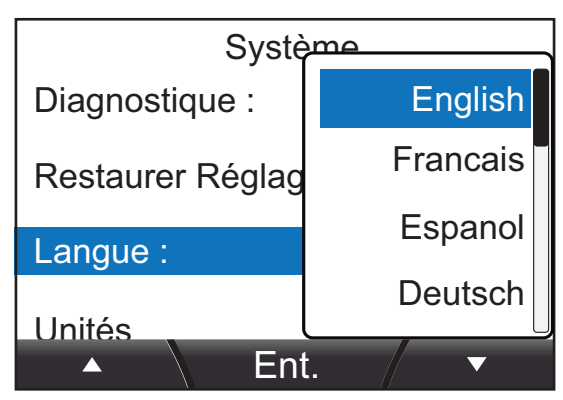

### 4.11 Modification des unités de mesure

L'affichage de toutes les unités de mesure peut être modifié en utilisant la procédure suivante.

- 1. Accédez au menu [Système] à l'aide de la procédure expliquée en page 4-1.
- Appuyez sur les touches software pour sélectionner [Unités], puis appuyez sur la touche function.
- Sélectionnez l'unité que vous souhaitez modifier, puis appuyez sur la touche function pour afficher les options disponibles.
- 4. Modifier les unités selon le besoin, puis appuyez sur la touche **function**.
- 5. Appuyez sur la touche **Menu/Back** deux fois pour fermer le menu.

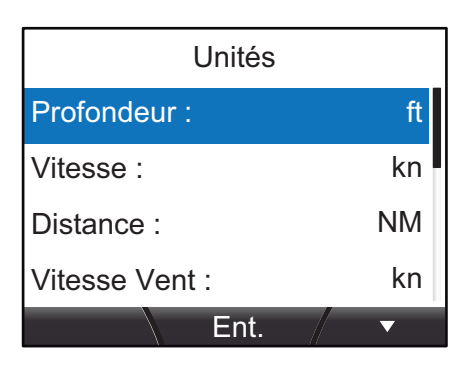

Les unités ainsi que leurs options figurent dans le tableau ci-dessous.

| Unité                    | Options disponibles                                |
|--------------------------|----------------------------------------------------|
| [Profondeur]             | [ft], [m], [fm], [PB]                              |
| [Vitesse]                | [kn], [km/h], [MPH]                                |
| [Distance]               | [NM], [km], [SM], [NM,yd], [NM,m], [km,m], [SM,yd] |
| [Vitesse du Vent]        | [kn], [km/h], [MPH], [m/s]                         |
| [Temp.]                  | [°C], [°F]                                         |
| (Température)            |                                                    |
| [Liquides]               | [l], [gal]                                         |
| [Press. Atmosph.]        | [hPa], [mbar]                                      |
| (Pression atmosphérique) |                                                    |
| [Press. Moteur]          | [kPa], [bar], [psi]                                |
| (Pression Moteur)        |                                                    |

### 4.12 Autres options

#### Mode démo

Le [Mode Démo] vous permet de visualiser tous les types d'affichage et de catégorie disponibles sur le FI-70. Il utilise les informations pré chargées sur un cycle sur la base d'une utilisation standard. [Le Mode Démo] ne requiert la connexion d'aucun capteur.

Lorsque le [Mode Démo] est actif, 🔛 l'indicateur est constamment affiché en haut à droite de l'écran, indépendamment de la catégorie, du menu ou des paramètres. Lors de ce mode, on passe d'une page à l'autre à intervalle régulier.

Remarque: N'utilisez pas ce mode lorsque le bateau fait route.

#### **Diagnostique**

Le menu [Diagnostique] peut être utilisé pour pratiquer une auto-évaluation du FI-70 ou encore pour tester les touches ou l'écran.

Pour plus d'informations sur le menu [Diagnostique], voir "Test diagnostique du FI-70" de la page 6-4.

#### Restaurer Réglage Usine

Rétablit les paramètres d'usine par défaut au niveau du FI-70.

**Remarque:** Cette action supprime tous les réglages et ajustements effectués par l'utilisateur.

# 5. INSTALLATION ET RÉGLAGES INITIAUX

### 5.1 Installation du FI-70

### Guide d'installation

Veuillez suivre les recommandations suivantes lorsque vous choisissez l'endroit où vous allez procéder au montage.

- · Choisissez un endroit bien ventilé.
- · Choisissez un endroit offrant un minimum de chocs ou de vibrations.
- Tenez le FI-70 à l'écart des sources de chaleur telles que les évents et les échappements.
- Respectez les distances de sécurité du compas précisées au début de ce manuel.
- Sélectionnez un endroit plat présentant un dénivelé de moins de 1 mm.
- Tenez compte de la longueur des câbles de connexion lors de votre choix.
- Conformément au schéma présenté à la fin de ce manuel, laissez suffisamment d'espace autour du FI-70 pour faciliter le dépannage et la maintenance.
- Lorsque le FI-70 n'est pas utilisé, placez le couvercle souple (fourni) sur l'unité. Laissez suffisamment d'espace autour du FI-70 pour pouvoir monter le couvercle souple.
- Lorsque les connecteurs arrière et les connecteurs du bus CAN /NMEA2000 sont exposés à l'humidité ou à une source d'eau, assurez leur étanchéité comme indiqué ci-dessous.
  - 1. Entourez le point de connexion d'une couche de ruban adhésif en vinyle.
  - 2. Recouvrez le ruban adhésif en vinyle d'une couche de ruban autocollant.
  - 3. Rajoutez deux couches de ruban adhésif en vinyle sur le ruban autocollant.

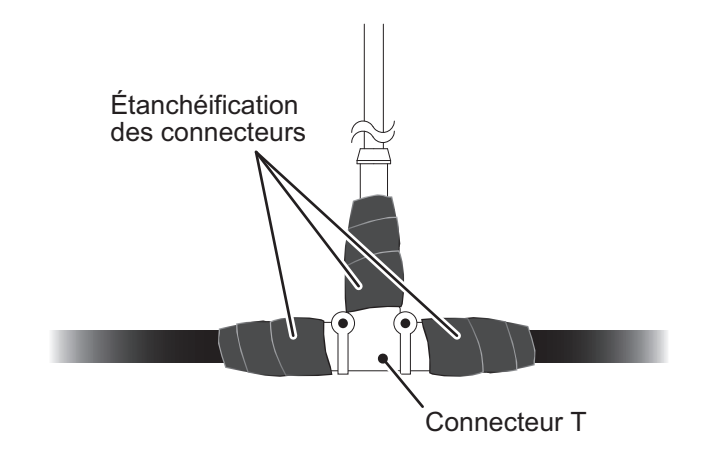

### 5.1.1 Montage encastré

En vous basant sur le schéma ci-dessous, suivez la procédure pour procéder au montage encastré du FI-70.

**Remarque:** Lorsque vous voulez changer un instrument série FI-50, repercez les trous de goujon dans lesquels l'ancien dispositif se trouvait pour pouvoir réutiliser le trou de montage.

- 1. A l'aide du gabarit fourni, découpez l'emplacement de montage.
- Placez les goujons (M3×40, 2 pièces, fournis) à l'arrière du FI-70.
   Remarque: N'utilisez pas d'outil pour placer ou insérer les goujons.

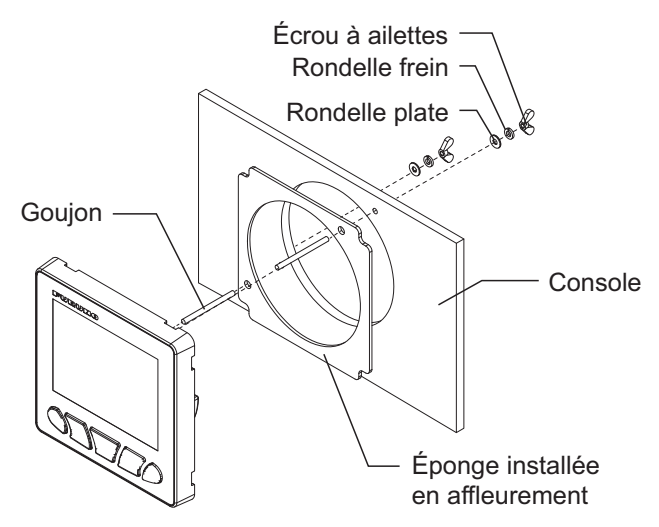

- 3. Placez l'éponge (fournie) à l'arrière du FI-70.
- 4. Passez le câble à travers la découpe puis fixez le câble au FI-70.
- 5. Placez le FI-70 dans le trou de montage en vous assurant que l'unité est orientée vers le haut.
- 6. Insérez et vissez les rondelles et les écrous à ailettes (rondelles et écrous à ailettes fournis).

#### Utilisation de votre propre visserie

Si vous utilisez vos propres vis pour fixer le FI-70, la profondeur de filet doit être d'environ 5 mm comme indiqué sur le schéma ci-dessous.

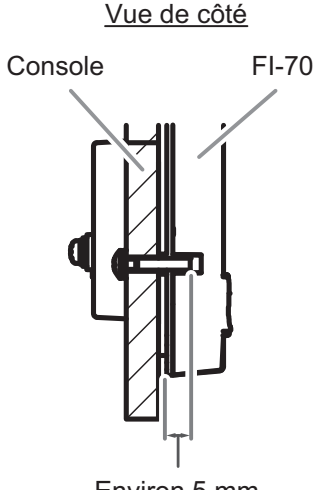

Environ 5 mm

Encoches

de clavette

### 5.1.2 Montage encastré (option)

Le kit de montage encastré fourni en option peut être utilisé pour installer le FI-70 lorsque l'accès est limité à l'arrière de la console.

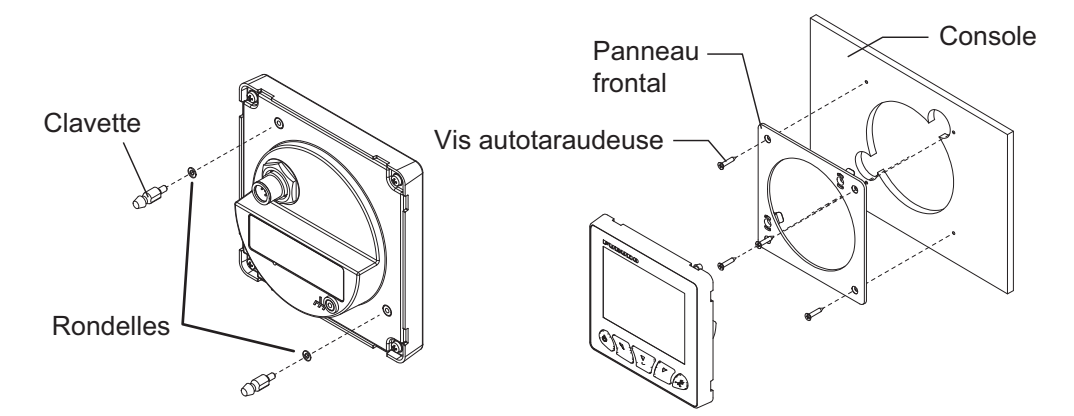

- 1. À l'aide du gabarit fourni dans le kit de montage encastré, découpez l'emplacement de montage.
- Insérez les clavettes et les rondelles (fournies dans le kit de montage encastré) dans le FI-70 comme indiqué sur le schéma ci-dessous.
- Fixez le panneau frontal à la console à l'aide de quatre vis taraudeuses (fournies dans le kit de montage encastré).
   Remarque: Vérifiez que le panneau frontal est dans le bon sens comme indiqué sur le schéma à droite.
- 4. Passez le câble à travers la découpe puis fixez le câble au FI-70.
- 5. Insérez le FI-70 dans le panneau frontal en vous guidant à l'aide des clavettes et des encoches de clavette.
- 6. Poussez le FI-70 dans le panneau frontal jusqu'à ce que vous entendiez un "clic", ce qui signifie que le FI-70 est à présent bien fixé au panneau.

#### Étanchéification des trous de montage

Lorsqu'il y a des risques d'infiltration d'eau au niveau d'un trou de montage, l'étanchéité doit être assurée à l'aide de mastic d'étanchéité marin. Attention de ne pas obturer les points de verrouillage du couvercle souple. (huit au total, quatre en haut à l'arrière de l'unité et quatre en bas à l'arrière de l'unité, voir schéma ci-dessous.) Si du silicone s'infiltre dans les points de verrouillage, le couvercle souple ne pourra plus s'emboîter correctement.

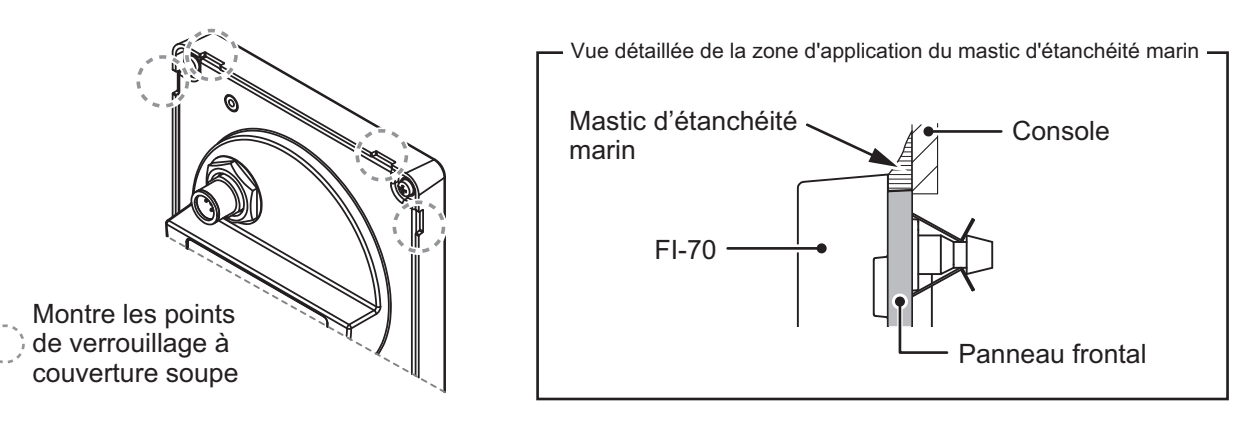

#### Démontage d'un FI-70 encastré

Pour retirer le FI-70 du panneau frontal, retirez les douilles à l'arrière du panneau puis enlever le FI-70. Le démontage forcé peut endommager les douilles, les broches, le panneau frontal ou l'unité FI-70.

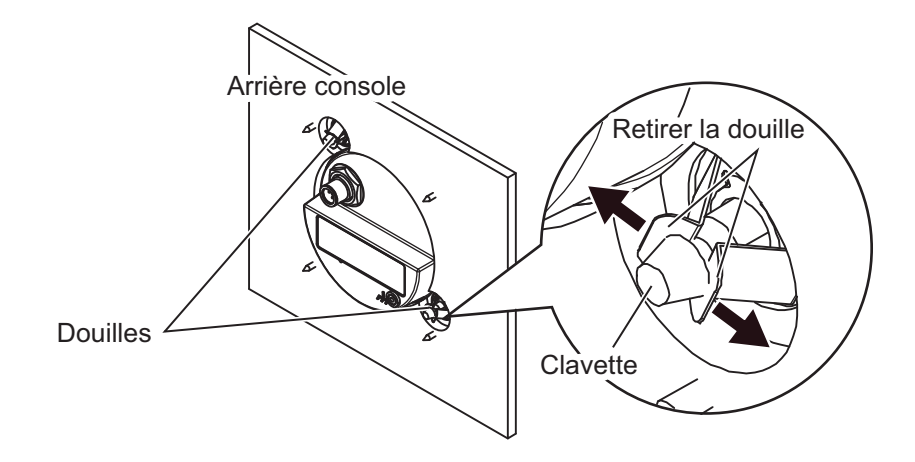

### 5.2 Câblage

Le FI-70 permet d'afficher des informations provenant de différents capteurs. L'exemple de configuration type proposé dans "CONFIGURATION DU SYSTÈME" de la page vi utilise le convertisseur de données (IF-NMEAFI) fourni en option pour afficher des informations issues des capteurs analogiques. Le FI-70 est partie intégrante d'un réseau, connecté via une dorsale bus CAN/NMEA2000.

Pour plus d'informations sur le câblage et la configuration du bus CAN, consultez le "Guide de Conception du Réseau bus CAN Furuno" (TIE-00170-\*) sur Tech-Net.

### 5.2.1 Raccordement de l'unité

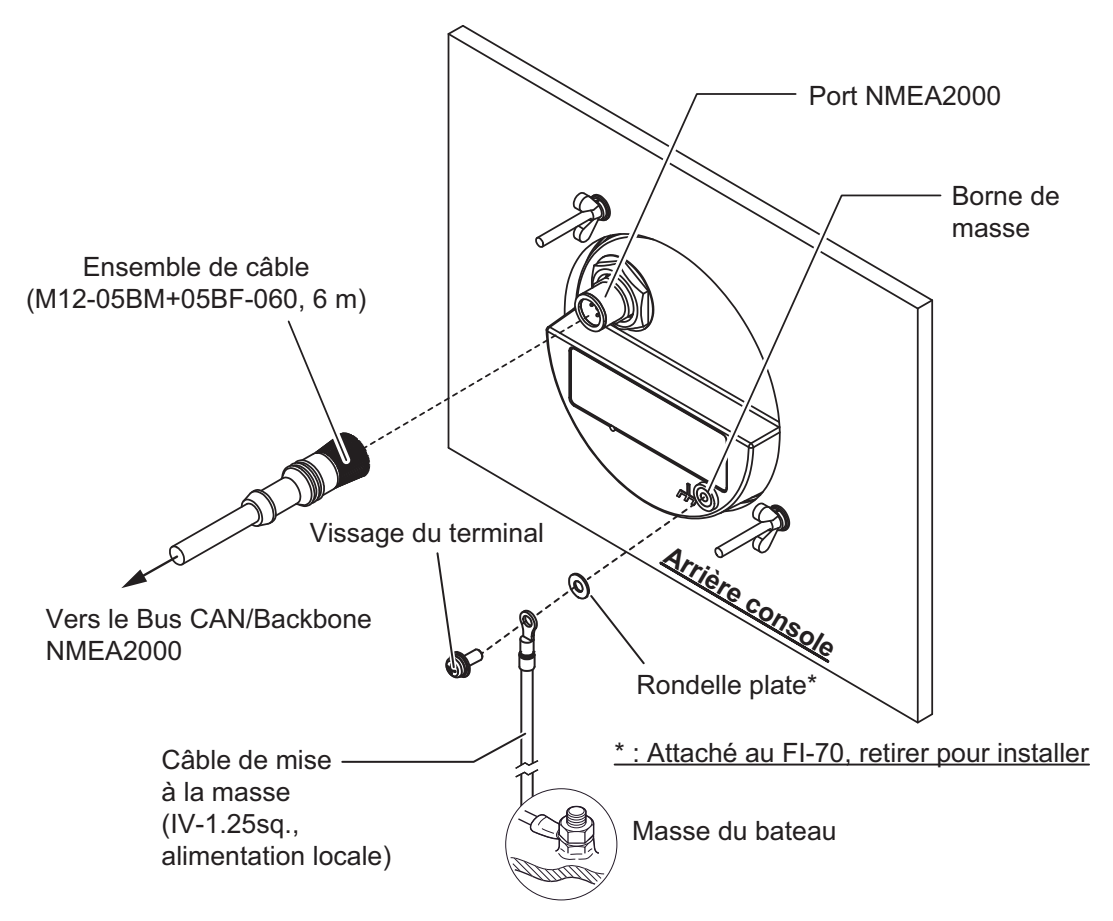

#### Port NMEA2000

Utilisez l'ensemble de câbles fourni et connectez le FI-70 à la dorsale du réseau bus CAN/ NMEA2000. Le FI-70 doit faire partie du même réseau que les capteurs auxquels vous voulez le connecter. L'alimentation du FI-70 est également assurée par la dorsale du bus CAN/ NMEA2000.

#### Qu'est-ce que le bus CAN?

Le bus CAN est un protocole de communication (compatible NMEA2000) qui partage différents signaux et données à travers un câble de dorsale unique. Il vous suffit de connecter n'importe quel appareil bus CAN au câble de dorsale pour étendre votre réseau embarqué. Avec le bus CAN, des ID sont attribués à tous les périphériques du réseau et l'état de chaque capteur du réseau peut être détecté. Tous les périphériques du bus CAN peuvent être intégrés au réseau NMEA2000. Pour plus d'informations sur le câblage du bus CAN, consultez le "Guide de Conception du Réseau bus CAN Furuno" (Type : TIE-00170) sur Tech-Net.

#### <u>Mise à la masse du FI-70</u>

- 1. Confectionnez un câble de mise à la masse (IV-1.25sq., non fourni) avec une extrémité de type « fermé » (non fournie).
- 2. Raccordez l'extrémité de type « fermé » à l'arrière du FI-70 comme indiqué sur le schéma figurant à la page précédente.
- 3. Connectez l'extrémité libre du câble de mise à la masse à la masse' du bateau.

### 5.2.2 Raccordement aux capteurs de vent FI-5001/L

Le convertisseur de données analogique IF-NMEAFI est nécessaire pour connecter les capteurs de vent FI-5001 ou FI-5001L afin de pouvoir transférer les données analogiques du capteur dans le format de données du bus CAN/NMEA2000. Lorsque vous raccordez le FI-70 au FI-5001 ou au FI-5001L, utilisez la boîte à bornes fournie avec le FI-5001 ou le FI-5001L.

Pour plus d'informations sur l'installation du IF-NMEAFI, du FI-5001 ou du FI-5001L, consultez le Manuel d'Installation (IMC-72661) ou le Guide d'Installation (C72-01403).

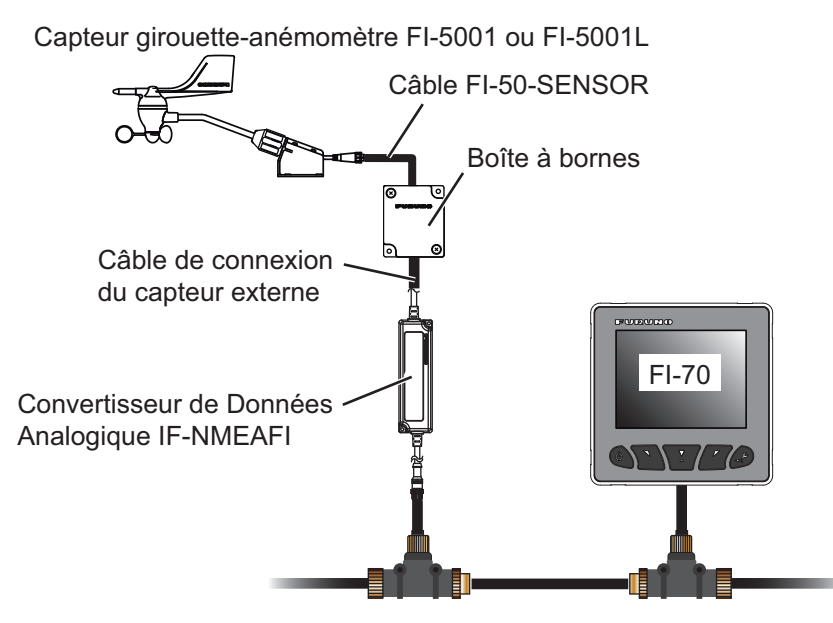

1. En vous aidant des schémas ci-dessous, confectionnez le câble de connexion du capteur externe et le câble du FI-50-SENSOR.

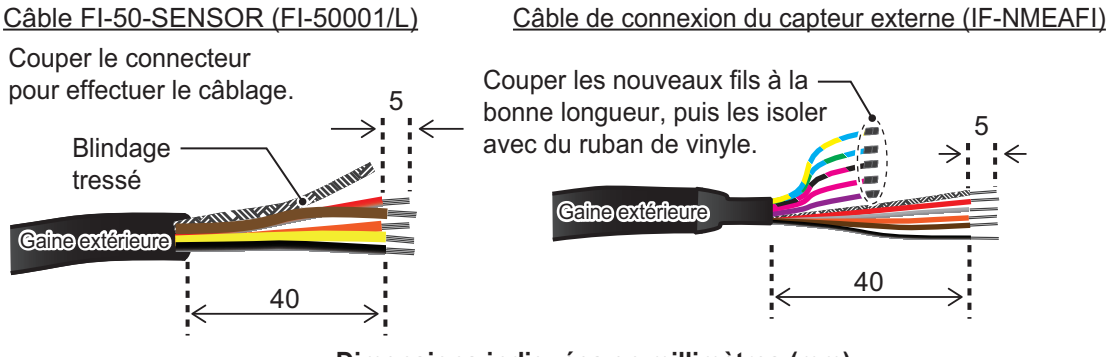

Dimensions indiquées en millimètres (mm).

2. Desserrez les deux vis du couvercle de la boîte à bornes, retirez le couvercle et connectez les câbles à leur borne respective.

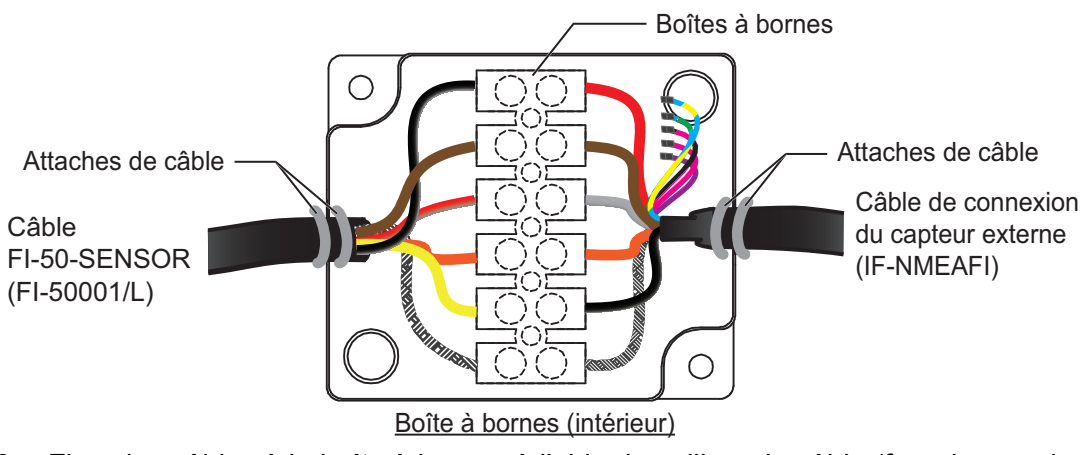

- Fixez les câbles à la boîte à bornes à l'aide de colliers de câble (fournis avec le FI-5001/L).
- 4. Fermez le couvercle de la boîte à bornes.

### 5.2.3 Raccordement à la boîte de dérivation FI-5002 (option)

Lorsque vous utilisez le FI-5002, connectez le port NMEA2000 du FI-70 aux connecteurs MC internes du FI-5002 (CNA à CN5).

Pour connaître les instructions d'installation du FI-5002, consultez le Manuel d'Installation (C72-00702).

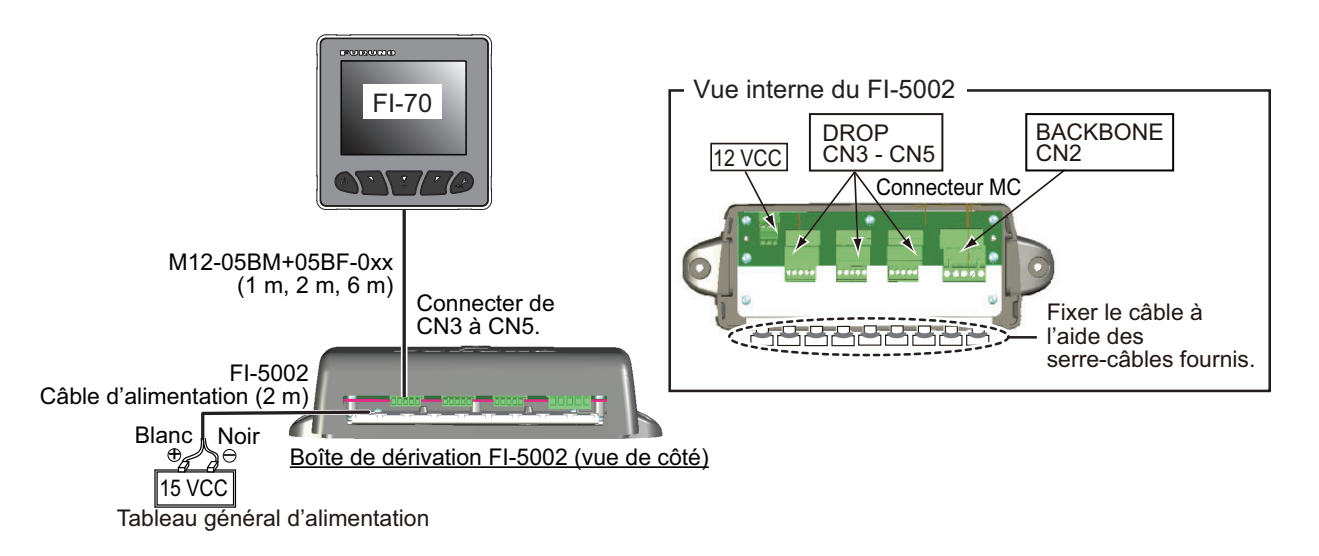

### Fabrication du câble M12-05BM+05BF-0xx et du connecteur MC

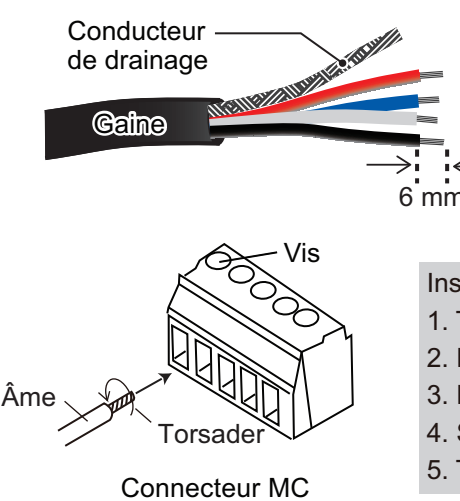

| Câble    | Signal   | Point de<br>connexion |
|----------|----------|-----------------------|
| Drainage | BLINDAGE | 1                     |
| Rouge    | NET-S    | 2                     |
| Noir     | NET-C    | 3                     |
| Blanc    | NET-H    | 4                     |
| Bleu     | NET-L    | 5                     |

Insertion des âmes :

- 1. Torsader les âmes.
- 2. Desserrer la vis à l'aide d'un tournevis cruciforme.
- 3. Placer l'âme dans le trou.
- 4. Serrer la vis.
- 5. Tirer sur le fil pour vérifier le branchement.

### 5.2.4 Résistances d'extrémité

Les résistances d'extrémité sont nécessaires pour fermer les extrémités du réseau et boucler celui-ci.

Ci-dessous la liste des résistances d'extrémité FURUNO disponibles :

| Nom de la<br>pièce | Туре                | Réf.           | Remarques          |
|--------------------|---------------------|----------------|--------------------|
| Connecteur<br>NMEA | LTWMN-05AMMT-SL8001 | 000-160-508-10 | Type mini, mâle    |
|                    | LTWMN-05AFFT-SL8001 | 000-160-509-10 | Type mini, femelle |
|                    | LTWMC-05BMMT-SL8001 | 000-168-604-10 | Type mini, mâle    |
|                    | LTWMC-05BFFT-SL8001 | 000-168-605-10 | Type mini, femelle |

Connexion directe à la dorsale du bus CAN /NMEA2000

Installez les résistances d'extrémité de chaque côté du câble de dorsale du réseau bus CAN/NMEA2000.

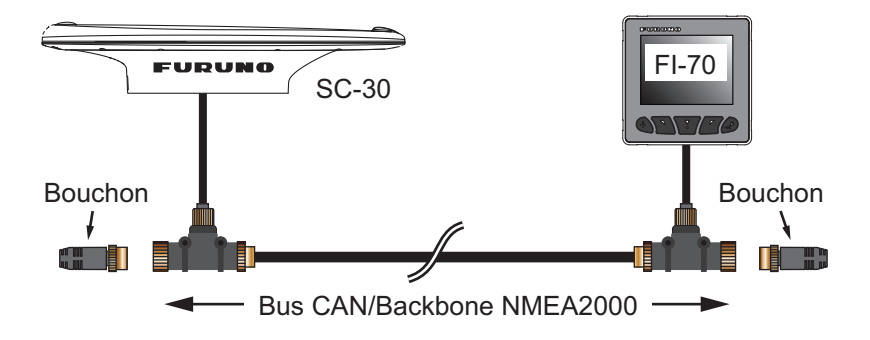

#### Connexion à la boîte de dérivation FI-5002 (option)

Le FI-5002 comporte deux résistances de borne (R1 et R2). Les résistances sont installées comme suit :

- Lorsqu'aucun câble de dorsale n'est connecté, R1 et R2 sont en position ON.
- Lorsqu'un câble de dorsale est connecté, R1 ou R2 est en position ON.
- Lorsque deux câbles de dorsale sont connectés, R1 et R2 sont en position OFF.

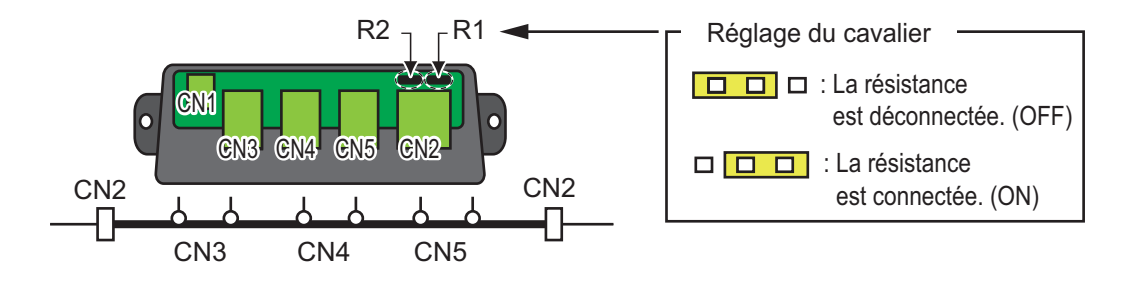

### 5.3 Entrée/Sortie PGN

Le FI-70 peut recevoir/émettre les fichiers PGN suivants.

#### <u>Entrée PGN</u>

| PGN    | Description                                                          | PGN    | Description                                            |
|--------|----------------------------------------------------------------------|--------|--------------------------------------------------------|
| 059904 | Requête ISO                                                          | 060928 | Requête adresse ISO                                    |
| 061184 | Fonction de groupe auto-test                                         | 126208 | NMEA - Fonction/de groupe de-<br>mande de confirmation |
| 126720 | Fonction de groupe mémoire/Fonction de<br>groupe requête/Message GMM | 126992 | Heure système                                          |
| 126996 | Information produit                                                  | 127237 | Contrôle/cap                                           |
| 127245 | Barre                                                                | 127250 | Cap du navire                                          |
| 127251 | Vitesse angulaire de giration                                        | 127257 | Attitude                                               |
| 127258 | Variation Magnétique                                                 | 127488 | Paramètres moteur, Mise à jour rapide                  |
| 127489 | Paramètres moteur, dynamiques                                        | 127493 | Paramètres transmission, dy-<br>namiques               |
| 127497 | Paramètres loch, moteur                                              | 127505 | Niveau des liquides                                    |
| 128259 | Vitesse, basée sur l'eau                                             | 128267 | Profondeur d'eau                                       |
| 129025 | Position, Mise à jour rapide                                         | 129026 | COG/SOG, Mise à jour rapide                            |
| 129029 | Données de position GNSS                                             | 129033 | Décalage Heure Locale                                  |
| 129038 | Rapport de position AIS classe A                                     | 129039 | Rapport de position AIS classe B                       |
| 129040 | Rapport de position développée AIS<br>classe B                       | 129283 | Erreur de déviation                                    |
| 129284 | Données de navigation                                                | 129285 | Navigation - Information route/WP                      |
| 129794 | Données statiques AIS classe A et Don-                               | 129809 | Rapport de données statiques AIS                       |
|        | nées liées au voyage Données associés                                |        | classe B"CS", partie A                                 |
| 129810 | Rapport de données statiques AIS classe<br>B "CS", partie B          | 130306 | Données de vent                                        |
| 130310 | Paramètres environnementaux                                          | 130311 | Paramètres environnementaux                            |
| 130312 | Température                                                          | 130313 | Humidité                                               |
| 130314 | Pression réelle                                                      | 130316 | Température, échelle étendue                           |
| 130576 | Statut trim pos                                                      | 130577 | Données de direction                                   |

| PGN    | Description               | PGN    | Description               |
|--------|---------------------------|--------|---------------------------|
| 130816 | PGN propriétaire (Furuno) | 130821 | PGN propriétaire (Furuno) |
| 130822 | PGN propriétaire (Furuno) | 130825 | PGN propriétaire (Furuno) |
| 130880 | PGN propriétaire (Furuno) | 130841 | PGN propriétaire (Furuno) |

#### Sortie PGN

| PGN    | Description                                                          | PGN    | Description                                     |
|--------|----------------------------------------------------------------------|--------|-------------------------------------------------|
| 059392 | Confirmation ISO                                                     | 059904 | Requête ISO                                     |
| 060928 | Requête adresse ISO                                                  | 061184 | Fonction de groupe auto-test                    |
| 126208 | NMEA - Fonction/de groupe demande<br>de confirmation                 | 126464 | Fonction de groupe recevoir/trans-<br>férer PGN |
| 126720 | Fonction de groupe mémoire/Fonction<br>de groupe requête/Message GMM | 126993 | Rythme                                          |
| 126996 | Information sur le produit                                           | 130314 | Pression réelle                                 |
| 130816 | PGN propriétaire (Furuno)                                            | 130821 | PGN propriétaire (Furuno)                       |
| 130822 | PGN propriétaire (Furuno)                                            | 130823 | PGN propriétaire (Furuno)                       |
| 130825 | PGN propriétaire (Furuno)                                            | 130841 | PGN propriétaire (Furuno)                       |

### 5.4 Paramètres initiaux post-installation (Menu Initialisation)

Une fois que le montage et le câblage sont terminés et que le réseau bus CAN / NMEA2000 est allumé, le FI-70 démarre. Si c'est la première fois que le FI-70 est mis sous tension, le menu [Initialisation] s'affiche. Utilisez ce menu pour définir la langue d'affichage, les unités de mesure et le type de bateau.

| Initialisation |           |  |
|----------------|-----------|--|
| Langue         | English   |  |
| Unités         | Francais  |  |
| Type :         | Espanol   |  |
| Paramètre Mote | Deutsch   |  |
| E              | <br>nt. / |  |

Suivez la procédure ci-dessous pour installer le FI-70. Après cette étape, réglez les sources de données (voir section 4.8) et le IF-NMEAFI (voir section 4.6.1), si nécessaire.

1. [La langue d'affichage] est sélectionnée, appuyez sur la touche function.

Le FI-70 propose les langues d'affichage suivantes :

| <ul> <li>Anglais</li> </ul>  | <ul> <li>Français</li> </ul>  |
|------------------------------|-------------------------------|
| <ul> <li>Espagnol</li> </ul> | <ul> <li>Allemand</li> </ul>  |
| <ul> <li>Italien</li> </ul>  | <ul> <li>Portugais</li> </ul> |
| <ul> <li>Danois</li> </ul>   | <ul> <li>Suédois</li> </ul>   |

- Norvégien
- Finlandais
- 2. Appuyez sur les touches **software** pour sélectionner la langue souhaitée, puis appuyez sur la touche **function** pour valider la modification.
- 3. Appuyez sur les touches **software** pour sélectionner [Unités], puis appuyez sur la touche **function**.

4. Sélectionnez l'unité que vous souhaitez modifier, puis appuyez sur la touche **function** pour afficher les options disponibles. Les options sont décrites à la page suivante.

| Unité                                       | Options disponibles                                                                                     |
|---------------------------------------------|----------------------------------------------------------------------------------------------------|
| Profondeur                                  | [ft] (pieds), [m] (mètres), [fm] (brasses), [PB] (passi/braza)                                          |
| Vitesse                                     | [kn] (nœuds), [km/h] (kilomètres par heure),<br>[MPH] (miles par heure)                                 |
| Distance                                    | [NM] (miles nautiques), [km] (kilomètres),<br>[SM] (miles terrestres), [NM,yd] (miles nautiques, yards) |
| Vitesse du Vent                             | [kn] (nœuds), [km/h] (kilomètres par heure),<br>[MPH] (miles par heure), [m/s] (mètres par seconde)     |
| Temp. (Température)                         | °C (degrés Centigrade), °F (degrés Fahrenheit)                                                          |
| Liquides                                    | l (litres), gal (gallons)                                                                               |
| Press. Atmos. (Pression atmo-<br>sphérique) | hPa (hectopascals), mbar (millibars)                                                                    |
| Press. Moteur (Pression Moteur)             | kPa (kilopascals), bar, psi (livres au pouce carré)                                                     |

5. Sélectionnez les unités selon le besoin, puis appuyez sur la touche function.

- 6. Appuyez sur la touche Menu/Back pour retourner au menu [Initialisation].
- 7. Appuyez sur les touches **software** pour sélectionner [Type], puis appuyez sur la touche **function**.
- Sélectionnez le type de bateau approprié (bateau moteur, voilier, moteur), puis appuyez sur la touche **function**.
   La valeur par défaut pour la configuration de la catégorie et de la page est préréglée en fonction du type de bateau sélectionné. Il est possible de changer ces paramètres ultérieurement au besoin.

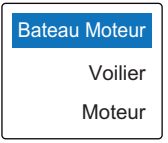

N° page [Bateau Moteur] [Voilier] [Moteur] 1 Compas Compas Moteur 2 STW Fenêtre Perso. (Press. AWA Huile, Temp. Mot., etc.)\* 3 Graphique de la tempéra-STW OFF ture de l'eau 4 Fenêtre Perso, (POSN, Fenêtre Perso. (STW) OFF SOG, COG) 5 Fenêtre Perso. Fenêtre Perso. OFF (POSN, T. Eau, SOG) (POSN, AWS, STW) 6 OFF OFF OFF OFF 7 OFF OFF

\*: Les données affichées dans les Fenêtres Perso. dépendent du nombre de moteurs défini sous [Nombre de Moteurs] (voir étape 11).

- 9. Si le type de bateau est défini comme [Moteur], appuyez sur les touches **software** pour sélectionner [Paramètre Moteur], puis appuyez sur la touche **function**. Si le type de bateau est défini comme [Bateau Moteur] ou [Voilier], appuyez sur la touche **Menu/Back**pour terminer le réglage initial.
- 10. Lorsque la fonction [Nombre de Moteurs] est sélectionnée, appuyez sur la touche **function**.

#### 5. INSTALLATION ET RÉGLAGES INITIAUX

11. Appuyez sur les touches **software** pour sélectionner le nombre de moteurs à bord du bateau, puis appuyez sur la touche **function**.

Le FI-70 permet d'afficher les données de plusieurs moteurs' (trois maximum). Les options de menu affichées sous [Nombre de Moteurs] changent selon le nombre de moteurs sélectionné.

| <u>Un moteur</u>       | Deux moteurs       | Trois moteurs      |
|------------------------|--------------------|--------------------|
| Moteur                 | Moteur             | Moteur             |
| Assignation Moteur : 1 | Moteur BÂBORD : 1  | Moteur BÂBORD : 1  |
| Alarme Moteur          | Moteur TRIBORD : 2 | Moteur TRIBORD : 2 |
|                        | Alarme Moteur      | Moteur Central : 3 |
|                        |                    | Alarme Moteur      |
|                        |                    |                    |
| Ent. / ▼               | Ent. 🗸 🔻           | Ent. 🗸 🔻           |

12. Sélectionnez le moteur que vous souhaitez utiliser comme source de données. **Remarque:** Un numéro de moteur est affecté à chacun des moteurs.

#### Lorsque le [Nombre de Moteurs] est réglé sur [1]

• [Affectation Moteur]: Sélectionnez le numéro de moteur que vous souhaitez afficher.

#### Lorsque le [Nombre de Moteurs] est réglé sur [2]

- [Moteur BÂBORD]: Sélectionnez le numéro de moteur que vous souhaitez afficher sur la gauche de l'écran.
- [Moteur TRIBORD]: Sélectionnez le numéro de moteur que vous souhaitez afficher sur la droite de l'écran.

Moteur sélectionné : [Moteur BÂBORD]

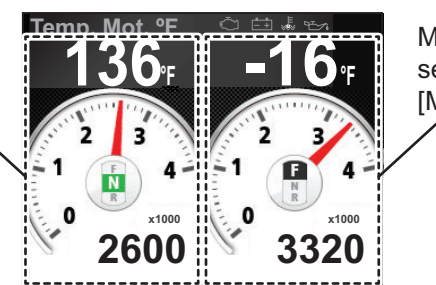

Moteur sélectionné : [Moteur TRIBORD]

#### Lorsque le [Nombre de Moteurs] est réglé sur [3]

- [Moteur BÂBORD]: Sélectionnez le numéro de moteur que vous souhaitez afficher sur la gauche de l'écran.
- [Moteur TRIBORD]: Sélectionnez le numéro de moteur que vous souhaitez afficher sur la droite de l'écran.
- [Moteur Central]: Sélectionnez le numéro de moteur que vous souhaitez afficher au milieu de l'écran.

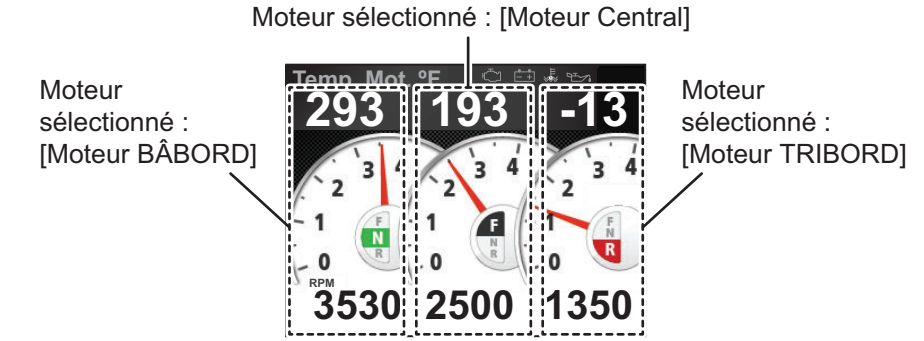

13. Appuyez sur la touche Menu/Back deux fois pour fermer le menu.

# 6. MAINTENANCE, DÉPANNAGE

Ce chapitre fournit les informations dont vous avez besoin pour conserver votre appareil en bon état de fonctionnement.

## AVERTISSEMENT

Ne pas ouvrir l'appareil.

Seule une personne qualifiée peut intervenir sur les composants internes de l'appareil.

### REMARQUE

Ne pas appliquer de peinture, de mastic anticorrosif ou de nettoyant de contact sur le revêtement ou les pièces en plastique de l'appareil.

Ces produits contiennent des solvants organiques pouvant endommager le revêtement ou les pièces en plastique, en particulier les connecteurs en plastique.

### 6.1 Maintenance préventive

Il est conseillé de suivre les procédures décrites ci-dessous afin de garantir le bon fonctionnement de l'appareil.

| Élément à<br>vérifier | Point(s) à vérifier                                                                                      | Solution                                                                                                    |
|-----------------------|----------------------------------------------------------------------------------------------------|----------------------------------------------------------------------------------------------------|
| Câblage               | Vérifiez que tous les câbles sont<br>correctement branchés et ne por-<br>tent aucune trace de corrosion. | Reconnectez-les le cas échéant.<br>Remplacez-les, le cas échéant.                                                                                                    |
| Boîtier unité         | Poussière/salissures sur boîtier.                                                                        | Enlevez la poussière à l'aide d'un tissu doux non<br>pelucheux. Quand la poussière est particulière-<br>ment difficile à enlever, humidifiez le tissu avec un<br>peu de détergent ménager non agressif. Après le<br>nettoyage, utilisez un tissu doux non pelucheux<br>sec pour essuyer l'unité.<br>N'utilisez pas d'acétone, de diluant ou autres pro-<br>duits chimiques car cela risquerait d'endommager<br>l'unité ou de retirer les marquages.                                     |
| L'écran               | LCD est sale/couvert de pous-<br>sière.                                                                  | Nettoyez soigneusement l'écran LCD pour éviter<br>de l'endommager. Utilisez un mouchoir en papier<br>et un nettoyant pour écran LCD. Pour retirer la<br>poussière ou les dépôts de sel, utilisez un produit<br>pour écran LCD et essuyez délicatement l'écran à<br>l'aide de papier optique. Changez fréquemment le<br>papier pour éviter toute détérioration due à la<br>poussière ou au sel. N'utilisez pas de solvant de<br>type diluant, acétone ou benzène pour le nettoy-<br>age. |

### 6.2 Dépannage

Si vous constatez un dysfonctionnement de l'appareil, suivez les procédures du tableau ci-dessous pour tenter de retrouver un fonctionnement normal. Si un fonctionnement normal ne peut être retrouvé, n'essayez pas d'ouvrir le boîtier. Aucune pièce interne ne nécessite de maintenance.

| Problème                                                                      | Cause possible                                                                                                    | Solution                                                                                                    |
|-------------------------------------------------------------------------------|----------------------------------------------------------------------------------------------------|----------------------------------------------------------------------------------------------------|
| La mise sous<br>tension est im-<br>possible.                                  | <ul> <li>L'unité n'est pas alimentée.</li> <li>Le connecteur arrière<br/>est déconnecté ou endom-<br/>magé.</li> </ul>                                                   | <ul> <li>Vérifiez l'alimentation. Procédez<br/>au recâblage si nécessaire.</li> <li>Vérifiez les câbles. Reconnect-<br/>ez-les ou remplacez-les si<br/>nécessaire.</li> </ul>                                                                                                    |
| L'appareil est<br>sous tension<br>mais aucune<br>donnée ne s'af-<br>fiche pas | <ul> <li>Le câble du capteur est<br/>endommagé ou décon-<br/>necté.</li> <li>Le capteur est endommagé.</li> </ul>                                                        | <ul> <li>Vérifiez le câble du capteur.<br/>Reconnectez-le ou remplacez-le<br/>si nécessaire</li> <li>Vérifiez le capteur. Remplacez-<br/>le si nécessaire.</li> </ul>                                                                                                    |
| Les informations<br>affichées sont<br>erronées                                | <ul> <li>Un équipement générant un<br/>champ électromagnétique<br/>est allumé non loin de<br/>l'unité.</li> <li>Le capteur n'est pas aligné<br/>correctement.</li> </ul> | <ul> <li>Éteignez tous les équipements<br/>générant des champs électro-<br/>magnétiques. Allumez-les et<br/>éteignez-le, un à un, en vérifiant<br/>l'unité à chaque fois. Placez<br/>l'équipement en cause dans un<br/>autre endroit si nécessaire.</li> <li>Vérifiez les paramètres d'instal-<br/>lation sur le capteur et le FI-70.</li> </ul> |

### 6.3 Log Alarmes

La fonction [Log Alarmes] répertorie toutes les alarmes déclenchées après que le FI-70 ait été mis sous tension. Le log est effacé lorsque vous éteignez le FI-70.

Pour afficher [Log Alarmes], appuyez sur la touche **Menu/Back**, sélectionnez [Log Alarmes], puis appuyez sur la touche **function**.

#### Interprétation du log alarmes

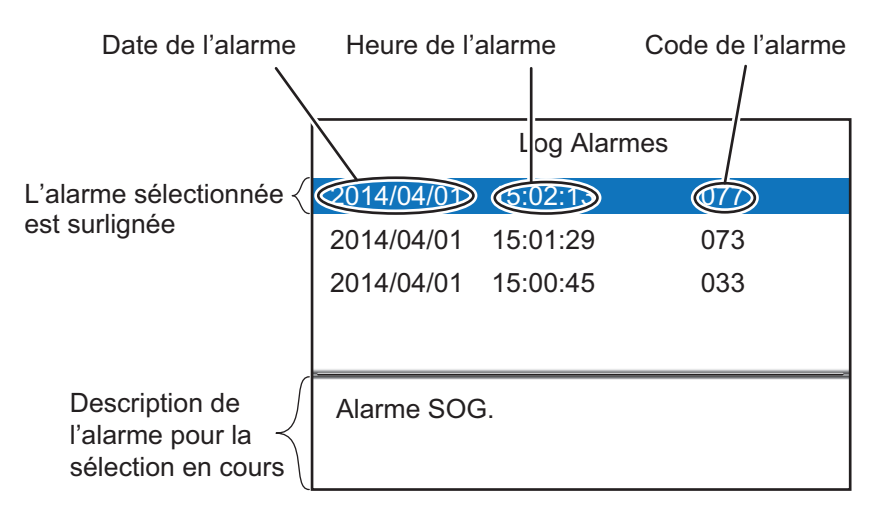

Le tableau ci-dessous liste les alarmes susceptibles d'être affichées sur le FI-70, par ordre d'importance, avec leur message pop-up respectif.

Pour plus d'informations sur la procédure à suivre pour régler les alarmes, voir chapitre 3.

| Code de<br>l'alarme | Message pop-up                           | Cause/Solution possible                                                                                                    |
|---------------------|------------------------------------------|----------------------------------------------------------------------------------------------------|
| 001                 | Vérifiez moteur.                         | Alarme/Alerte moteur. Vérifiez le moteur et le capteur du moteur.                                                                                  |
| 003                 | Pression de l'huile basse.               | Alarme/Alerte pression de l'huile. Vérifiez la pression de l'huile et le capteur de pression.                                                      |
| 005                 | Surchauffe.                              | Alarme/Alerte surchauffe liquide de refroidissement. Véri-<br>fiez la température du liquide de refroidissement et le cap-<br>teur de température. |
| 007                 | Indicateur de charge.                    | Alarme/Alerte niveau de charge de batterie. Vérifiez la bat-<br>terie, rechargez-la ou remplacez-la si nécessaire.                                 |
| 011                 | Alarme CPA, Alarme TCA.                  | Alarme/Alerte cible dangereuse. Rectifiez votre route pour éviter la collision.                                                                    |
| 021                 | Alarme tension minimum.                  | Alarme/Alerte tension batterie. Vérifiez la tension de la bat-<br>terie, remplacez-la si nécessaire.                                               |
| 031                 | Données de profondeur manquantes.        | Données de profondeur perdues. Vérifiez la connexion au capteur de profondeur et à l'échosondeur.                                                  |
| 033                 | Alarme de profondeur.                    | Profondeur supérieure/inférieure au seuil. Prendre les me-<br>sures correctives.                                                                   |
| 041                 | Données de position manquantes.          | La connexion avec le dispositif EPFS a été perdue. Véri-<br>fiez les connexions au dispositif EPFS.                                                |
| 043                 | Alarme de mouillage.                     | Distance de mouillage/profondeur supérieure au seuil.<br>Vérifiez le mouillage et la position du bateau.                                           |
| 051                 | Données de vent<br>manquantes.           | La connexion avec le capteur a été perdue. Vérifiez les<br>connexions au capteur de vent.                                                          |
| 053                 | Alarme Vent Réel Maxi.                   | La vitesse du vent réel est supérieure au seuil. Prendre les mesures correctives.                                                                  |
| 055                 | Alarme saute de vent.                    | La direction du vent a brusquement changé. Prendre les mesures correctives.                                                                        |
| 057                 | Alarme Angle Vent Mini.                  | Le vent de bâbord est supérieur au seuil. Prendre les me-<br>sures correctives.                                                                    |
| 059                 | Alarme Angle Vent Maxi.                  | Le vent de tribord est supérieur au seuil. Prendre les me-<br>sures correctives.                                                                   |
| 061                 | Données de température d'eau manquantes. | La connexion avec le capteur a été perdue. Vérifiez les connexions au capteur de température d'eau.                                                |
| 063                 | Alarme de température d'eau.             | La température de l'eau est supérieure/inférieure au seuil.                                                                                        |
| 071                 | Données STW<br>manquantes.               | La connexion avec le capteur a été perdue. Vérifiez les connexions au capteur de vitesse.                                                          |
| 073                 | Alarme STW.                              | La vitesse est supérieure/inférieure au seuil. Ajustez votre vitesse en conséquence.                                                               |
| 075                 | Données SOG<br>manquantes.               | La connexion avec le capteur a été perdue. Vérifiez les<br>connexions au capteur de vitesse.                                                       |
| 077                 | Alarme SOG.                              | La vitesse est supérieure/inférieure au seuil. Ajustez votre vitesse en conséquence.                                                               |
| 081                 | Données de log<br>manquantes.            | La connexion avec le traceur a été perdue. Vérifiez les connexions au traceur.                                                                     |
| 083                 | Alarme log.                              | Distance/temps écoulé(e) ou dépassé(e).                                                                                                    |

### 6.4 Icônes erreurs moteur

Lorsque le FI-70 reçoit des messages d'erreur d'un moteur connecté, les données affichées pour ce moteur présentent une icône clignotante orange-rouge. Chacune de ces icônes ainsi que sa signification figurent au tableau ci-dessous.

| Indicateur | Cause/localisation du problème |
|------------|--------------------------------|
| ι          | Système de contrôle du moteur. |
| <u> </u>   | Batterie.                      |
|            | Liquide de refroidissement.    |
|            | Pression de l'huile.           |

### 6.5 Test diagnostique du FI-70

Le FI-70 dispose d'un menu [Diagnostique] qui vous permet de tester le clavier, l'écran et de réaliser un auto-test sur le FI-70.

- 1. Appuyez sur la touche Menu/Back pour afficher le menu principal.
- 2. Appuyez sur les touches **software** pour sélectionner [Système], puis appuyez sur la touche **function**.
- 3. Appuyez sur les touches **software** pour sélectionner [Diagnostique], puis appuyez sur la touche **function**.
- 4. Appuyez sur les touches **software** pour sélectionner le test souhaité, puis appuyez sur la touche **function** pour terminer le test.

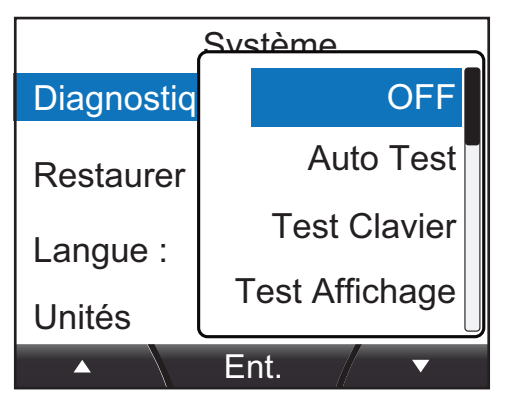

5. Appuyez sur la touche Menu/Back pour fermer le menu.
## 6.5.1 Auto-test

Les résultats de l'auto-test sont affichés comme sur le schéma ci-dessous. Si les fonctions [RAM], [ROM] ou [Backup] sont affichées comme "NG", demandez l'avis d'un technicien FURUNO pour le dépannage.

Auto Test ROM : OK 2651031-xx.xx 2651030-xx.xx RAM : OK Backup : OK Tension : 15,4V ID unique CAN : 4660 Adresse CAN : 0 System Instance : 0 Device Instance : 0

ROM : Résultats du test ROM et autres numéros de programme associés.
RAM : Résultats du test RAM.
Backup : Résultats du test backup données.
Tension : Tension secteur.
ID unique CAN : L'ID Bus CAN unique de cette unité (NMEA2000).
Adresse CAN : L'adresse Bus CAN unique de ce réseau (NMEA2000)
System/Device Instance : Numéro ID de cette unité.

Pour changer ces numéros, consulter votre point d'achat.

« xx.xx » précise les versions du programme.

Appuyez sur la touche Menu/Back à n'importe quel moment pour quitter [Auto-Test].

# 6.5.2 Test clavier

Le test clavier vous permet de vérifier que chacune des touches fonctionne correctement.

Remarque: Aucune alarme n'est affichée durant ce test.

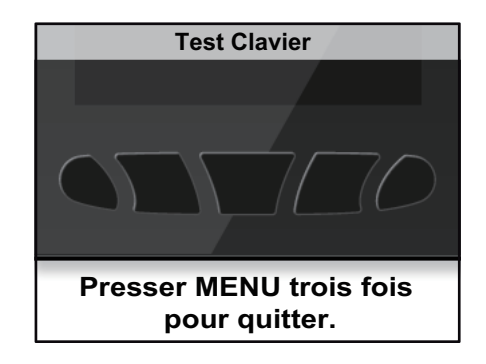

Appuyez sur n'importe quelle touche. Si la touche fonctionne normalement, la couleur de cette touche passe en bleu. Si vous appuyez sur la touche une nouvelle fois, la couleur redevient noire.

Pour fermer le test clavier, appuyez sur la touche Menu/Back trois fois.

# 6.5.3 Test écran

Le test écran vérifie les couleurs LCD, la brillance et la performance de l'écran dans son ensemble. Durant le test écran, appuyez sur la touche Fonct. pour modifier l'affichage comme indiqué dans le schéma ci-dessous.

Remarque: Aucune alarme n'est affichée durant ce test.

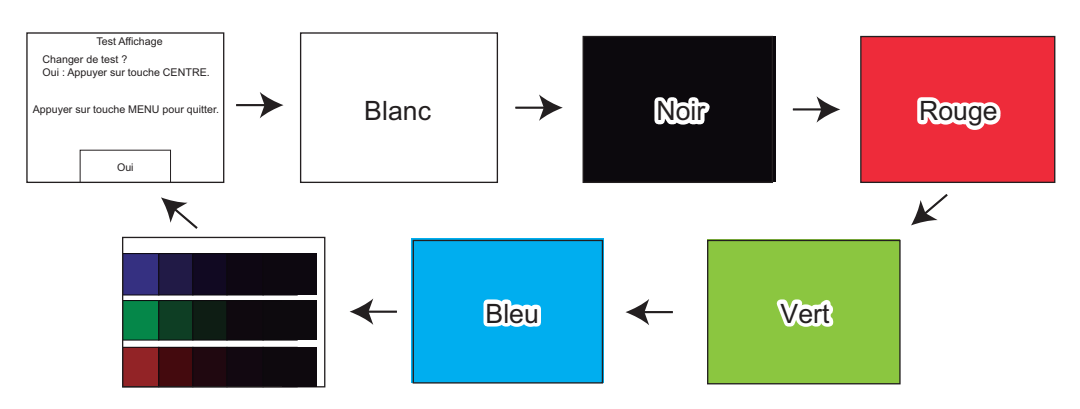

Appuyez sur la touche **Menu/Back** à n'importe quel moment pour quitter le test écran.

# ANNEXE 1 ARBORESCENCE DES ME-NUS

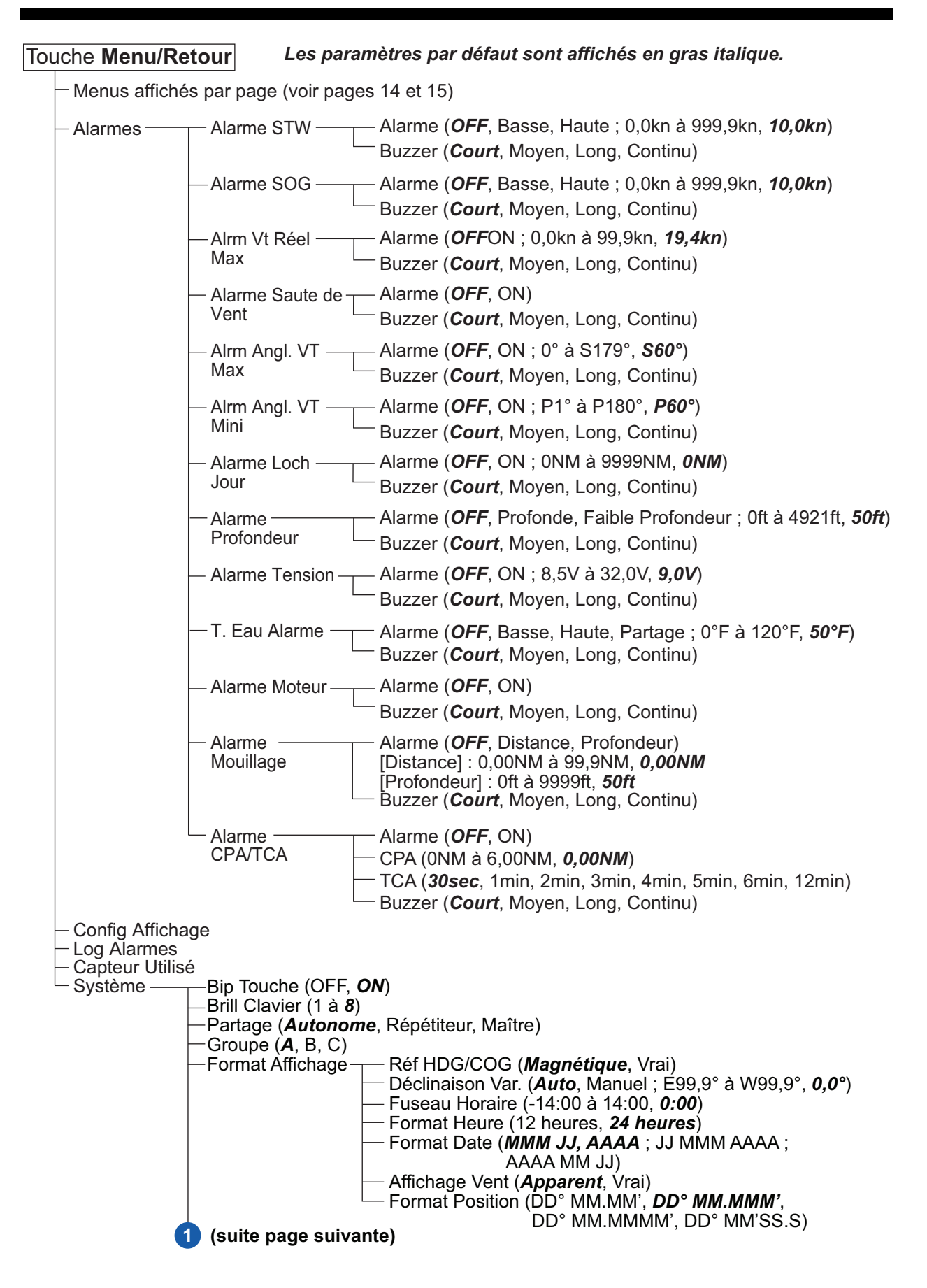

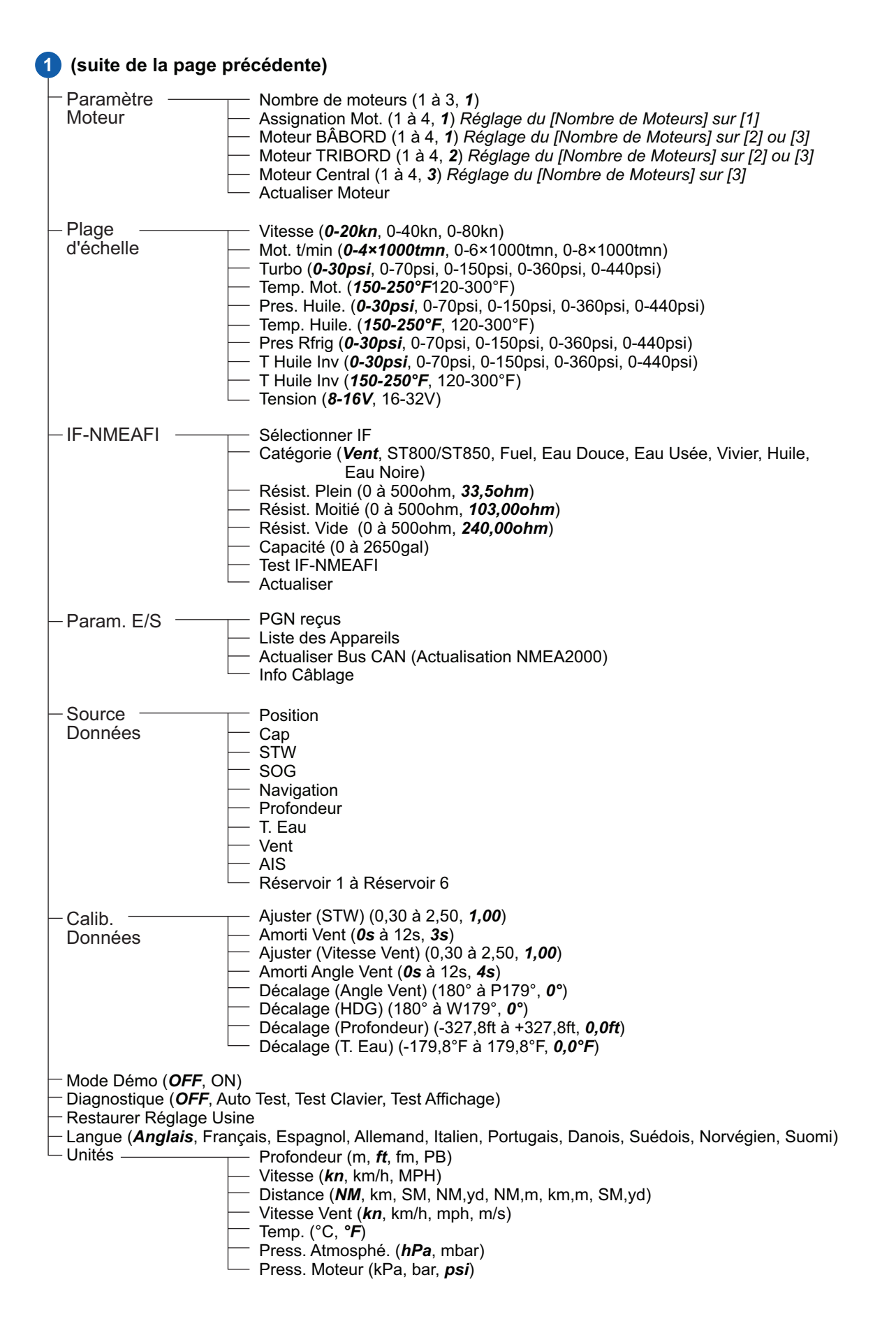

# Menus spécifiques à une catégorie

#### • Compas

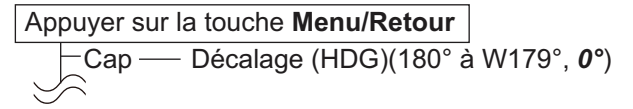

#### • STW

Appuyer sur la touche **Menu/Retour** STW Ajuster (STW)(0,30 à 2,50, **1,00**) Alarme STW Alarme (**OFF**, Basse, Haute : 0,0 à 999,9kn, **10,0kn**) Buzzer (**Court**, Moyen, Long, Continu)

#### • SOG

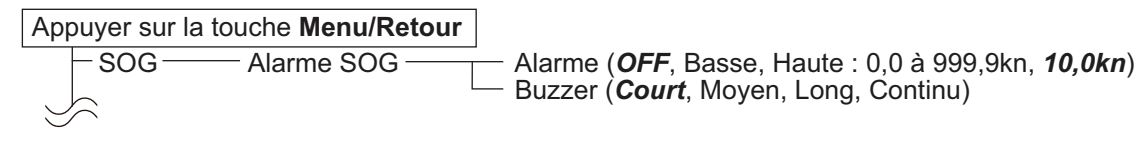

#### • Angle Vent, Loupe Près, Vent Géograph.

#### Appuyer sur la touche Menu/Retour

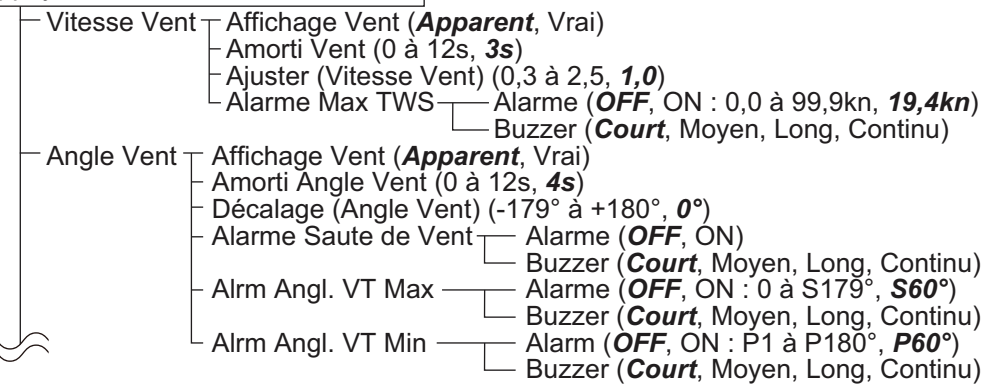

#### Moteur

#### Appuyer sur la touche Menu/Retour

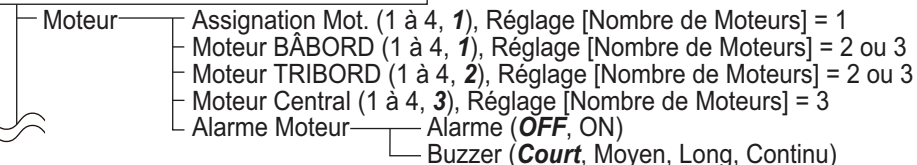

#### 1Graph, 2Graphs

#### Appuyer sur la touche Menu/Retour

|        | - Graph Profondeur <sup>*</sup>                                                                                 |
|--------|----------------------------------------------------------------------------------------------------|
|        | Échelle (15 à 4921ft, <b>1500ft</b> )                                                                           |
|        | - Graph Temp. Eau <sup>*</sup> $+$ Période ( <b>5<math>min</math></b> , 30min, 1h, 3h, 6h, 12h, 1j, 2j, 3j, 7j) |
|        | └─ Echelle (9°F à 369°F, <b>9°F</b> )                                                                           |
|        | - Graph T. Air <sup>*</sup>                                                                                     |
|        | └ Échelle (9°F à 369°F, <b>9°F</b> )                                                                            |
|        | - Graph Press Atm. <sup>*</sup> $-$ Période ( <i>5min</i> , 30min, 1h, 3h, 6h, 12h, 1j, 2j, 3j, 7j)             |
|        | _                                                                                                    |
| $\Box$ |                                                                                                    |

\* : Dépend des données graphiques affichées

## + AIS

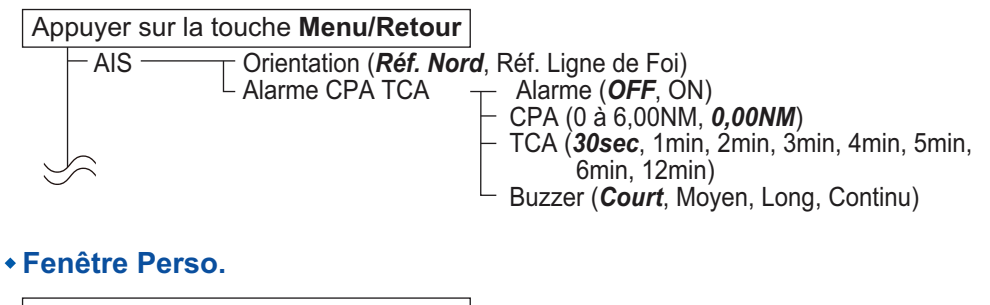

# Appuyer sur la touche **Menu/Retour**Cap\* (voir page précédente) STW\* (voir page précédente) SOG\* (voir page précédente) Vitesse Vent\* (voir page précédente) Angle Vent\* (voir page précédente) Moteur\* (voir page précédente) Loch jour\* Effacer (Oui, Non) Alarme Loch Jour Alarme (**OFF**, ON : 0 à 9999NM; **0NM**) Buzzer (*Court*, Moyen, Long, Continu)

\* : Dépend des données affichées dans la Fenêtre Perso.

# SPÉCIFICATIONS DE L'INSTRUMENTATION COULEUR FI-70

### 1 GÉNÉRAL

| 1.1 | Écran                 | LCD couleur TFT 4,1 pouces, QVGA (320 x 240)               |
|-----|-----------------------|------------------------------------------------------------|
| 1.2 | Rétroéclairage        | 8 niveaux                                                  |
| 1.3 | Buzzer                | 55 dB ou plus                                              |
| 1.4 | Mode d'affichage      | Compteur analogique, Graphique, Piste 3D, Chronomètre,     |
|     |                       | AIS simplifié, Fenêtre de données                          |
| 1.5 | Affichage des données | Vitesse du bateau, Vitesse/direction du vent, Cap, Route,  |
|     |                       | Données de nav., Données coque, Données moteur,            |
|     |                       | Jauge du réservoir, Profondeur de l'eau,                   |
|     |                       | Données environnementales, Tension                         |
| 1.6 | Langues               | Anglais, Français, Espagnol, Portugais, Allemand, Italien, |
|     |                       | Norvégien, Danois, Suédois, Finlandais                     |
|     |                       |                                                            |
| 2   | INTERFACE             |                                                            |
| 2.1 | Nombre de ports       | NMEA2000 : 1 port                                          |

| 2.2 | PGN (NMEA2000 V2.0) |                                                             |
|-----|---------------------|-------------------------------------------------------------|
|     | Entrée              | 059904, 060928, 061184, 126208/720/992/996,                 |
|     |                     | 127237/245/250/251/257/258/488/489/493/497/505, 128259/267, |
|     |                     | 129025/026/029/033/038/039/040/283/284/285/794/809/810,     |
|     |                     | 130306/310/311/312/313/314/316/576/577,                     |
|     |                     | 130816/821/822/825/880/841                                  |
|     | Sortie              | 059392/904, 060928, 061184, 126208/464/720/993/996,         |
|     |                     | 130314/816/821/822/823/825/841                              |

#### 3 ALIMENTATION

12-15 VCC : 0,25 A max. (LEN : 4)

#### 4 PARAMÈTRES ENVIRONNEMENTAUX

- 4.1 Température ambiante -15°C à +55°C
- 4.2 Humidité relative 93 % ou moins à +40°C
- 4.3 Degré de protection IP56
- 4.4 Vibration IEC 60945, 4e édition

#### 5 COULEUR DE L'UNITÉ

N2.5

FI-70

PACKING LIST

FI-70

| NAME                    | OUTLINE            | DESCRIPTION/CODE No. | Q' TY |  |
|-------------------------|--------------------|----------------------|-------|--|
| ユニット UNIT               | ÷                  | •                    |       |  |
| カラーインスツルメント             |                    |                      |       |  |
|                         |                    | F1-70                | 1     |  |
|                         |                    | 000-027-045-00       |       |  |
| エ事材料 INSTALL            | ATION MATERIALS    |                      |       |  |
| ケーブル組品                  |                    |                      |       |  |
| CARLE ASSEMBLY          |                    | M12-05BM+05BF-060    | 1     |  |
| CADEL ASSEMDET          |                    | 001-105-770-10       |       |  |
| 工事材料                    |                    |                      |       |  |
|                         |                    | CP26-02001           | 1     |  |
| INSTALLATION MATERIALS  |                    | 001 000 500 00       |       |  |
|                         | Т                  | 001-336-500-00       |       |  |
| 25ッシュマウント型紙             | ·<br>              |                      |       |  |
|                         |                    |                      | 1     |  |
| FLUSH MOUNTING TEMPLATE | 210                |                      |       |  |
|                         |                    | 000-190-064-1*       |       |  |
| ューサ゛ーハント゛フ゛ック           | <del>× 149</del> × |                      | _     |  |
| LISER'S HANDBOOK        | 210                | *72-01403-*          | 1     |  |
|                         |                    | 000-190-065-1*       |       |  |

型式/コード番号が2段の場合、下段より上段に代わる過渡期品であり、どちらかが入っています。 なお、品質は変わりません。 TWO TYPES AND CODES MAY BE LISTED FOR AN ITEM. THE LOWER PRODUCT MAY BE SHIPPED IN PLACE OF THE UPPER PRODUCT. QUALITY IS THE SAME.

(略図の寸法は、参考値です。 DIMENSIONS IN DRAWING FOR REFERENCE ONLY.)

|                                 | URUP                                                   |                                        | ODE NO.               | 001-336-500-00          | )           | 26AL-X-9401 -0   |
|---------------------------------|--------------------------------------------------------|----------------------------------------|-----------------------|-------------------------|-------------|------------------|
|                                 |                                                        | Т                                      | YPE                   | CP26-02001              |             | 1/1              |
| エ事材料表<br>INSTALLATION MATERIALS |                                                        |                                        |                       |                         |             |                  |
| 番 号<br>NO.                      | 名 称<br>NAME                                            | 略 図<br>OUTLINE                         | 型<br>DESC             | 名/規格<br>RIPTIONS        | 数量<br>Q' TY | 用途/備考<br>REMARKS |
| 1                               | Fマウントスホ <sup>。</sup> ンジ <sup>。</sup><br>F MOUNT SPONGE |                                        | 26-008-10<br>CODE NO. | 111-0<br>100-394-750-10 | 1           |                  |
| 2                               | ミガキ丸平座金<br>FLAT WASHER                                 | ¢7                                     | M3 SUS304<br>CODE NO. | 000-167-453-10          | 2           |                  |
| 3                               | バネ座金<br>SPRING WASHER                                  | 40                                     | M3 SUS304<br>CODE NO. | 000-167-404-10          | 2           |                  |
| 4                               | 蝶ナット<br>WING NUT                                       |                                        | M3 SUS304<br>CODE NO. | 000-167-826-10          | 2           |                  |
| 5                               | 寸切ボルト<br>BOLT                                          | <u>40</u><br>( <u>))))))))))) ↓</u> φ3 | M3X40 SUS<br>CODE NO. | 304                     | 2           |                  |

型式/コード番号が2段の場合、下段より上段に代わる過渡期品であり、どちらかが入っています。 なお、品質は変わりません。

TWO TYPES AND CODES MAY BE LISTED FOR AN ITEM. THE LOWER PRODUCT MAY BE SHIPPED IN PLACE OF THE UPPER PRODUCT. QUALITY IS THE SAME. (略図の寸法は、参考値です。 DIMENSIONS IN DRAWING FOR REFERENCE ONLY.)

FURUNO ELECTRIC CO ., LTD.

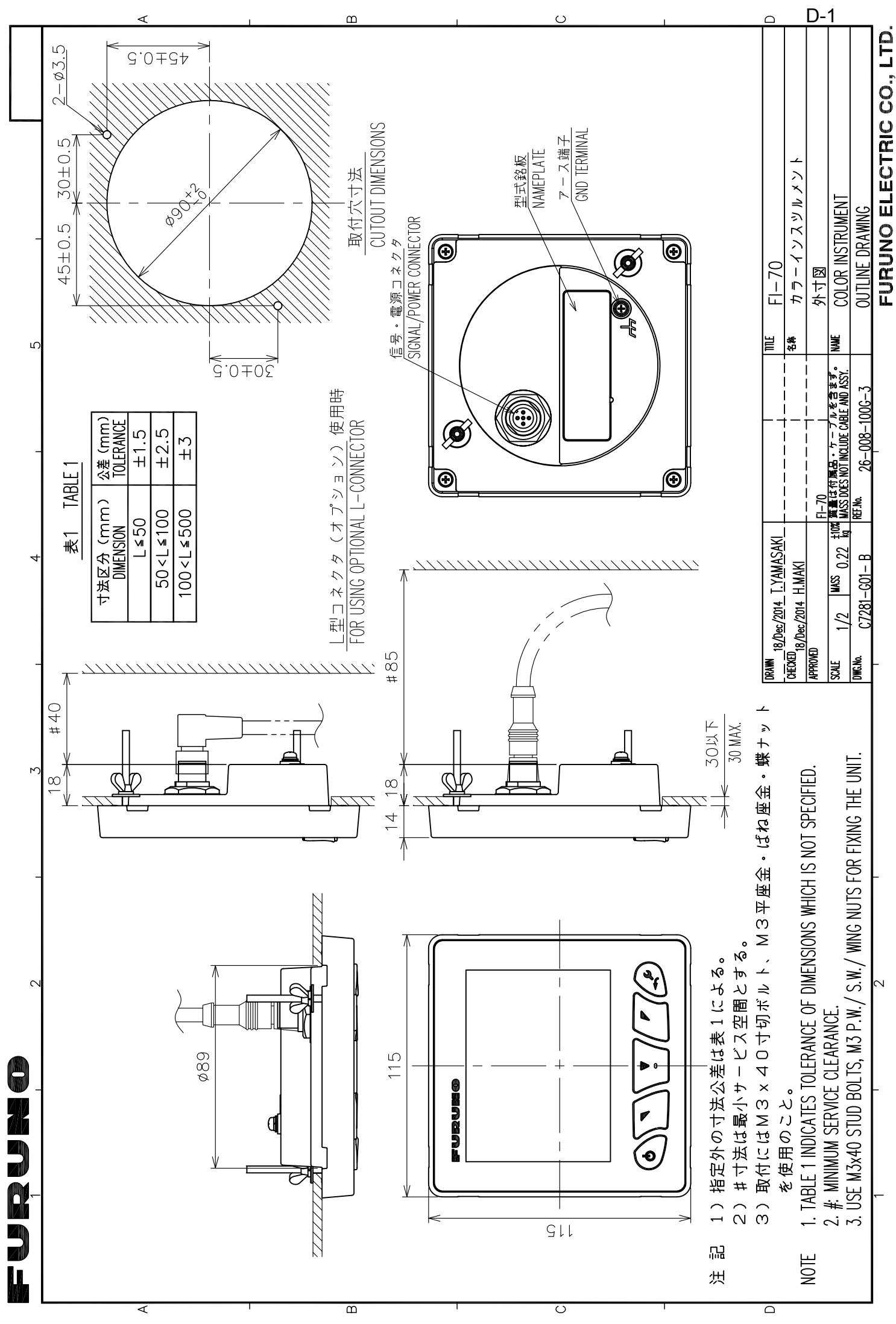

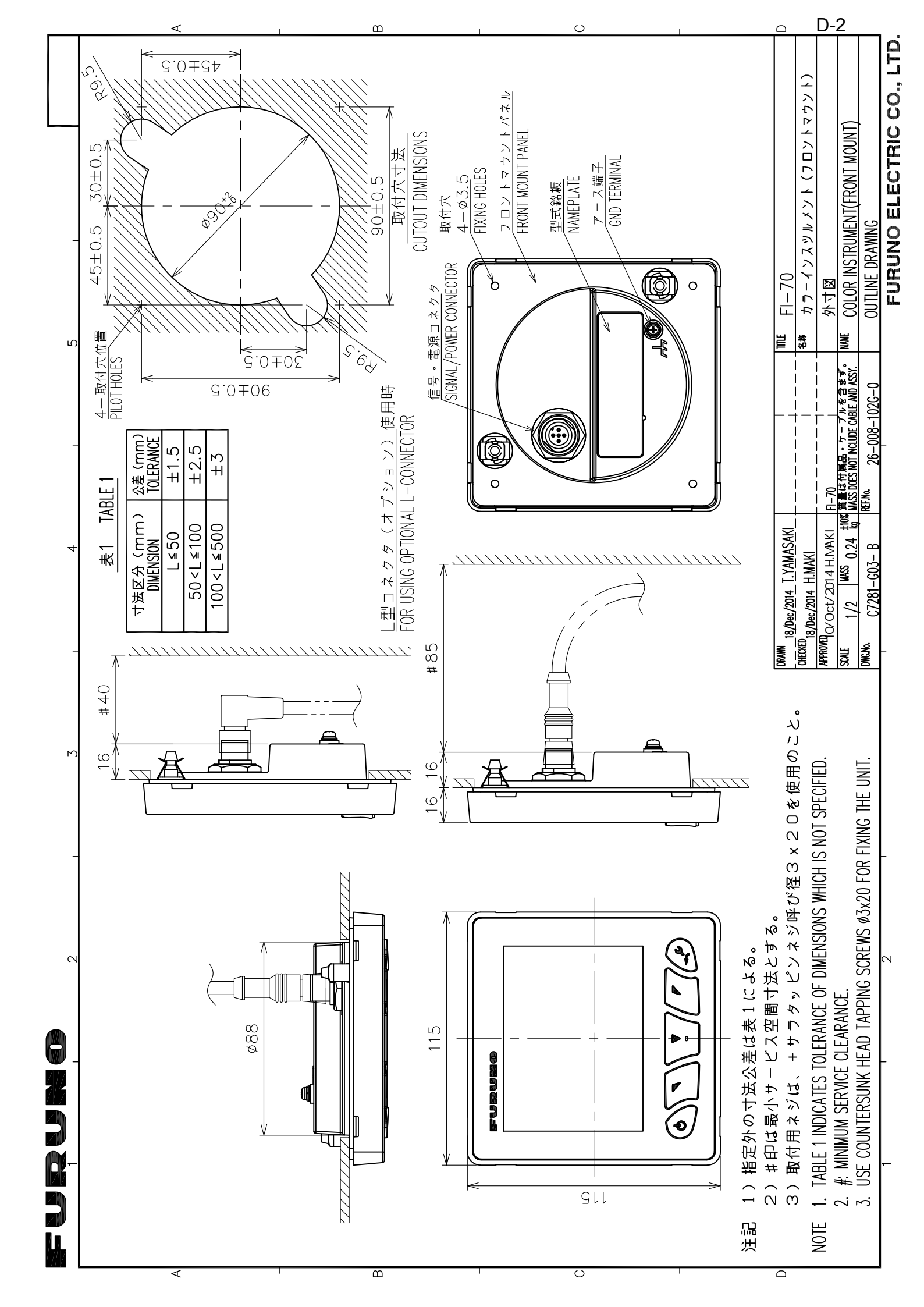

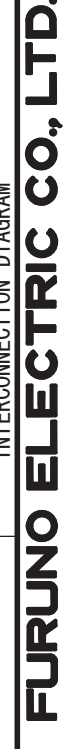

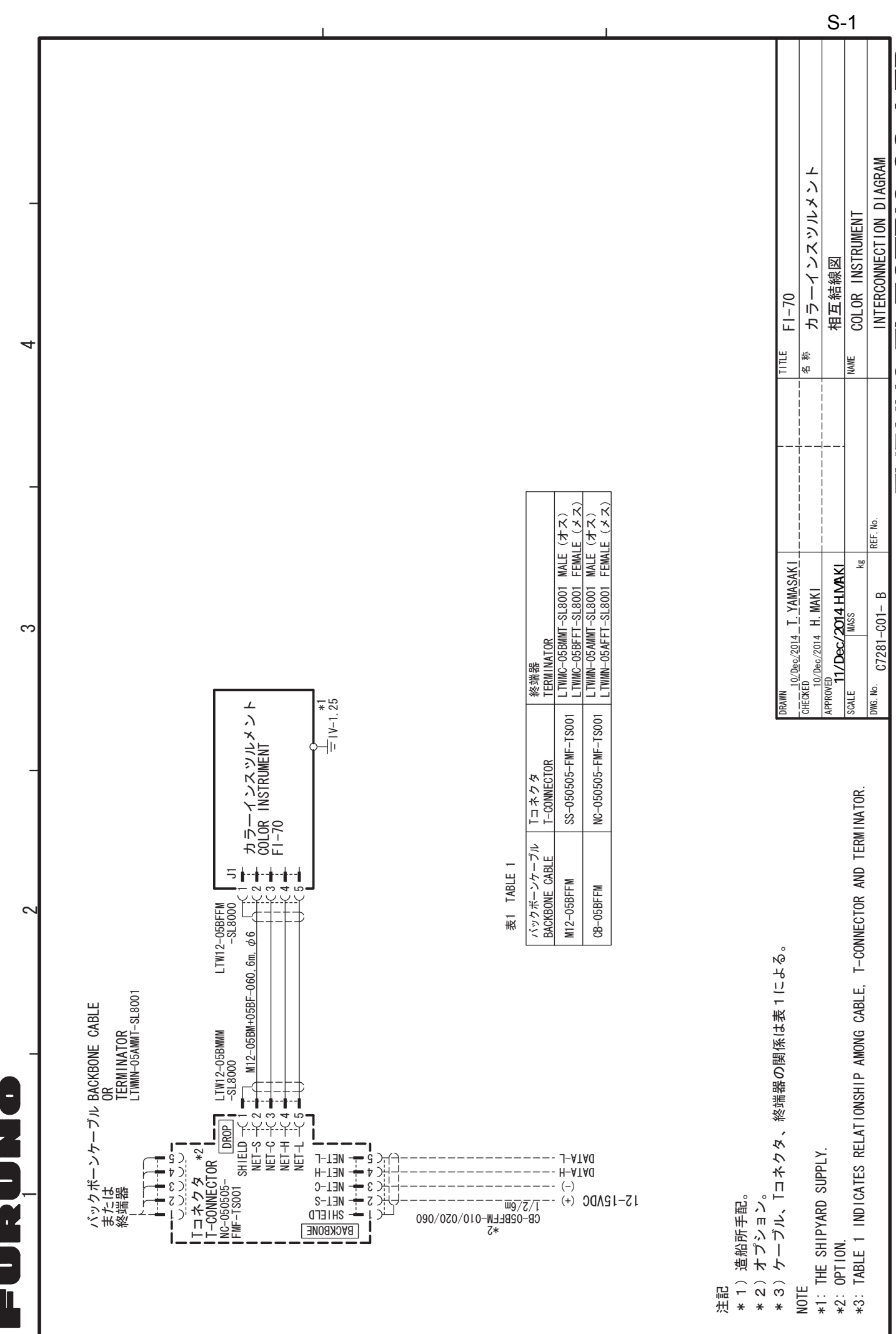

~

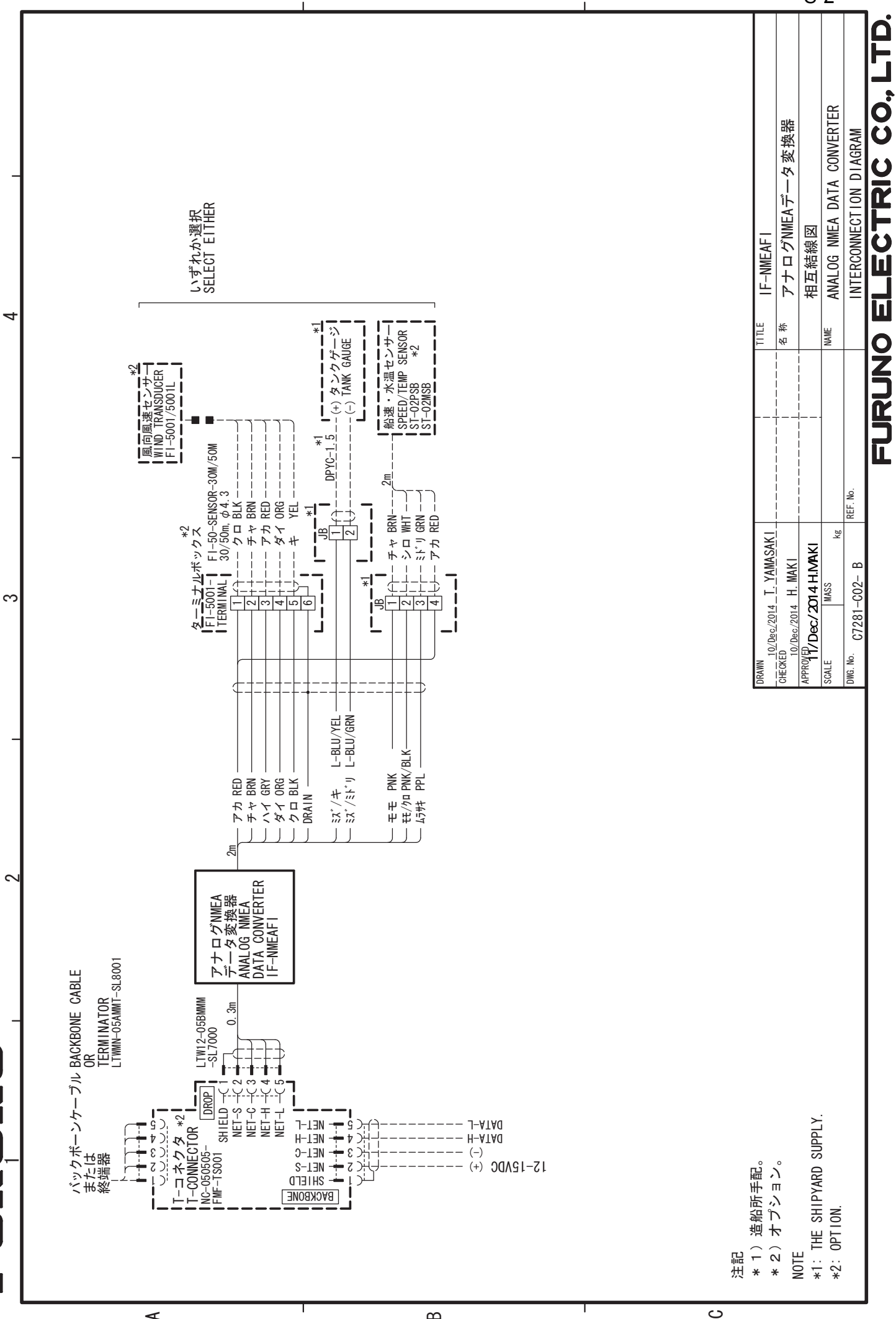

മ

4

S-2

# **INDEX**

# Α

| Activation/désactivation des Bips Clavier |                         |
|-------------------------------------------|-------------------------|
| Affichage de l'échelle                    | .1-4<br>4-7             |
| Alarme saute de vent                      | . <del></del> -/<br>२_२ |
| Alarmes                                   | .0 0                    |
| Codes des alarmes                         | 6-3                     |
| CPA/TCA                                   | .0.0                    |
| Icônes erreurs moteur                     | .0 0<br>6-4             |
| Liste des alarmes                         | 6-3                     |
| mouillage                                 | .3-8                    |
| profondeur                                | .3-5                    |
| schéma audio                              | .3-1                    |
| STW/SOG                                   | .3-2                    |
| température de l'eau                      | .3-6                    |
| alarme de loch journalier                 | .3-4                    |
| Log alarmes                               | .6-2                    |
| moteur                                    | .3-7                    |
| tension minimum                           | .3-5                    |
| TWS                                       | .3-3                    |
| vent de travers apparent                  | .3-3                    |
| R                                         |                         |
| Brillance                                 | .1-2                    |
| С                                         |                         |
| Câblage                                   | .5-5                    |
| Câblage                                   |                         |
| définition du bus CAN                     | .5-5                    |
| mise à la masse                           | .5-6                    |
| raccordement                              | .5-5                    |
| raccordement FI-5001/L                    | .5-6                    |
| raccordement FI-5002                      | .5-7                    |
| résistances d'extrémité                   | .5-8                    |
| fabrication du câble du FI-5002           | .5-8                    |
| port NMEA2000                             | .5-5                    |
| Calibrage de données4                     | -12                     |
| Catégories                                | .1-5                    |
| Catégories d'écran                        | .1-5                    |
| Catégories                                |                         |
| AIS                                       | .2-9                    |
| Barre                                     | .2-5                    |
| Compas                                    | .2-1                    |
| Décompte                                  | .2-6                    |
| Fenêtre Perso2                            | 2-11                    |
| Graph                                     | .2-4                    |
| Moteur                                    | .2-3                    |
| Piste 3D                                  | .2-5                    |
| Vent                                      | .2-8                    |
| Vitesse                                   | .2-2                    |
| Commandes                                 | .1-1                    |
| Configuration des pages                   | .1-7                    |
| Correction de données4                    | -12                     |

# л

| Dépannage                              | 6-2                       |
|----------------------------------------|---------------------------|
| Données affichables dans les fenêtres  |                           |
| d'information                          | 2-14                      |
| Données de cible AIS                   | 2_10                      |
|                                        |                           |
| E                                      |                           |
| Entrée PGN                             | 5-9                       |
| F                                      |                           |
| Fonction de menu                       |                           |
|                                        | 2 10                      |
| fonôtros d'information                 | 2 10                      |
| Enetionnement                          | ے ا <del>-</del> ے<br>1 1 |
| Fonctiona du manu                      | 1-1                       |
| décomptos                              | 27                        |
| Germet d'effichers                     | Z-1                       |
| Format d'anichage                      | 4-4                       |
| 1                                      |                           |
| Installation du IF-NMEAFI              | 4-8                       |
| Installation du IF-NMEAFI              |                           |
| remise à zéro                          | 4-9                       |
| test                                   | 4-9                       |
| Installation initiale                  | 5-10                      |
| Installation                           |                           |
| quide                                  | 5-1                       |
|                                        |                           |
|                                        |                           |
| Luminosité                             | 1-5                       |
| Μ                                      |                           |
| Maintenance préventive                 | 6-1                       |
| Menu Diagnostique 4-1                  | 4 6-4                     |
| Menu Diagnostique                      | ., • .                    |
| auto-test                              | 6-5                       |
| test clavier                           | 6-5                       |
| test écran                             | -6-6                      |
| Menu Initialisation                    | 5_10                      |
|                                        |                           |
|                                        | 10                        |
| Actualiser bus CAN                     | 1-10                      |
|                                        | / 10                      |
|                                        | <del>4</del> -10<br>1 10  |
|                                        | 4-10                      |
| FGIN TEÇUS                             | 4-10                      |
| Mada déma                              | 1-2                       |
| Medification de lleffichers de la page | 4-14                      |
| Montanon de l'anchage de la page       | 1-0                       |
| Montage                                | о <u>г</u> о              |
| encastre                               | 2, 5-3                    |
| Р                                      |                           |
| Paramètres de langue                   | 4-13                      |
| Paramètres de réseau partagés          | 4-1                       |
| Paramètres de réseau partagés FI-70    | 4-3                       |
| Paramètres de réseau partagés          |                           |

niveaux......4-2 Paramètres du moteur .....4-5

| Paramètres groupe<br>Présentation des menus | . 4-3<br>. 1-3 |
|---------------------------------------------|----------------|
| R                                           |                |
| Redimensionnement des fenêtres              |                |
| d'informations                              | 2-13           |
| Réglage IF-NMEAFI                           |                |
| paramètres du menu                          | . 4-8          |
| Réglage source de données                   | 4-11           |
| Restauration des paramètres d'usine par     | défaut         |
|                                             | 4-14           |
| Rétro-éclairage                             | . 1-5          |
| S                                           |                |
| Sortie PGN                                  | 5-10           |
|                                             | • • •          |
| U                                           |                |
| Unités de mesure                            | 4-13           |